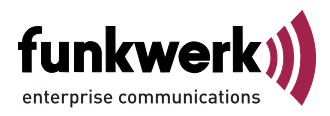

1. . . . elmeg T240 funkwerk))

Bedienungsanleitung

elmeg T240

Deutsch

### Konformitätserklärung und CE-Zeichen

Dieses Gerät erfüllt die Anforderungen der R&TTE-Richtlinie 1999/5/EG:

 »Richtlinie 1999/5/EG des Europäischen Parlaments und des Rates vom 9. März 1999 über Funkanlagen und Telekommunikationsendeinrichtungen und die gegenseitige Anerkennung ihrer Konformität«.

Die Konformitätserklärung kann unter folgender Internet-Adresse eingesehen werden: http://www.funkwerk-ec.com. Die Konformitätserklärung finden Sie auf der vorletzten Seite dieser Bedienungsanleitung.

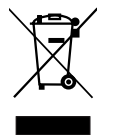

Das auf dem Gerät befindliche Symbol mit dem durchgekreuzten Müllcontainer bedeutet, dass das Gerät am Ende der Nutzungsdauer bei den hierfür vorgesehenen Entsorgungsstellen getrennt vom normalen Hausmüll zu entsorgen ist. Weiterführende Informationen über eine individuelle Rückführung der Altgeräte finden Sie unter www.funkwerk-ec.com.

© 2005 Funkwerk Enterprise Communications GmbH - Alle Rechte vorbehalten.

Ein Nachdruck dieser Dokumentation - auch auszugsweise - ist nur zulässig mit Zustimmung des Herausgebers und genauer Nennung der Quellenangabe, unabhängig von der Art und Weise oder den Medien (mechanisch oder elektronisch), mit denen dies erfolgt.

Funktionsbeschreibungen dieser Dokumentation, die sich auf Softwareprodukte anderer Hersteller beziehen, basieren auf der zur Zeit der Erstellung oder Drucklegung verwendeten Software. Die in dieser Dokumentation verwendeten Produkt- oder Firmennamen sind unter Umständen über die Eigentümer geschützte Warenzeichen.

## Inhaltsverzeichnis

| TK-Anlagen-Beschreibung                                                                           |
|---------------------------------------------------------------------------------------------------|
| Netzausfall       5         Reinigen       5                                                      |
| Sicherheitshinweise                                                                               |
| Wichtige Sicherheitshinweise zur Handhabung der TK-Anlage  5    Unterstützte Leistungsmerkmale  6 |
| Anzeigen / Leuchtdioden                                                                           |
| Symbole 8                                                                                         |
|                                                                                                   |
|                                                                                                   |
|                                                                                                   |
| Telefonieren     11       A de di la de da la     11                                              |
|                                                                                                   |
| Anrufe  II    Heranholen vom Anrufbeantworter.  12                                                |
| Intern telefonieren                                                                               |
| Durchsage                                                                                         |
| Extern telefonieren                                                                               |
| Extern telefonieren bei Automatischer Amtsholung                                                  |
| Extern mit Vorwahlziffer telefonieren                                                             |
| Bündel (Richtungsausscheidung)                                                                    |
| Anklopfen                                                                                         |
| Automatischer Rückruf                                                                             |
| Automatischer Rückruf bei Nichtmelden                                                             |
| Mehrere Telefone rufen (Teamruf)                                                                  |
| Eigene Rutnummer für das nächste Gespräch festlegen                                               |
| Externen ISDN-Anschluss vormerken                                                                 |
| Direktruf                                                                                         |
| Ansage 18                                                                                         |
| Raumüberwachung                                                                                   |
| Raumüberwachung von externen Telefonen                                                            |
| Fangen (Feststellen böswilliger Anrufer)                                                          |
| Projektnummern zuweisen                                                                           |
| Keypad-Funktion (»Netz-Direkt«)                                                                   |
| Kombigerät                                                                                        |
| Erreichbar bleiben                                                                                |
| Anrufweiterschaltung (AWS)                                                                        |
| Anrufweiterschaltung ausschalten                                                                  |
| Follow me (Anrufweiterschaltung von einem anderen Telefon einrichten)                             |
| Kosten kontrollieren                                                                              |
| Verbindungsdaten                                                                                  |
| Gesprächskostenkonto (Kostenlimit, Taschengeldkonto)                                              |
| Least Cost Routing (LCR).                                                                         |
| Funktionen des LCR Professional  25                                                               |
| LCR-Vertahren einschalten                                                                         |
| LUK-vertanren ausschalten                                                                         |
| TK-Anlage einstellen                                                                              |
| Anrufsignalisierung für analoge Endgeräte aus- und einschalten 27                                 |
|                                                                                                   |

| Teams                                                     |
|-----------------------------------------------------------|
| Freigabe / Sperren eines Teilnehmers in einem Team        |
| Team-Anrufzuordnung Tag und Nacht (Rufverteilung)schalten |
| Alle Anrufvarianten schalten                              |
| Leistungsmerkmale ohne Bedienung                          |
| SMS (Kurznachrichten)                                     |
| Informationen aus dem ISDN-Netz (MWI)                     |
| Berechtigung für die externe Wahl automatisch umschalten  |
| Kalender                                                  |
| Schutz der Datenverbindung.                               |
| Vorrang für Notrufe.                                      |
| Wahlbereiche                                              |
| Uhrzeitübernahme                                          |
| Talafanianan mit Mahnanan                                 |
|                                                           |
| Ankiopren                                                 |
| Ucspiacie weiteigeυeiι                                    |
| Verolnden (EC1)                                           |
| Makelli                                                   |
|                                                           |
| Offene Dückfrage einleiten                                |
| Offene Bückfrage ennehmen                                 |
|                                                           |
| Montage                                                   |
| Montage der TK-Anlage                                     |
| Inhalt der Verpackung:                                    |
| Montageablauf                                             |
| Anschaltungen an die TK-Anlage                            |
| Innenansicht der TK-Anlage                                |
| Anschlüsse der TK-Anlage                                  |
| Belegung der RJ12-Anschlussbuchse                         |
| Module                                                    |
| Montage der Module                                        |
| Montage des Moduls elmeg M 1 POTS                         |
| Externer POTS-Anschluss                                   |
| Funktionserde                                             |
| Montage des Moduls elmeg M 2 a/b                          |
| Inbetriebnahme des Telefonteils                           |
| Rufnummernplan                                            |
| Internrufnummern:                                         |
| Grundeinstellung                                          |
| Erste Inbetriebnahme (Telefonbetrieb)                     |
| Konfigurierung über ein Telefon                           |
| Folgende Leistungsmerkmale sind konfigurierbar:           |
| PIN 1 / PIN 2                                             |
| Ändern der PIN 1 / PIN 2                                  |
| Kosten kontrollieren                                      |
| Datum und Uhrzeit einstellen                              |
| Fernzugang freigeben / sperren                            |
| Einstellungen zurücksetzen (Reset der TK-Anlage)          |
| Konfigurierung durch den Fachhändler                      |
| TK-Anlage und PC                                          |
| Inhalt der CD-ROM                                         |
| Programme zur Einrichtung der TK-Anlage                   |
| Professional Configurator:                                |

| Gebühren-Manager:                             |
|-----------------------------------------------|
| Telefonbuch-Manager:       50                 |
| ControlCenter:                                |
| Download-Manager:                             |
| TAPI-Configurator:                            |
| LCR Professional                              |
| Anwendungsprogramme                           |
| Treiber                                       |
| TAPI im LAN:       51                         |
| Neuinstallation.                              |
| Installation der Programme von der CD-ROM     |
| Konfigurieren mit dem PC                      |
| Professional Configurator                     |
| Beschreibung der Routerfunktion               |
| Systemvoraussetzungen für Windows             |
| Erste Inbetriebnahme und Minimalkonfiguration |
| Konfiguration der PC                          |
| Firewall                                      |
| Hinweise:                                     |
| Verbindungskosten für Internetverbindungen    |
| Einwahl ins LAN (RAS)                         |
| Anhang                                        |
| Problemlösungen                               |
| Technische Daten                              |
| Stichwortverzeichnis                          |
| Kurzbedienungsanleitung                       |

## IV

# **TK-Anlagen-Beschreibung**

Die TK-Anlage ist eine ISDN-Telekommunikationsanlage zur Anschaltung an einen ISDN-Mehrgeräteanschluss oder Anlagenanschluss mit dem Euro-ISDN-Protokoll (DSS1). Analoge Endgeräte können über integrierte Anschlussbuchsen angeschlossen werden. Für den analogen Anschluss ist eine feste Verkabelung über Anschlussklemmen möglich. Zwei analoge Anschlüsse werden über eine gemeinsame RJ45-Anschlussbuchse herausgeführt. Die Vergabe von internen Rufnummern ist zwischen 10...99 frei wählbar. Analoge Endgeräte sollten nach dem MFV-Wahlverfahren wählen und eine Flash-Taste besitzen. Endgeräte, die nach dem IWV-Wahlverfahren wählen, können keine Funktionen oder Kennziffern nutzen.

Alle angeschalteten Endgeräte müssen die Zulassung der »T-Endgeräterichtlinie« oder der »R&TTE-Richtlinie« besitzen.

Die TK-Anlage stellt zusätzlich alle Funktionen für einen leistungsfähigen Internetzugang eines einzelnen PC oder eines ganzen LANs über ISDN zur Verfügung. Dabei sorgt eine in die TK-Anlage integrierte Firewall zusammen mit NAT (network address translation) für die nötige Sicherheit, die Funktionen DHCP-Server und DNS-Proxy sorgen dafür, dass der Konfigurationsumfang sowohl der TK-Anlage als auch Ihrer PCs minimal ist.

Der Internetzugang für alle an der TK-Anlage angeschlossenen PC wird über eine einzige Verbindung hergestellt (SUA-single user account), es wird nur ein Satz Zugangsdaten ihres Internet Service Providers (ISP) benötigt.

## Netzausfall

Bei einem Netzausfall (230V~ Netzspannung) ist die TK-Anlage nicht betriebsbereit.

### Reinigen

Sie können Ihre TK-Anlage problemlos reinigen. Verwenden Sie dazu ein leicht feuchtes Tuch oder ein Antistatiktuch. Benutzen Sie keine Lösungsmittel! Verwenden Sie niemals ein trockenes Tuch; die elektrostatische Aufladung könnte zu Defekten in der Elektronik führen. Achten Sie auf jeden Fall darauf, dass keine Feuchtigkeit eindringen kann und dadurch Ihre TK-Anlage Schaden nimmt.

# Sicherheitshinweise

#### Wichtige Sicherheitshinweise zur Handhabung der TK-Anlage

 Durch unbefugtes Öffnen der TK-Anlage und unsachgemäße Reparaturen können Gefahren für den Benutzer entstehen.

Achtung: Ziehen Sie das Steckernetzgerät aus der 230V~Steckdose, bevor Sie den Deckel der TK-Anlage entfernen und Arbeiten am Anschlussklemmenfeld vornehmen. Setzen Sie den Deckel wieder auf die TK-Anlage, bevor Sie die 230V~ Netzverbindung wieder herstellen.

Das Steckernetzteil darf nur so in die in die 230V~ Steckdose gesteckt werden, dass die Anschlussschnur zur TK-Anlage nach unten zeigt.

- Es dürfen keine Flüssigkeiten in das Innere der TK-Anlage oder des Steckernetzgerätes gelangen. Sie können dadurch einen elektrischen Schlag bekommen. Eindringende Flüssigkeiten können die Zerstörung der Geräte zur Folge haben.
- Während eines Gewitters sollten Sie keine Leitungen anschließen oder trennen.
- Es dürfen an die TK-Anlage nur Endgeräte angeschlossen werden, die SELV-Spannung (Sicherheits-Kleinspannungs-Stromkreis) liefern und/oder der ETS 300047 entsprechen. Die bestimmungsmäßige Verwendung von zugelassenen Endgeräten erfüllt diese Vorschrift.
- Der Abstand zwischen dem 230V~ Netzanschluss und der TK-Anlage sowie dem ISDN-Anschluss sollte aufgrund der Länge der Anschlussleitungen 1,5 Meter nicht überschreiten.
- Die TK-Anlage wird über ein Steckernetzgerät an das 230 V~ Netz angeschlossen. Beachten Sie bitte, dass die Installation des Elektroanschlusses (Schukosteckdose) für die TK-Anlage (ggf. Zusatzgeräte) jederzeit frei zugänglich sein muss und durch eine konzessionierte Elektrofachkraft durchgeführt werden muss, um Gefährdungen von Personen

und Sachen auszuschließen! Sehen Sie möglichst einen separaten Stromkreis für den 230V~ Anschluss Ihrer TK-Anlage vor. Durch Kurzschlüsse anderer Geräte der Haustechnik wird so die TK-Anlage nicht außer Betrieb gesetzt.

- Wir empfehlen Ihnen, die TK-Anlage zum Schutz gegen Überspannungen, wie sie bei Gewittern auftreten können, mit einem Überspannungsschutz zu installieren. Setzen Sie sich diesbezüglich mit Ihrem Elektroinstallateur in Verbindung.
- Um eine gegenseitige Beeinträchtigung auszuschließen, montieren Sie die TK-Anlage nicht in unmittelbarer Nähe von elektronischen Geräten wie z.B. HiFi-Geräten, Bürogeräten oder Mikrowellengeräten. Vermeiden Sie auch die Montage in der Nähe von Wärmequellen, z.B. Heizkörpern oder in feuchten Räumen. Die Umgebungstemperatur darf 5° C nicht unterschreiten und 40° C nicht überschreiten.

#### Unterstützte Leistungsmerkmale

Folgende ISDN-Leistungsmerkmale werden von der TK-Anlage in der Vermittlungsstelle des Netzbetreibers unterstützt und müssen evtl. bei Ihrem Netzbetreiber beauftragt werden.

- HOLD: Halten / Makeln
- ECT: Vermitteln eines Anrufers
- 3PTY: Dreierkonferenz
- CD: Weiterleiten von Anrufen
- PR: Partial Rerouting. Individuelle Anrufweiterschaltung für Endgeräte am Anlagenanschluss
- CCLIP / LIR: Übermittlung der Rufnummer des Anrufers zum Angerufenen ein-/ ausschalten.
- COLP / COLR: Übermittlung der Rufnummer des Angerufenen zum Anrufenden ein-/ ausschalten.
- AOCD: Übermittlung der Gesprächskosten während eines Gespräches.
- AOCE: Übermittlung der Gesprächskosten am Ende eines Gespräches.
- AOCS: Übertragung von Tarifinformationen während der Rufphase z.B.für Münzfernsprecher.
- CCBS: Rückruf auf einen besetzten Teilnehmer, sobald dieser frei ist.
- CCNR: Rückruf auf einen freien Teilnehmer, sobald dieser den Hörer abgehoben und wieder aufgelegt hat.
- MCID: Feststellen böswilliger Anrufer (Fangen).
- CFB / CFU / CFNR: Anrufweiterschaltung.
- UUS1: Übermittlung von benutzerdefinierten Textnachrichten.
- SUB: Erweiterte Adressierung eines Endgerätes.
- X.31: Unterstützung Paketdaten (V-25) im D-Kanal, z.B. für elektronische Kassensysteme.
- MWI: Vorliegen neuer Nachrichten.
- SMS im Festnetz.

Beachten Sie, dass einige der in dieser Bedienungsanleitung beschriebenen Leistungsmerkmale beim Netzbetreiber beauftragt werden müssen.

| Power         | Betriebsbereit-Anzeige.                                                         |                                                                                                    |  |  |
|---------------|---------------------------------------------------------------------------------|----------------------------------------------------------------------------------------------------|--|--|
|               | Leuchtet grün:                                                                  | Wenn die TK-Anlage betriebsbereit ist.                                                                                                    |  |  |
|               | Blinkt grün:                                                                    | Wenn im Gebührenspeicher der TK-Anlage 480 Datensätze gespeichert sind.                                                                                                    |  |  |
|               |                                                                                 |                                                                                                    |  |  |
| ISDN/<br>POTS | Zeigt Ihnen die Belegung der jeweiligen B-Kanäle des externen ISDN-Anschlusses: |                                                                                                    |  |  |
| 1010          | Leuchtet grün:                                                                  | ISDN-Anschluss betriebsfähig Modul POTS gesteckt.                                                                                                    |  |  |
|               | Blinkt grün :                                                                   | Ein B-Kanal besetzt oder eine bestehende Verbindung über das Modul POTS.                                                                                                    |  |  |
|               | Flackert grün:                                                                  | Zwei B-Kanäle sind besetzt.                                                                                                    |  |  |
|               |                                                                                 |                                                                                                    |  |  |
| B1            | Zeigt die Belegung des                                                          | s externen ISDN-Anschlusses an:                                                                                                    |  |  |
|               | Leuchtet grün:                                                                  | Der 1. B-Banal ist belegt.                                                                                                    |  |  |
|               |                                                                                 |                                                                                                    |  |  |
| B1            | Zeigt die Belegung des                                                          | s externen ISDN-Anschlusses an:                                                                                                    |  |  |
|               | Leuchtet grün:                                                                  | Der 1. B-Banal ist belegt.                                                                                                    |  |  |
|               |                                                                                 |                                                                                                    |  |  |
| USB           | Zeigt Ihnen den Statu                                                           | s/die Aktivitäten des USB-Anschlusses an.                                                                                                    |  |  |
|               | Leuchtet nicht:                                                                 | Der USB-Anschluss der TK-Anlage ist auf dem angeschlossenen PC nicht betriebsbereit<br>(nicht angemeldet oder nicht erkannt) oder der PC / USB-Port sich im Suspend-Mode<br>befindet. |  |  |
|               | Leuchtet grün:                                                                  | Der USB-Anschluss der TK-Anlage ist auf dem angeschlossenen PC betriebsbereit (USB-Trei-<br>ber aktiv). PC-Anwendungen über den USB-Anschluss können gestartet werden.                |  |  |
|               | Flackert grün:                                                                  | Über den USB-Anschluss werden Daten ausgetauscht. Z. B.: CAPI-Anwendungen, CTI-An-<br>wendungen oder Download einer neuen Software in die TK-Anlage.                                  |  |  |
|               |                                                                                 |                                                                                                    |  |  |

# Anzeigen / Leuchtdioden

#### Alle LED leuchten

Die neue geladene Firmware wird von der TK-Anlage nicht richtig erkannt. Sie sollten den Vorgang wiederholen.

## Alle LED blinken

Eine neue Firmware wird in die TK-Anlage geladen. Das Steckernetzgerät der TK-Anlage darf in diesem Zustand nicht entfernt werden, da dies zu einem Datenverlust in der TK-Anlage führt.

# Symbole

Beachten Sie bitte: Verschiedene Endgeräte zeigen möglicherweise nicht die gleichen Hörtöne, Ruftakte und Bedienprozeduren.

## Verwendete Symbole

| Â                 | Hörer abheben, Freisprechen einschalten oder vorbereitende Wahl starten.                                                                               |
|-------------------|----------------------------------------------------------------------------------------------------|
| )                 | Dieses Symbol zeigt Ihnen den Gesprächszustand an.                                                                                                    |
| *                 | Dieses Symbol fordert Sie zum Auflegen des Hörers Ihres Telefons auf oder das Telefon ist in Ruhe.                                                     |
| «D»               | Dieses Symbol zeigt eine Signalisierung an einem Endgerät an, z.B. Ihr Telefon klingelt.                                                               |
|                   | Dieses Symbol fordert Sie zur Wahl einer Rufnummer auf.                                                                                                |
| <b>1</b> 0<br>* # | Diese Symbole fordern Sie zur Wahl einer bestimmten Ziffer, Rufnummer oder eines Zeichens auf.                                                         |
| 09*               | Diese Symbole fordern Sie zur Wahl einer Ziffer oder eines Zeichens auf.                                                                               |
| R                 | Dieses Symbol fordert Sie auf, die Flash-Taste (Signaltaste) zu drücken.                                                                               |
| ~                 | Dieses Symbol zeigt an, dass im Hörer ein Quittungston zu hören ist.                                                                                   |
| ¥                 | Dieses Symbol zeigt ein Konferenzgespräch an.                                                                                                    |
| Û                 | Dieses Symbol weist auf eine Konfigurierung hin. Sie müssen vor der Kennzifferneingabe den »Einstieg in die Konfigurierung« eingeben (siehe Seite 45). |

# Hörtöne

Die folgenden Hörtöne beschreiben die Signalisierung an analogen Telefonen.

| Internwählton (421 Hz)                             | Nach Abheben des Hörers hören Sie beim »Telefonieren mit Vorwahlzif-<br>fer« diesen Ton. Er signalisiert Ihnen, dass Sie wählen können. Nach 40<br>Sekunden wechselt er in den Besetztton, legen Sie dann den Hörer auf und<br>heben Sie ihn wieder ab. Sie hören dann erneut den Internwählton. |
|----------------------------------------------------|----------------------------------------------------------------------------------------------------|
| Besetztton (421Hz)                                 | Wenn Sie diesen Ton hören, ist der gewählte externe oder interne Ge-<br>sprächspartner nicht erreichbar.                                                                                                    |
| Positiver Quittungston (Mischton 421Hz und 320 Hz) | Dieser Ton signalisiert Ihnen, dass Ihre Eingabe angenommen wurde.                                                                                                    |
| Negativer Quittungston (Mischton 421Hz und 320 Hz) | Wenn Sie diesen Ton hören, ist die gewählte Funktion nicht nutzbar, das<br>Leistungsmerkmal nicht eingerichtet oder gelöscht.                                                                                                    |
| Interner Freiton (421 Hz)                          | Dieser Ton signalisiert Ihnen, dass bei dem angerufenen Teilnehmer (ex-<br>tern oder intern) das Telefon klingelt.                                                                                                    |
| Sonderwählton (421 Hz und 316 Hz gemischt)         | Dieser Ton signalisiert Ihnen, dass z.B. die Anrufweiterschaltung an Ih-<br>rem Telefon eingeschaltet ist.                                                                                                    |
| Externwählton (425 Hz)                             | Ein Dauerton, den Sie hören, wenn Sie den externen ISDN-Anschluss be-<br>legt haben.                                                                                                    |
| Anklopfton (421Hz)                                 | Anklopfton. Dieser Ton signalisiert Ihnen bei einem bestehenden Ge-<br>spräch, dass ein externer Teilnehmer Sie anruft. Der Anklopfton wird<br>max. 30 Sekunden signalisiert.                                                                                                    |
| Zeiteinteilung der Töne in Sekunden                |                                                                                                    |

1 2 3 4 5

9

## Ruftakte

Diese Darstellungen sollen Ihnen die Dauer der Ruftakte bei Verwendung von analogen Telefonen anzeigen.

#### Internanruf, interner Rückruf, interner Wiederanruf

| - | Internanruf: Sie werden von einem internen Gesprächspartner direkt oder |
|---|-------------------------------------------------------------------------|
|   | in Rückfrage angerufen.                                                 |

Interner Rückruf: Sie werden automatisch angerufen, wenn der von Ihnen gewünschte Teilnehmer den Hörer seines Telefons wieder aufgelegt hat. Interner Wiederanruf: Sie leiten eine Rückfrage ein, legen aber den Hörer auf, bevor Sie gewählt haben. Das gehaltene erste Gespräch wird an Ihrem Endgerät 3 Minuten lang durch den Wiederanruf signalisiert. Ist für Ihre Telefone die Übertragung der Rufnummer eingerichtet (CLIP), wird der Ruf wie der Externanruf signalisiert.

#### Internanruf, interner Rückruf, interner Wiederanruf mit Clipp

|                                                        | CLIP: Ist für einen analogen Anschluss das Leistungsmerkmal CLIP einge-   |
|--------------------------------------------------------|---------------------------------------------------------------------------|
|                                                        | richtet, wird das Endgerat an diesem Anschluss mit diesem Ruf gerufen.    |
| Externanruf, externer Rückruf, externer Wiederanruf    |                                                                           |
|                                                        | Externanruf: Sie werden von Extern angerufen.                             |
|                                                        | Externer Rückruf: Sie werden automatisch angerufen, wenn der von Ihnen    |
|                                                        | gewünschte Teilnehmer den Hörer seines Telefons wieder aufgelegt hat.     |
|                                                        | Externer Wiederanruf: Sie leiten eine Rückfrage ein, legen aber den Hörer |
|                                                        | auf, bevor Sie gewählt haben. Das gehaltene erste Gespräch wird an Ihrem  |
|                                                        | Endgerät 3 Minuten lang durch den Wiederanruf signalisiert.               |
| Externanruf, externer Rückruf, externer Wiederanruf, A | nruf mit CLIP                                                             |
|                                                        |                                                                           |

CLIP: Ist für einen analogen Anschluss das Leistungsmerkmal CLIP eingerichtet, wird das Endgerät an diesem Anschluss mit diesem Ruf gerufen.

Zeiteinteilung der Töne in Sekunden

| 1 | 2 | 3 | 4 | 5 |
|---|---|---|---|---|

# Telefonieren

Einige Endgeräte können für die beschriebenen Funktionen ihre eigenen gerätespezifischen Prozeduren verwenden. Informieren Sie sich bitte in den entsprechenden Bedienungsanleitungen der Endgeräte.

In den folgenden Bedienabläufen wird als Beispiel nur die Telefonverbindung, also das Gespräch zwischen Teilnehmern dargestellt. Für analoge Telefone sind die Funktionen nur für MFV-Endgeräte mit Flashtaste beschrieben. Die folgenden Hörtöne hören Sie bei Verwendung von analogen Telefonen. Bei analogen Telefonen, die Ihre Hörtöne selbst erzeugen, können die Hörtöne abweichend sein. Weiterhin können Sie im Display dieser Telefone weitere Hinweise sehen.

## Automatische Amtsholung

Die TK-Anlage bietet den einzelnen Teilnehmern über eine PC-Konfigurierung die Möglichkeit, die Automatische Amtsholung oder das Telefonieren mit Vorwahlziffer einzuschalten. Bei eingeschalteter Automatischer Amtsholung sind Sie nach Abheben des Hörers sofort auf den externen ISDN-Anschluss geschaltet und hören den Wählton der Vermittlungsstelle. Sie können dann sofort mit der externen Wahl beginnen.

Sie müssen vor einer externen Wahl die Vorwahlziffer (Amtskennziffer) wählen, wenn Sie die Automatische Amtsholung ausgeschaltet haben. Sie hören nach dem Abheben des Hörers den Internwählton.

Ist für Ihr Telefon »Automatische Amtsholung« eingestellt, müssen Sie vor jeder internen Bedienprozedur nach dem Abheben des Hörers 🛋 erst die Taste 🕱 betätigen. Für die entsprechenden Leistungsmerkmale ist das Symbol 🚖 , wie im Beispiel unten, farbig hinterlegt.

|               |               | )               |
|---------------|---------------|-----------------|
| Hörer abheben | Intern wählen | Gespräch führen |

# Anrufe

#### Anrufe entgegennehmen

| (())     |         | )        | ×        |
|----------|---------|----------|----------|
| Telefon  | Hörer   | Gespräch | Hörer    |
| klingelt | abheben |          | auflegen |

#### Heranholen des Rufes (Pick up)

Ein externer Anruf wird bei einem anderen Teilnehmer signalisiert.

Sie können nun verschiedene Pick up Gruppen von Teilnehmern bilden, in denen das Heranholen von Rufen möglich ist. Ein Ruf kann nur von Teilnehmern / Endgeräten der gleichen Pick up Gruppe herangeholt werden. Das Zuordnen der Teilnehmer in Pick up Gruppen ist unabhängig von den jeweiligen Einstellungen in der Team-Anrufzuordnung Tag und Nacht.

Pick up ist nur in der Pick up Gruppe möglich, in der Ihr Endgerät in der PC-Konfigurierung eingetragen ist. In der Grundeinstellung sind alle Endgeräte der Pick up Gruppe 00 zugeordnet, so dass alle Rufe von jedem Telefon herangeholt werden können.

Ein Telefon in Ihrer Nähe klingelt. Sie möchten diesen Anruf von Ihrem Telefon aus entgegennehmen.

| <b>^</b>      | * 0            | )        |  |
|---------------|----------------|----------|--|
| Hörer abheben | Ruf heranholen | Gespräch |  |

## Heranholen vom Anrufbeantworter

Anrufe, die am Anrufbeantworter signalisiert werden (der Anrufbeantworter hat sich noch nicht angeschaltet), können über das Leistungsmerkmal »Heranholen des Rufes« innerhalb der Gruppe angenommen werden. Hat der Anrufbeantworter die Verbindung bereits angenommen, können Sie dieses Gespräch von einem Telefon aus entgegennehmen.

| Â             | # 0                                         | )        |
|---------------|---------------------------------------------|----------|
| Hörer abheben | Gespräch vom<br>Anrufbeantworter heranholen | Gespräch |

## Intern telefonieren

Alle Gespräche, Telefax-Übertragungen oder Datenübertragungen, die zwischen den internen analogen Endgeräten geführt werden, sind Internverbindungen. Diese Verbindungen sind kostenlos.

Wird zwischen den internen Endgeräten und den am externen ISDN-Mehrgeräteanschluss (an dem auch Ihre TK-Anlage angeschlossen ist) angeschalteten Endgeräten eine Verbindung hergestellt, so ist diese eine Externverbindung und damit kostenpflichtig.

#### Intern telefonieren ohne »Automatische Amtsholung«

| Â       |                   | «CJ»         | )        |
|---------|-------------------|--------------|----------|
| Hörer   | interne Rufnummer | Teilnehmer   | Gespräch |
| abheben | wählen            | wird gerufen |          |

#### Intern telefonieren bei »Automatischer Amtsholung«

Möchten Sie intern wählen oder eine Funktion, z.B. Heranholen von Anrufen einleiten, heben Sie den Hörer ab und betätigen Sie die die Stern-Taste, danach ist die interne Wahl möglich.

Wenn Sie nach Abheben des Hörers den Besetztton hören (der externe ISDN-Anschluss ist besetzt), betätigen Sie die Stern-Taste, Sie hören dann den internen Wählton.

|                  | * |                          |                            | )        |
|------------------|---|--------------------------|----------------------------|----------|
| Hörer<br>abheben |   | interne Rufnummer wählen | Teilnehmer<br>wird gerufen | Gespräch |

## Durchsage

Sie möchten Ihre Mitarbeiter oder Ihre Familienmitglieder zu einer Besprechung oder zum Essen zusammenrufen? Sie könnten jeden einzelnen anrufen oder einfach die Durchsage-Funktion nutzen. Mit nur einem Anruf erreichen Sie alle durchsageberechtigten Telefone, ohne dass Ihre Gesprächspartner den Hörer der Telefone abheben müssen.

Sie können für jeden internen Teilnehmer die Durchsage erlauben oder sperren (siehe Seite 12). Der Teilnehmer, zu dem eine Durchsage erfolgt, hört an deren Beginn einen Hinweiston.

Lesen Sie bitte in der Bedienungsanleitung Ihrer Telefone nach, ob diese das Leistungsmerkmal Durchsage unterstützen.

#### Durchsage durchführen

| <b>↑</b>         | * 5 4 0 |                                | ~                | )         |
|------------------|---------|--------------------------------|------------------|-----------|
| Hörer<br>abheben |         | Intern- oder<br>Team-Rufnummer | Pos.<br>Quittung | Durchsage |

#### Durchsage erlauben / sperren

Sie können die Durchsage zu Ihrem Telefon erlauben oder sperren. Haben Sie die Durchsage zu Ihrem Telefon gesperrt, hört der Teilnehmer, der die Durchsage zu Ihrem Telefon einleiten möchte, den Besetztton.

Durchsage bei Telefonen erlauben / sperren

| <b>^</b> | * / #                | 591 | ~        | *        |
|----------|----------------------|-----|----------|----------|
| Hörer    | Durchsage erlauben / |     | Pos.     | Hörer    |
| abheben  | Durchsage sperren    |     | Quittung | auflegen |

## Extern telefonieren

Ihre TK-Anlage verfügt über einen externen ISDN-Anschluss und optional einen externen analogen Anschluss (Modul POTS). Über die beiden B-Kanäle dieses ISDN-Anschlusses können Sie zwei externe Verbindungen und über den externen analogen Anschluss zusätzlich eine externe Verbindungen aufbauen. Diese Verbindungen können auch mit verschiedenen Kommunikationspartnern gleichzeitig bestehen. So können Sie z.B. einen externen Geschäftspartner anrufen, während Sie gleichzeitig von Ihrem PC Daten an einen anderen Geschäftspartner übertragen. Wenn Sie ein Externgespräch über Ihre TK-Anlage einleiten, sendet die TK-Anlage automatisch die Rufnummer und die Dienstekennung (um welches Endgerät z.B. Telefon, Telefax es sich handelt) mit. Damit wird beim angerufenen Teilnehmer nur ein Endgerät mit der gleichen Dienstekennung gerufen (Telefon ruft Telefon, Telefax Gruppe 4 ruft Telefax Gruppe 4).

Ist ein Endgeräteanschluss der TK-Anlage für Kombigeräte eingerichtet, werden externe Anrufe mit der Dienstekennung »Fernsprechen analog und »Gerätetyp Telefax« am Endgerät signalisiert. Beim Einleiten eines Externgespräches wird in diesem Fall die Dienstekennung »Fernsprechen analog« mitgesendet.

Nicht von jedem Telefon / Endgerät muss es möglich sein, weltweite Telefonate führen zu können. Für manche Telefone ist es sogar besser, wenn nur Ortsgespräche - und damit überschaubare Telefonrechnungen - zugelassen sind.

Um hier steuern zu können, gibt es die Amtsberechtigung. Für jeden Teilnehmer der TK-Anlage kann in der PC-Konfigurierung eine individuelle Berechtigung für abgehende (externe) Verbindungen zugeteilt werden. Diese Berechtigung wird in 5 verschiedene Stufen unterteilt.

#### Der Teilnehmer

- hat uneingeschränkte Wahlberechtigung.
- hat Wahlberechtigung für nationale Ferngespräche.
- hat Wahlberechtigung für Ortsgespräche.
- Region (Regionsnummern).
- ist für kommende Gespräche von Extern erreichbar, kann jedoch selbst nur interne Gespräche einleiten.
- ist nur zu internen Gesprächen berechtigt.

Die TK-Anlage bietet den einzelnen Teilnehmern über eine Konfiguration »Teilnehmer Intern« die Möglichkeit, die Automatische Amtsholung oder das Telefonieren mit Vorwahlziffer einzuschalten. Bei eingeschalteter automatischer Amtsholung sind Sie nach Abheben des Hörers sofort auf den externen ISDN-Anschluss geschaltet und hören den Wählton der Vermittlungsstelle. Sie können dann sofort mit der externen Wahl beginnen.

## Extern telefonieren bei Automatischer Amtsholung

Sie möchten ein Gespräch mit einem externen Gesprächspartner führen.

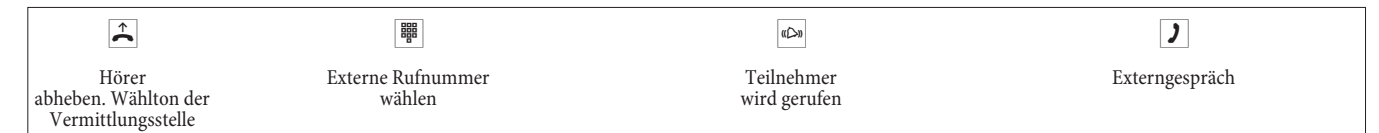

## Extern mit Vorwahlziffer telefonieren

Sie möchten ein Gespräch mit einem externen Gesprächspartner führen.

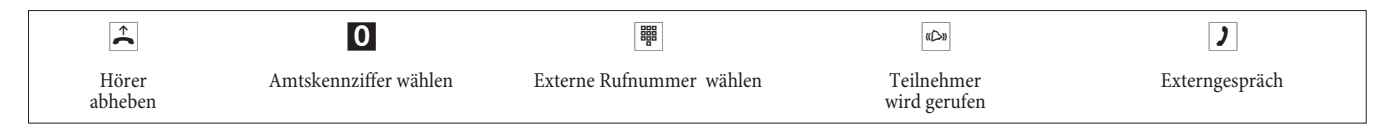

Hören Sie nach Wahl der Ziffer »0« den Besetztton, hat Ihr Telefon entweder keine Berechtigung zur externen Wahl oder der externe Anschluss ist besetzt.

#### Bündel (Richtungsausscheidung)

Dieses Leistungsmerkmal können Sie nur in Verbindung mit mehr als einem externen Anschluss nutzen (nur mit Modul POTS). In der Werkseinstellung wird nach Wahl der Amtskennziffer zuerst der externe ISDN-Anschluss belegt. Ist dieser besetzt, wird automatisch der externe analoge Anschluss gewählt. Im Konfigurator kann, wenn 2 Bündel eingerichtet sind (ISDN und POTS), das erste zu belegende Bündel festgelegt werden.

## Anklopfen

#### Anklopfen eines weiteren Gespräches zulassen / sperren

Mit der Funktion »Anklopfen« bleiben Sie auch während eines Gespräches für andere erreichbar. Wenn ein weiterer Teilnehmer anruft, hören Sie den Anklopfton im Hörer Ihres Telefons und können dann entscheiden, ob Sie Ihr bisheriges Gespräch fortführen oder mit dem »Anklopfenden« sprechen wollen.

Bei analogen Telefonen ist das Anklopfen möglich. Wird bei analogen Telefonen auf ein bestehendes Gespräch angeklopft und Sie ignorieren den Anklopfton, wird dieser nach ca. 30 Sekunden abgeschaltet. Sie können bei analogen Telefonen durch Sperren des Anklopfens verhindern, dass während Ihrer Gespräche angeklopft wird.

#### Anklopfen zulassen / sperren

| <b>↑</b> | * / #      | 58                | ~        | *        |
|----------|------------|-------------------|----------|----------|
| Hörer    | zulassen / | Kennziffer wählen | Pos.     | Hörer    |
| abheben  | sperren    |                   | Quittung | auflegen |

## Automatischer Rückruf

Diese Funktion ist nur mit Telefonen nutzbar, die Nachwahl erlauben! Ein automatischer Rückruf ist aus einer Rückfrageverbindung nicht möglich.

#### Automatischer Rückruf bei Besetzt

Sie müssen dringend Ihren Geschäftspartner oder einen internen Teilnehmer erreichen. Bei einem Anruf auf dessen Anschluss hören Sie jedoch immer den Besetztton. Wenn Sie eine Mitteilung erhielten, dass der gewünschte Teilnehmer das Gespräch beendet hat, wären Ihre Chancen, ihn zu erreichen, sehr gut.

Mit dem »Rückruf bei Besetzt« können Sie den besetzten Gesprächspartner sofort erreichen, wenn dieser am Ende seines Gespräches den Hörer auflegt. Ihr Telefon klingelt dann. Wenn Sie jetzt den Hörer abheben, wird automatisch eine Verbindung zum gewünschten Teilnehmer aufgebaut.

Ein interner »Rückruf bei Besetzt« wird automatisch nach 30 Minuten gelöscht. Der externe »Rückruf bei Besetzt« wird nach einer von der Vermittlungsstelle vorgegebenen Zeit gelöscht (ca. 45 Minuten). Manuelles Löschen vor Ablauf der Zeit ist ebenfalls möglich.

#### Automatischer Rückruf bei Nichtmelden

Sie müssen dringend Ihren Geschäftspartner oder einen internen Teilnehmer erreichen. Bei einem Anruf auf dessen Anschluss hören Sie zwar immer den Freiton, Ihr Partner ist jedoch nicht in der Nähe seines Telefons oder hebt nicht ab. Wenn Ihr Netzbetreiber es unterstützt, können Sie mit dem »Rückruf bei Nichtmelden« den Teilnehmer sofort erreichen, wenn dieser ein Gespräch beendet hat oder den Hörer sei-

nes Telefons abhebt und wieder auflegt. Ihr Telefon klingelt dann. Wenn Sie jetzt den Hörer abheben, wird automatisch eine Verbindung zum gewünschten Teilnehmer aufgebaut.

#### Rückruf für analoge Telefone einrichten

| (c)                                                                        | * 4 0 | ~                | *                 |
|----------------------------------------------------------------------------|-------|------------------|-------------------|
| interner oder externer<br>Teilnehmer ist besetzt<br>oder meldet sich nicht |       | Pos.<br>Quittung | Hörer<br>auflegen |

Legt der gerufene Teilnehmer den Hörer auf, wird Ihr Telefon gerufen.

Heben Sie dann den Hörer Ihres Telefons ab, wird der Teilnehmer, zu dem der Rückruf angefordert ist, seinerseits gerufen. Hebt er ab, können Sie mit ihm sprechen.

#### Automatische Rückrufe bei analogen Telefonen löschen

Analoge Telefone löschen mit dieser Prozedur:

- Interne und externe Rückrufe bei Besetzt.
- Interne Rückrufe bei Nichtmelden.

Ein externer »Rückruf bei Nichtmelden« wird nach einer von der Vermittlungsstelle vorgegebenen Zeit gelöscht.

| Â       | # 4 0    | ~        | *        |
|---------|----------|----------|----------|
| Hörer   | Rückrufe | Pos.     | Hörer    |
| abheben | löschen  | Quittung | auflegen |

## Mehrere Telefone rufen (Teamruf)

Sie können alle Teilnehmer eines Teams mit der zugeordneten Team-Rufnummer rufen (Sammelruf).

Vier Teamruf-Varianten werden unterschieden, »Teamruf gleichzeitig«, »Teamruf linear«, »Teamruf rotierend« und »Teamruf aufbauend«.

- Teamruf gleichzeitig: Alle zugeordneten Endgeräte werden gleichzeitig gerufen. Ist ein Telefon besetzt, kann angeklopft werden.
- Teamruflinear:

Alle zugeordneten Endgeräte werden nacheinander gerufen (in der Reihenfolge ihres Eintrags in der PC-Konfigurierung); wenn ein Endgerät besetzt ist, wird das nächste freie Endgerät gerufen.

Je Teilnehmer wird der Anruf ca. 15 Sekunden signalisiert. Diese Zeit kann in der PC-Konfigurierung zwischen 1 und 99 Sekunden eingestellt werden.

• Teamruf rotierend:

Dieser Teamruf ist ein Sonderfall des linearen Teamrufes. Nachdem alle Endgeräte eines Teams gerufen wurden, beginnt die Rufsignalisierung wieder beim ersten eingetragenen Endgerät. Der Ruf wird solange signalisiert, bis der Anrufer auflegt oder der Ruf von der Vermittlungsstelle beendet wird (nach ca. zwei Minuten).

• Teamruf aufbauend:

Die Endgeräte werden in der Reihenfolge Ihres Eintrags in die Teilnehmerliste in der PC-Konfigurierung gerufen. Jedes bereits gerufene Endgerät wird weiter gerufen, bis alle eingetragenen Endgeräte gerufen werden. Über die PC-Konfigurierung ist einrichtbar, wann das jeweils nächste Endgerät gerufen wird.

Wenn Sie für ein Team den linearen oder den rotierenden Teamruf eingestellt haben, können die Teilnehmer dieses Teams keine Anrufweiterleitung während der Rufsignalisierung (Call Deflection) durchführen.

## Eigene Rufnummer für das nächste Gespräch festlegen

Falls Sie z. B. am späten Abend aus Ihrem privaten Bereich - vielleicht dem Wohnzimmer - noch geschäftlich telefonieren wollen, können Sie Ihre geschäftliche Mehrfachrufnummer für dieses Gespräch als abgehende MSN definieren.

Der Vorteil liegt zum einen darin, dass die Verbindung unter der ausgewählten MSN kostenmäßig erfasst wird und zum anderen kann Ihr Gesprächspartner Sie an der übermittelten Rufnummer erkennen.

Bevor Sie eine externe Wahl beginnen, können Sie festlegen, welche Rufnummer zur Vermittlungsstelle und zum externen Gesprächspartner mitgesendet werden soll. Die Mehrfachrufnummer muss vorab in der PC-Konfigurierung einem Index zugeordnet werden (siehe »Externe Rufnummern«). Wenn Sie dann diesen Index mitwählen, wird die zugeordnete Mehrfachrufnummer gesendet. Die Tarifabrechnung beim Netzbetreiber erfolgt dann für diese Mehrfachrufnummer.

Sie möchten eine Verbindung mit einem externen Gesprächspartner aufbauen und eine bestimmte Rufnummer mitsenden.

|                  | #81 |                       |                     | )        |
|------------------|-----|-----------------------|---------------------|----------|
| Hörer<br>abheben |     | Index der MSN<br>(09) | Rufnummer<br>wählen | Gespräch |

#### Eigene Rufnummer temporär nicht mitsenden

Für den Fall, dass Ihre Gesprächspartner nicht schon vor dem Abheben des Hörers erkennen sollen, dass Sie sie anrufen, können Sie die Übertragung Ihrer Mehrfachrufnummer (MSN) gezielt für das nächste Gespräch unterdrücken.

Sie müssen das Leistungsmerkmal beim Netzbetreiber beauftragt haben.

Analoge Endgeräte unterdrücken mit nachfolgender Prozedur die Übertragung der eigenen Mehrfachrufnummer.

| <b>^</b>         | * 5 9 4 |                     | )        |
|------------------|---------|---------------------|----------|
| Hörer<br>abheben |         | Rufnummer<br>wählen | Gespräch |

## Externen ISDN-Anschluss vormerken

Sie können je Endgerät entweder einen »automatischen Rückruf« (Teilnehmer frei) nutzen oder einen »externen ISDN-Anschluss vormerken«. Das zuletzt eingegebene Leistungsmerkmal ist eingeschaltet. Das vorher eingegebene Leistungsmerkmal wird gelöscht.

Sie möchten extern telefonieren, aber der externe ISDN-Anschluss ist besetzt. Mit dieser Prozedur können Sie sich einen externen ISDN-Anschluss vormerken. Wird der ISDN-Anschluss frei, klingelt Ihr Telefon und Sie können den externen ISDN-Anschluss belegen. Alle bestehenden »Vormerkungen« werden um 0:00 Uhr automatisch gelöscht. Diese Funktion ist nur nutzbar mit Telefonen, die Nachwahl erlauben.

Sie möchten ein Externgespräch führen. Der externe ISDN-Anschluss ist besetzt. Sie hören den Besetztton.

| )                             | *40 | *              | u(C)u                         | Â |
|-------------------------------|-----|----------------|-------------------------------|---|
| Sie hören den Be-<br>setztton |     | Hörer auflegen | Gewählter Anschluss wird frei |   |

Wählen Sie die gewünschte externe Rufnummer.

#### Externen ISDN-Anschluss vormerken löschen

| <b>↑</b>         | # 4 1 | ~             | *              |
|------------------|-------|---------------|----------------|
| Hörer<br>abheben |       | Pos. Quittung | Hörer auflegen |

## Kurzwahl aus dem Telefonbuch

Die TK-Anlage verfügt über ein integriertes Telefonbuch, in dem Sie 500 Einträge mit bis zu 24stelligen Rufnummern und bis zu 20stelligen Namen (Text) vornehmen können.

#### Mit den analogen Telefonen können Sie über Kennziffer 000...499

#### Berechtigung für die Wahl aus dem Telefonbuch

Jeder interne Teilnehmer kann zur Wahl aus dem Telefonbuch berechtigt werden. Hierbei werden drei Berechtigungsstufen unterschieden:

- Ein Teilnehmer hat keine Berechtigung zur Wahl aus dem Telefonbuch.
- Ein Teilnehmer darf nur Telefonbucheinträge wählen, die seiner eingestellten Wahlberechtigung entsprechen.
- Ein Teilnehmer darf alle Telefonbucheinträge wählen.

Hat ein analoger Teilnehmer keine Berechtigung zur Wahl eines Telefonbucheintrages hört er den Besetztton.

Das Telefonbuch wird über den Telefonbuch-Manager der WIN-Tools eingerichtet. Telefonbucheinträge können über diese Software erzeugt oder geändert werden.

> Nach dem Download einer neuen Firmware-Version Ihrer TK-Anlage sind alle Daten des Telefonbuches gelöscht. Speichern Sie die Daten Ihres Telefonbuchs vor dem Laden der neuen Firmware auf Ihrem PC.

#### Telefonbuch auslesen / laden

Der Inhalt des Telefonbuches kann über einen angeschlossenen PC (USB, ISDN-Anschluss) ausgelesen und auch geladen werden. Ihr Service-Center hat die Möglichkeit, wenn von Ihnen gewünscht, das Telefonbuch von Extern auszulesen und nach einem Firmware-Download wieder in Ihre TK-Anlage zu laden.

#### Kurzwahl aus dem Telefonbuch

Jede Rufnummer im Telefonbuch der TK-Anlage ist einem Kurzwahl-Index 000...499 zugeordnet. Diesen Kurzwahl-Index wählen Sie dann anstelle der langen Rufnummer. Der Kurzwahlspeicher ist in das Telefonbuch der TK-Anlage integriert. Beachten Sie die Hinweise in der PC-Konfigurierung.

| <b>↑</b>         | * # |                          |                         | )        |
|------------------|-----|--------------------------|-------------------------|----------|
| Hörer<br>abheben |     | Kurzwahl-Index<br>wählen | Teilnehmer wird gerufen | Gespräch |

## Direktruf

Sie befinden sich außer Haus. Es gibt jedoch jemanden bei Ihnen zu Hause, der Sie im Bedarfsfall schnell und unkompliziert telefonisch erreichen soll (z.B. Kinder oder Großeltern). Da Sie für ein oder mehrere Telefone die Funktion »Direktruf« eingerichtet haben, braucht lediglich der Hörer des entsprechenden Telefons abgehoben zu werden. Nach fünf Sekunden ohne eine weitere Eingabe wählt die TK-Anlage automatisch die festgelegte Direktrufnummer.

Die Rufnummer des Teilnehmers, der angerufen werden soll, können Sie vorher selbst eingeben. Die TK-Anlage erkennt automatisch an der Länge der Rufnummer, ob Sie eine interne Rufnummer oder eine externe Rufnummer eingegeben haben. Für eine externe Rufnummer müssen Sie daher keine Vorwahl (AKZ) eingeben. Möchten Sie eine eingegebene Direktrufnummer ändern, können Sie die neue Direktrufnummer eingeben, ohne die alte Direktrufnummer zu löschen. Die nachfolgenden Einstellungen können auch mit der PC-Konfigurierung durchgeführt werden.

#### Direktruf mit fest vorgegebener Rufnummer vorbereiten und einschalten

| <b>↑</b>         | * 6 5 |           | # | ~                | *                 |
|------------------|-------|-----------|---|------------------|-------------------|
| Hörer<br>abheben |       | Rufnummer |   | Pos.<br>Quittung | Hörer<br>auflegen |

Wenn Sie jetzt erneut den Hörer abheben, wird nach 5 Sekunden die eingegebene Direktrufnummer gewählt.

#### Direktruf schalten

| <b>^</b> | #65*        | oder | *65#             | ~        | ×        |
|----------|-------------|------|------------------|----------|----------|
| Hörer    | Direktruf   |      | Direktruf wieder | Pos.     | Hörer    |
| abheben  | ausschalten |      | einschalten      | Quittung | auflegen |

Wird der Direktruf ausgeschaltet, bleibt die eingespeicherte Direktrufnummer in der TK-Anlage gespeichert.

#### Direktrufnummer löschen

|         | #65#      | ~        | *        |
|---------|-----------|----------|----------|
| Hörer   | Direktruf | Pos.     | Hörer    |
| abheben | löschen   | Quittung | auflegen |

Die eingespeicherte Direktrufnummer ist gelöscht.

## Ansage

Sie können einen analogen Anschluss Ihrer TK-Anlage wie eine Sprechanlage einrichten, wenn Sie ihn als Ansagegerät konfigurieren. Dann haben Sie die Möglichkeit, von einem internen Telefon aus eine Ansage z.B. in ein Wartezimmer durchzuführen.

|                  | Ein Ansageanschluss ist nur von Intern erreichbar. |        |                |  |  |
|------------------|----------------------------------------------------|--------|----------------|--|--|
|                  |                                                    |        |                |  |  |
| Ť                | 888                                                | )      | *              |  |  |
| Hörer<br>abheben | Internrufnummer des Ansageanschlusses<br>wählen    | Ansage | Ansage beenden |  |  |

## Raumüberwachung

Sie können von einem Telefon Ihrer TK-Anlage oder von einem externen Telefon einen Raum akustisch überwachen. Dazu muss im zu überwachenden Raum das Telefon über eine Kennziffer zur Raumüberwachung freigegeben und der Hörer abgehoben oder Freisprechen eingeschaltet sein. Legen Sie den Hörer des Telefons im zu überwachenden Raum auf oder schalten Sie das Freisprechen aus, ist die Raumüberwachung beendet und das Leistungsmerkmal wieder ausgeschaltet.

Dieses Leistungsmerkmal kann nicht in Rückfrage, Anrufweiterschaltung oder Teamruf genutzt werden.

Nach jeder PC-Konfigurierung der TK-Anlage wird die Raumüberwachung ausgeschaltet und muss anschließend neu freigegeben und eingerichtet werden.

#### Raumüberwachung für ein internes Telefon freigeben

| <b>^</b> | * 5 9 3 | ~        |                                |
|----------|---------|----------|--------------------------------|
| Hörer    |         | Pos.     | Hörer nicht auflegen /         |
| abheben  |         | Quittung | Freisprechen nicht ausschalten |

#### Raumüberwachung vom internen Telefon

|                  | 808                                            |                                |
|------------------|------------------------------------------------|--------------------------------|
| Hörer<br>abheben | Rufnummer des zu überwachenden Telefons wählen | Raumüberwachung ist in Betrieb |

## Raumüberwachung von externen Telefonen

Mit dieser Funktion erfolgt eine Raumüberwachung von einem externen Telefon aus.

Zum Durchführen der Raumüberwachung wählen Sie von Extern die Rufnummer (MSN oder Durchwahlrufnummer), der die Service-Rufnummer der TK-Anlage zugeordnet ist. Dieser Mehrfachrufnummer ist in der TK-Anlage die Service-Rufnummer (interner virtueller Teilnehmer) zugewiesen. Anschließend müssen Sie eine 6stellige PIN 2 eingeben. Die TK-Anlage überprüft die Berechtigung zur Durchführung einer Raumüberwachung von Extern anhand dieser PIN 2. Im Auslieferzustand ist die interne Rufnummer 55 als Service-Rufnummer eingetragen. Diese Rufnummer kann nicht in Teams genutzt werden.

Beachten Sie bitte, dass Sie für dieses Leistungsmerkmal zuerst in der PC-Konfigurierung dieser Service- Rufnummer je nach Anschlussart eine Mehrfachrufnummer (MSN) oder Durchwahlrufnummer zuordnen müssen.

Die Raumüberwachung ist durch eine 6stellige PIN 2 geschützt und nach Eingabe dieser PIN 2 aktivierbar.

In der Grundseinstellung ist die PIN 2 auf **OOOOO** eingestellt. Aus Sicherheitsgründen müssen Sie diese 6stellige PIN 2 ändern und das Fernschalten der TK-Anlage freischalten, wenn Sie dieses Leistungsmerkmal nutzen wollen.

#### Sie befinden sich am externen Telefon

Heben Sie den Hörer des Telefons ab, von dem aus Sie die Raumüberwachung durchführen möchten und wählen Sie die Mehrfachrufnummer (MSN) oder Durchwahlrufnummer, der die interne Service-Rufnummer der TK-Anlage zugeordnet ist.

Ist der Fernzugang freigegeben und zu diesem Zeitpunkt möglich, hören Sie den Sonderwählton Ihrer TK-Anlage. Stellen Sie Ihr Telefon auf Tonwahl um oder benutzen Sie einen Tonwahl-Handsender.

|                | ~                | BBB                                                 | ~                |                                |
|----------------|------------------|-----------------------------------------------------|------------------|--------------------------------|
| PIN 2 eingeben | Pos.<br>Quittung | Rufnummer des zu überwachen-<br>den Telefons wählen | Pos.<br>Quittung | Raumüberwachung ist in Betrieb |

Zum Beenden der Raumüberwachung legen Sie den Hörer des externen Telefons auf.

## Fangen (Feststellen böswilliger Anrufer)

Dieses Leistungsmerkmal müssen Sie beim Netzbetreiber beauftragen. Dort wird man Sie auch über die weitere Vorgehensweise informieren. Wenn Sie während eines Gespräches oder nach Beendigung des Gespräches durch den Anrufer (Sie hören den Besetztton aus der Vermittlungsstelle) die entsprechende Kennziffer wählen, wird die Rufnummer des Anrufers in der Vermittlungsstelle gespeichert.

Achtung: Legen Sie den Hörer erst nach Eingabe der Kennziffer für das Feststellen des Anrufers und dem positiven Quittungston auf.

| )                                                     | * 5 1 | ~                | *                 |
|-------------------------------------------------------|-------|------------------|-------------------|
| Gespräch, oder der<br>Anrufer legt den Hö-<br>rer auf |       | Pos.<br>Quittung | Hörer<br>auflegen |

## Projektnummern zuweisen

Mit Hilfe der Projektnummern ist es Ihnen möglich, z.B. Telefongespräche mit Kunden kundenspezifisch abzurechnen. Wenn Sie Gesprächsdauer und Kosten für diesen Kunden unter der Projektnummer speichern. Werden Sie vom Kunden angerufen, können Sie die Gesprächsdaten für diesen Kunden speichern.

Durch die Eingabe einer Kennziffer und einer bis zu 6stelligen Projektnummer wird ein Projekt eingeschaltet. Wenn Sie die Verbindungsdatensätze mit dem Gebühren-Manager auf der CD-ROM ausgelesen haben, können Sie z.B. diese Datensätze nach Projektnummern sortieren, filtern oder zusammenfassen.

#### Projektnummer für ein selbst eingeleitetes Gespräch

| <b>^</b>         | * 5 0 |                                            | # | ~                |                  |
|------------------|-------|--------------------------------------------|---|------------------|------------------|
| Hörer<br>abheben |       | Projektnummer eingeben<br>(max. 6-stellig) |   | Pos.<br>Quittung | Rufnummer wählen |

#### Projektnummer für einen externen Anruf

Sie führen ein Gespräch und möchten dieses für ein Projekt erfassen.

| )        | R | * 5 0 |                                               | # | ~                | R | )                        |
|----------|---|-------|-----------------------------------------------|---|------------------|---|--------------------------|
| Gespräch |   |       | Projektnummer<br>eingeben<br>(max. 6-stellig) |   | Pos.<br>Quittung |   | Gespräch fortset-<br>zen |

## Keypad-Funktion (»Netz-Direkt«)

Sie haben sich vor einiger Zeit das seinerzeit modernste Telefon gekauft. Seitdem sind im ISDN-Netz jedoch viele neue Leistungsmerkmale hinzugekommen, die Sie nun nicht einfach durch einen Tastendruck nutzen können.

Fragen Sie hierzu beim Netzbetreiber nach und lassen Sie sich die entsprechenden Kennziffern geben (z.B. Schalten von Sperren in der Vermittlungsstelle). Die Nutzung muss für einen Teilnehmer in der Konfigurierung im Abschnitt »Teilnehmer Intern« unter der Registerkarte »Leistungsmerkmale« freigegeben werden. Ist das Leistungsmerkmal »Automatische Amtsholung« eingeschaltet, können Sie die Keypad-Funktionen nur nutzen, wenn Sie nach dem Abheben des Hörers zuerst die \*-Taste betätigen und anschließend die 0 wählen.

Die Keypad-Funktionen können nur von Endgeräten aus erfolgen, denen in der Konfigurierung eine Mehrfachrufnummer (MSN) zugeordnet ist und für die Leistungsmerkmale in der Vermittlungsstelle beauftragt wurden.

#### **Keypad-Funktion einleiten**

| <b>↑</b>         | 0                     | * oder #         |                      |                |
|------------------|-----------------------|------------------|----------------------|----------------|
| Hörer<br>abheben | Amtskennziffer wählen | Keypad einleiten | Kennziffern eingeben | Hörer auflegen |

## Kombigerät

Ist ein analoger Endgeräteanschluss der TK-Anlage als »Multifunktionsport« für Kombigeräte eingerichtet, werden alle Anrufe unabhängig vom Dienst angenommen. Bei einer Amtsholung über Kennziffern können unabhängig von der Konfigurierung des analogen Anschlusses die Dienstekennungen »analoge Telefonie«, »Telefax Gruppe 3« mitgesendet werden. Bei Wahl der 0 wird die Dienstekennung »analoge Telefonie« mitgesendet. Beispiel:

Sie können ein Telefaxgerät der Gruppe 3, das mit Dienstekennung an einer fernen ISDN-TK-Anlage betrieben wird, nicht erreichen. Durch Anwahl über die entsprechende Kennziffer sendet Ihre TK-Anlage die Dienstekennung »Telefax Gruppe 3« mit. Die ferne ISDN-TK-Anlage erkennt den Dienst und verbindet mit dem Telefaxgerät.

Sie möchten eine externe Verbindung mit einem bestimmten Dienst herstellen.

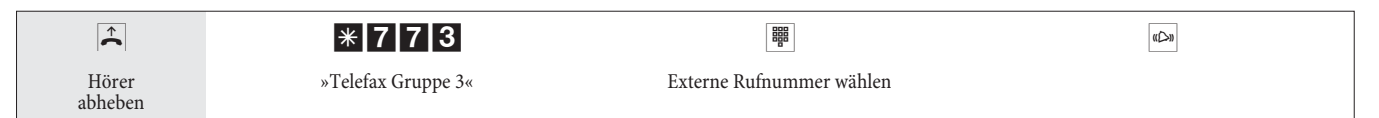

## Erreichbar bleiben

## Anrufweiterschaltung (AWS)

Die TK-Anlage gibt Ihnen mit der »Anrufweiterschaltung« die Möglichkeit, erreichbar zu bleiben, auch wenn Sie nicht in der Nähe Ihres Telefons sind. Dies erreichen Sie durch automatisches Weiterschalten von Anrufen an eine andere interne oder externe Rufnummer. In der PC-Konfigurierung der TK-Anlage legen Sie je internen Teilnehmer fest, ob dieses Merkmal in Ihrer TK-Anlage oder in der Vermittlungsstelle erfolgen soll.

#### Anrufweiterschaltung in der TK-Anlage

Die TK-Anlage verbindet den anrufenden Teilnehmer mit einem von Ihnen festgelegten internen oder externen Teilnehmer. Bei einem externen Anruf wird, je nach Konfigurierung, der zweite B-Kanal des ISDN-Anschlusses belegt.

Eine Anrufweiterschaltung auf eine Team-Rufnummer ist möglich.

#### Anrufweiterschaltung in der Vermittlungsstelle

- Die Möglichkeiten beim Netzbetreiber können Sie nutzen, wenn diese Leistungen für Ihren Anschluss aktiviert sind. Auskunft darüber erhalten Sie beim Netzbetreiber.
- Die Vermittlungsstelle verbindet anrufende Teilnehmer mit einer von Ihnen festgelegten externen Rufnummer. Interne Anrufweiterschaltungen werden von der TK-Anlage in der TK-Anlage geschaltet.
- Am Mehrgeräteanschluss werden alle Anrufe für die gerufene MSN weitergeschaltet. Andere Endgeräte der TK-Anlage, in die die gleiche MSN eingetragen ist, werden nicht gerufen (Partial Rerouting).

Ist eine AWS eingerichtet und erfolgt diese nicht in der Vermittlungsstelle, (z.B. das Leistungsmerkmal ist nicht beauftragt), wird die Anrufweiterschaltung automatisch in der TK-Anlage ausgeführt.

#### Bei der Anrufweiterschaltung gibt es drei Varianten:

- Anrufweiterschaltung sofort: Der Anruf wird sofort an die eingestellte Rufnummer weitergeschaltet.
- Anrufweiterschaltung bei Nichtmelden: Der Anruf wird nach 15 Sekunden (abhängig von der Einstellung in der TK-Anlage oder der Vermittlungsstelle) weitergeschaltet (Partial Rerouting).
- Anrufweiterschaltung bei Besetzt: Der Anruf wird nur weitergeschaltet, wenn am Zieltelefon telefoniert wird.

Eine bestehende Anrufweiterschaltung kann durch eine neue Anrufweiterschaltung überschrieben werden. Es können auch andere Anrufweiterschaltungs-Varianten gleichzeitig eingeschaltet sein. Z.B. AWS nach Zeit, zur Rufnummer 12345 und AWS bei Besetzt, zur Rufnummer 45677.

#### Anrufweiterschaltung einschalten

Mit dieser Prozedur werden alle Anrufe zu der MSN weitergeschaltet, der das einleitende Endgerät zugeordnet ist, auch wenn mehrere Endgeräte dieser MSN zugeordnet sind.

Die TK-Anlage erkennt an der Länge der Rufnummern automatisch, ob die Anrufweiterschaltung zu einem internen oder externen Teilnehmer erfolgen soll. Bei der Anrufweiterschaltung zu einem externen Teilnehmer erfolgt die Eingabe der Zielrufnummer daher immer ohne Amtskennziffer (AKZ).

| <b>↑</b>         | * | 61/62/63                                                  |                          | # | ~                | *                 |
|------------------|---|-----------------------------------------------------------|--------------------------|---|------------------|-------------------|
| Hörer<br>abheben |   | AWS ständig /<br>AWS bei Nichtmelden /<br>AWS bei Besetzt | Zielrufnummer der<br>AWS |   | Pos.<br>Quittung | Hörer<br>auflegen |

### Anrufweiterschaltung ausschalten

|                  | # | 61/62/63                                                  | ~                | →                 |
|------------------|---|-----------------------------------------------------------|------------------|-------------------|
| Hörer<br>abheben |   | AWS ständig /<br>AWS bei Nichtmelden /<br>AWS bei Besetzt | Pos.<br>Quittung | Hörer<br>auflegen |

#### Anrufweiterschaltung in Teams

Für Teilnehmer, die einem Team zugeordnet sind, gelten für die Anrufweiterschaltung bestimmte Bedingungen:

• Jeder einzelne Teilnehmer kann von seiner Internrufnummer eine AWS auf einen anderen Teilnehmer (egal welchem Team dieser zugeordnet ist) einleiten. • Eine Anrufweiterschaltung von einem Team-Teilnehmer auf eine Team-Rufnummer ist nicht möglich. Wird eine Anrufweiterschaltung von einem Team-Teilnehmer auf die Team-Rufnummer eines anderen Teams eingeleitet, wird die Anrufweiterschaltung nicht aktiv und der ursprünglich gewählte Teilnehmer wird gerufen.

#### Follow me (Anrufweiterschaltung von einem anderen Telefon einrichten)

Wenn Sie sich nicht an Ihrem Telefon befinden, haben Sie die Möglichkeit, Anrufe zu Ihrem Telefon auf das Telefon weiterzuschalten, an dem Sie sich gerade befinden (Follow me). Weiterhin können Sie sich Anrufe von anderen Telefonen auf Ihr Telefon weiterschalten. Nach Abheben des Hörers Ihres Telefons werden Sie durch den Sonderwählton an eine bestehende Anrufweiterschaltung erinnert.

#### Anrufweiterschaltung intern einrichten (Follow me intern)

| Â                | *64 |                                                                    | # | ~                | *              |
|------------------|-----|--------------------------------------------------------------------|---|------------------|----------------|
| Hörer<br>abheben |     | Internrufnummer, deren<br>Anrufe weitergeschaltet<br>werden sollen |   | Pos.<br>Quittung | Hörer auflegen |

Die Anrufe werden jetzt zu dem einrichtenden internen Telefon weitergeleitet.

#### Anrufweiterschaltung intern ausschalten (Follow me intern und extern)

| <b>^</b>         | # 6 4 |                                                                          | # | ~                | ×              |
|------------------|-------|--------------------------------------------------------------------------|---|------------------|----------------|
| Hörer<br>abheben |       | Internrufnummer, deren<br>Anrufweiterschaltung ge-<br>löscht werden soll |   | Pos.<br>Quittung | Hörer auflegen |

#### Anrufweiterschaltung von Extern einrichten / ausschalten (Follow me von Extern)

Sie haben am Wochenende die Telefax-Rufnummer Ihres Büros auf Ihr privates Telefax umgeleitet. Sie machen sich nun auf den vielleicht 30 Minuten Weg zur Arbeit und möchten die an Ihr Büro adressierten Telefaxe nun auch im Büro erhalten.

Deshalb machen Sie mit der Funktion »Follow me - extern« die Anrufweiterschaltung schon von zu Hause aus rückgängig und haben bei Erreichen des Büros Ihre Telefaxe dort, wo Sie diese brauchen.

Mit dieser Funktion können Sie zu beliebigen Zielen Anrufweiterschaltungen einrichten und wieder löschen.

Zum Einrichten der Anrufweiterschaltung wählen Sie von Extern die Mehrfachrufnummer (MSN), die der Service- Rufnummer (interner virtueller Teilnehmer) zugewiesen ist. In der Grundeinstellung ist die interne Rufnummer 55 als Service-Rufnummer eingetragen.

Der Fernzugang muss in der Konfigurierung freigegeben sein. Die TK-Anlage überprüft die Berechtigung zur Einrichtung einer Anrufweiterschaltung von Extern anhand der 6stelligen PIN 2.

Beachten Sie bitte, dass Sie für dieses Leistungsmerkmal zuerst in der PC-Konfigurierung einer Mehrfachrufnummer (MSN) die Service-Rufnummer zuordnen müssen.

Die 6stellige PIN 2 zur Berechtigung ist in der Grundeinstellung auf 000000 eingestellt. Sie müssen die PIN 2 in der PC-Konfiguration ändern, da Sie sonst keinen Zugang zur TK-Anlage erlangen können.

#### Sie befinden sich am externen Telefon.

Heben Sie den Hörer Ihres Telefons ab und wählen Sie die Mehrfachrufnummer (MSN), der die interne Service-Rufnummer der TK-Anlage zugeordnet ist.

Ist das Fernschalten der Anrufweiterschaltung freigegeben, hören Sie den Sonderwählton Ihrer TK-Anlage. Stellen Sie Ihr Telefon auf Tonwahl um oder benutzen Sie einen Tonwahl-Handsender.

#### Anrufweiterschaltung von Extern einrichten

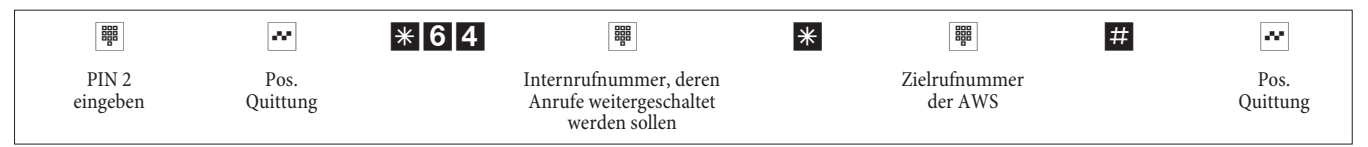

Anschließend hören Sie für ca. eine Sekunde den positiven Quittungston, danach wird die Verbindung getrennt und Sie hören den Besetztton.

Legen Sie den Hörer auf.

Anrufweiterschaltung von Extern löschen (Follow me von Extern löschen)

|                   | ~                | # 6 4 |                                                                          | # | ~                | $\checkmark$   |
|-------------------|------------------|-------|--------------------------------------------------------------------------|---|------------------|----------------|
| PIN 2<br>eingeben | Pos.<br>Quittung |       | Internrufnummer, deren An-<br>rufweiterschaltung gelöscht<br>werden soll |   | Pos.<br>Quittung | Hörer auflegen |

Nach dem Löschen der Anrufweiterschaltung (positiver Quittungston) wird die Verbindung getrennt und Sie hören den Besetztton.

# Kosten kontrollieren

### Verbindungsdaten

Die TK-Anlage speichert bis zu 500 Verbindungsdatensätze. Diese Daten werden auch bei Stromausfall nicht gelöscht.

Die TK-Anlage erzeugt für jede externe Verbindung einen Verbindungsdatensatz. In den Verbindungsdatensätzen werden detaillierte Informationen über das Gespräch gespeichert. Z.B.: Datum und Uhrzeit, Gesprächsdauer, Rufnummer des Anrufers und des Angerufenen, Art der Verbindung, Gesprächskosten und mögliche Projektnummern.

In der Grundeinstellung werden alle von Ihnen eingeleiteten externen Verbindungen erfasst und in Verbindungsdatensätzen gespeichert. Für die Erfassung von kommenden externen Verbindungen gibt es zwei Möglichkeiten.

- Es werden nur kommende Verbindungen mit einer Projektnummer gespeichert.
- Alle kommenden Verbindungen werden gespeichert.

Beachten Sie bitte, dass für eine verbindliche Verbindungs-/Gesprächskostenerfassung nur der Netzbetreiber zuständig ist.

Konfigurierungen über das Telefon finden Sie auf Seite 47.

#### Analoge Endgeräte

Ihre TK-Anlage bietet die Möglichkeit, an den analogen Anschlüssen für entsprechend ausgestattete Endgeräte die Tarifinformationen in Form eines Gebührenimpulses zu übermitteln. In der Grundeinstellung ist die Weiterleitung des 12 kHz oder 16 kHz Gebührenimpulses ausgeschaltet. Durch die im ISDN verwendete Technik der Verbindungs-/ Gesprächskostenübertragung kann es möglich sein, dass nach Beenden der Verbindung noch Verbindungs-/ Gesprächkosten übertragen werden. Durch die verschiedenen am Markt befindlichen analogen Endgeräte ist es daher nicht immer möglich, dass die von Ihrer TK-Anlage nach Verbindungsende gesendeten Gebührenimpulse auch von Ihrem Endgerät richtig empfangen werden. Beachten Sie hierzu die Bedienungsanleitung Ihrer Endgeräte. Die Frequenz des Weiterleitungsimpulses ist über die PC-Konfiguration auf 16kHz oder 12kHz einrichtbar.

#### Entgeltzähler

Auf Basis der übermittelten Tarifinformationen verwaltet die TK-Anlage für jeden internen Teilnehmer einen Entgeltzähler. Hierfür werden die Kosten der einzelnen Gespräche summiert. Die Entgeltzähler der internen Teilnehmer können durch das TK-Anlagen-Menü oder durch den Gebühren-Manager angezeigt werden. Wenn gewünscht, können sie auch gelöscht werden.

#### Übertragung der Gesprächskosten von Ihrem Netzbetreiber

Zur Anzeige von Gesprächs-/ Verbindungskosten an den internen Endgeräten der TK-Anlage und zur Verwaltung des Entgeltzählers müssen Sie bei Ihrem Netzbetreiber die Übermittlung der Tarifinformationen während oder am Ende des Gespräches beauftragt haben. Zur Übertragung der Gesprächskosten gibt es zwei Verfahren:

- Übertragung der Tarifinformation in Einheiten.
   Diese Einheiten werden dann durch einen Gebührenfaktor in einen Währungsbetrag umgewandelt. Die Währung muss dabei in der TK-Anlage eingestellt werden.
- Übertragung des Währungsbetrages. Dabei entfällt die Umwandlung in der TK-Anlage.

Bitte informieren Sie sich bei Ihrem Netzbetreiber, nach welchem Verfahren die Tarifinformationen übertragen werden. Beachten Sie dabei auch, dass Ihre angeschlossenen Endgeräte das Verfahren unterstützen. Die TK-Anlage unterstützt beide Übermittlungsverfahren.

Wenn Sie beim Netzbetreiber die Übermittlung von Tarifinformationen währen des Gespräches beauftragt haben, können diese auch an den internen analogen Endgeräten der TK-Anlage angezeigt werden.

## Gesprächskostenkonto (Kostenlimit, Taschengeldkonto)

Für jeden internen Teilnehmer kann ein Gesprächskostenkonto eingerichtet werden. In diesem Gesprächskostenkonto werden die Beträge festgelegt, die dem Teilnehmer zum Telefonieren zur Verfügung stehen. Sind die Beträge verbraucht, so kann der Teilnehmer nur noch Interngespräche führen. Wird die Grenze während eines Gespräches erreicht, so kann dieses Gespräch dennoch zu Ende geführt werden. Nach dem Erhöhen der Beträge auf dem Gesprächskostenkonto oder dem Löschen des Entgeltzählers des Teilnehmers sind wieder Externgespräche möglich.

#### Hinweise

Bitte beachten Sie, dass zur Nutzung dieses Leistungsmerkmals das Gesprächskostenkonto des Teilnehmer eingeschaltet und die Tarifübermittlung bei Ihrem Netzbetreiber beauftragt sein muss. Wenn Sie über einen Provider telefonieren, der die Tarifeinheiten nicht überträgt, ist das Gesprächskostenkonto wirkungslos.

Bevor Sie den Betrag für das Gesprächkostenkonto eingeben, müssen Sie den Entgeltzähler für die Internrufnummer des Kontoinhabers löschen. Anschließend können Sie das Gesprächskostenkonto einrichten.

Die Konfigurierung über ein Telefon finden Sie auf Seite 47.

### Least Cost Routing (LCR)

Der Begriff Least Cost Routing bedeutet nichts anderes als kostenoptimierter Verbindungsaufbau. Bei eingeschaltetem Leistungsmerkmal versucht die TK-Anlage zum jeweiligen Zeitpunkt, die günstigste oder optimale Verbindung aufzubauen. Wobei die optimale Verbindung nicht immer die preisgünstigste sein muss.

Um für ein Telefongespräch den günstigsten Preis und Netzbetreiber auszuwählen müssen verschiedene Informationen bekannt sein:

- Wohin geht der Anruf?
- Uhrzeit des Anrufs?

Die Tarifdaten für die LCR-Funktion können von der Internetseite www.telefonsparbuch.de heruntergeladen werden. Für die Aktualität, Vollständigkeit, und Richtigkeit/Fehlerhaftigkeit der Tariftabellen schließt die Funkwerk Enterprise Communications GmbH jedwede Haftung und Gewährleistung aus.

Normalerweise sind Sie nach Abheben des Hörers Ihres Telefons und Wahl der Amtkennziffer

(Auslieferzustand 0) mit Ihrem Netzbetreiber verbunden. Das Leistungsmerkmal Least Cost Routing ermöglicht es Ihnen, über einen anderen Netzbetreiber oder Provider zu telefonieren.

Im Auslieferzustand Ihrer TK-Anlage ist kein LCR-Verfahren aktiv. Die Einrichtung der verschiedenen LCR-Verfahren erfolgt mittels eines PCs und der mitgelieferten WIN-Tools CD-ROM.

Bitte beachten Sie, dass bei einigen Providern eine Anmeldung erforderlich ist, um über diese telefonieren zu können. Einige dieser Provider bauen bei nicht registrierten Kunden automatisch eine Verbindung auf, um diese Kunden zu registrieren. Wenn Sie diese Verbindung während der Anwahl abbrechen und anschließend erneut aufbauen wollen, kann dieses zu fehlerhaften Anrufen (Verbindung wird nicht aufgebaut) führen. In diesem Fall ist es notwendig, dass der betreffende Provider im LCR-Professional der WIN-Tools deaktiviert und die Datensätze in der TK-Anlage aktualisiert werden.

## Funktionen des LCR Professional

- Einrichten von bis zu 20 Providern mit Providernamen und Providervorwahl. Einstellungsmöglichkeiten für Individuelles Routingverhalten (Standard, Bündel, MSN)
- Es lassen sich 50 Zonen mit bis zu 200 Einträgen (Vorwahlen, Rufnummern, Teilnehmer) einrichten.
- Ein GSM-Gateway kann als »Provider eingerichtet werden. Beim Anschluss an den externen ISDN-Anschluss der TK-Anlage wird dann als »Providervorwahl« die Bündelkennziffer des Anschlusses gewählt. Beim Anschluss an einen analogen Anschluss der TK-Anlage wird die Internrufnummer des Anschlusses der TK-Anlage gewählt.
- Es können 3 unterschiedliche Fallbackstufen eingestellt werden.
- Die Konfiguration der Tariftabellen erfolgt jeweils von Montag bis Freitag, Sonnabend und Sonntag für die eingerichteten Zonen für je zwei Tariftabellen.
- Vorkonfigurierung und Download der Tariftabellen aus den Internet (www.telefonsparbuch.de).
- Importieren und speichern der Tariftabellen und Übertragen in die TK-Anlage.

#### Wichtige Hinweise zur Benutzung der LCR-Verfahren

- Für Nutzung dieses Leistungsmerkmals können Teilnehmer in der PC-Konfigurierung gesperrt werden.
- Bei Nutzung des LCR-Verfahrens werden in den Verbindungsdatensätzen der TK-Anlage die Tarifinformationen nicht vollständig erfasst, da diese nicht von allen Providern übermittelt werden.
- Bei eingeschalteter Anrufweiterschaltung sollten Sie als Provider den Netzbetreiber eintragen, um so eine hohe Erreichbarkeit zu erlangen.
- Eine Anrufweiterschaltung in der Vermittlungsstelle oder ein automatischer Rückruf auf einen externen Teilnehmer wird immer über den Netzbetreiber ausgeführt.
- X Nach dem Abheben des Höres hören Sie in allen Ländervarianten außer DE und AT einen Sonderwählton.

#### Bedienung

Das LCR-Verfahren kann sowohl über den »Professional Configurator«, als auch über eine Kennziffern-Prozedur vom Telefon aus ein-und ausgeschaltet werden.

### LCR-Verfahren einschalten

| Ĩ.▲           | * * | ~                | 0000                                           | ~             | 7 8 1 2    | ~                |
|---------------|-----|------------------|------------------------------------------------|---------------|------------|------------------|
| Hörer abheben |     | Pos.<br>Quittung | PIN eingeben<br>(0000 = Grundeinstel-<br>lung) | Pos. Quittung | Kennziffer | Pos.<br>Quittung |

## LCR-Verfahren ausschalten

| <b>⊥</b> X    | * * | ~                | 0000                                           | ~             | 7 8 1 #    | ~                |
|---------------|-----|------------------|------------------------------------------------|---------------|------------|------------------|
| Hörer abheben |     | Pos.<br>Quittung | PIN eingeben<br>(0000 = Grundeinstel-<br>lung) | Pos. Quittung | Kennziffer | Pos.<br>Quittung |

## Blockwahl (Österreich)

Mit Hilfe der Blockwahl (vorbereitende Wahl) ist es möglich, eine Rufnummer zuerst vollständig am Endgerät einzugeben und für die Wahl in der TK-Anlage zu speichern. Anschließend können Sie dann die Wahl der kompletten Rufnummer einleiten. Bei bestimmten Netzbetrei-

bern ist die Blockwahl zwingend nötig, um die gezielte Durchwahl zu einem bestimmten Endgerät zu ermöglichen. Die Blockwahl ist auch bei der Internwahl möglich.

| <b>^</b> | Heben Sie den Hörer Ihres Telefons ab. Sie hören den Internwählton.                                             |
|----------|----------------------------------------------------------------------------------------------------|
| * 5 5    | Kennziffer wählen.                                                                                              |
| 0        | Wählen Sie die 🖸.                                                                                               |
|          | Wählen Sie die gewünschte Rufnummer.                                                                            |
| #        | Starten Sie die Wahl durch Drücken der Taste 🛛 🗰 .<br>Erst jetzt wird die Wahl zur Vermittlungsstelle gesendet. |
|          | Sie hören den Freiton.<br>Der Externteilnehmer wird gerufen.<br>Der gewählte Teilnehmer hebt den Hörer ab.      |
| )        | Führen Sie das Externgespräch.                                                                                  |
| *        | Beenden Sie das Gespräch durch Auflegen des Hörers.                                                             |

# **TK-Anlage einstellen**

## Anrufsignalisierung für analoge Endgeräte aus- und einschalten

Sie können das Klingeln Ihres analogen Endgerätes für interne, externe oder alle Anrufe ein- und ausschalten. Alle anderen Funktionen des Endgerätes bleiben weiter nutzbar. Der anrufende Teilnehmer hört während des Anrufes den Freiton. Wenn Sie während eines Anrufes (Sie können den Anruf nicht hören) den Hörer abheben, sind Sie mit dem Anrufer verbunden.

#### Anrufsignalisierung für analoge Endgeräte ausschalten(Anrufschutz einschalten)

| Â                | * 5 7 | 0/1/2                                                       | ~                | $\checkmark$      |
|------------------|-------|-------------------------------------------------------------|------------------|-------------------|
| Hörer<br>abheben |       | alle Anrufe /<br>nur externe Anrufe /<br>nur interne Anrufe | Pos.<br>Quittung | Hörer<br>auflegen |

#### Anrufsignalisierung für analoge Endgeräte einschalten(Anrufschutz ausschalten)

|         | # 5 7 0 | ~        | *        |
|---------|---------|----------|----------|
| Hörer   |         | Pos.     | Hörer    |
| abheben |         | Quittung | auflegen |

## Teams

Teams sind Gruppen von Personen, die gemeinsam an der Umsetzung eines Ziels arbeiten. In der Praxis bedeutet dies, dass alle Personen eines Teams unter einer gemeinsamen Rufnummer für externe und interne Anrufe erreichbar sind. In der TK-Anlage kann somit jedem Team von Telefonen / Endgeräten eine Rufnummer gezielt zugewiesen werden, so dass die Erreichbarkeit bei internen und externen Anrufen gewährleistet ist.

Sie können in der PC-Konfigurierung jedem der 10 möglichen Teams einen Namen und bis zu 8 interne Rufnummern oder eine Rufnummer für eine externe Anrufweiterschaltung zuordnen. Diese Teams können den externen Mehrfachrufnummern (MSN) zugeordnet werden. Für die internen Teamanrufe kann in der PC-Konfigurierung dem Team eine Team-Rufnummer zugeordnet werden.

Wird von einem externen Teilnehmer die Mehrfachrufnummer (MSN) oder von einem internen Teilnehmer die Team-Rufnummer gewählt, werden alle zugeordneten Endgeräte gerufen. Sie können in die Teams unterschiedliche Endgeräte (z.B. Telefon, Telefax Gruppe 4) eintragen, Anrufe werden entsprechend ihres Dienstes signalisiert.

Teams lassen sich auch während einer Rückfrage oder Anrufweiterschaltung rufen. Es ist möglich, ein Gespräch an ein Team weiterzugeben.

#### Anruf auf einen besetzten Team-Teilnehmer (»Besetzt bei Besetzt« / »Busy on Busy«)

Wenn ein Teilnehmer eines Teams ein Gespräch führt, können Sie entscheiden, ob weitere Anrufe für dieses Team signalisiert werden sollen (Einrichten in der PC-Konfiguration). Ist die Funktion »Besetzt bei Besetzt« (»Busy on Busy«) für dieses Team eingerichtet, so erhalten weitere Anrufer »Besetzt« signalisiert.

## Freigabe / Sperren eines Teilnehmers in einem Team

Sie verlassen den Bereich Ihres Telefons und möchten nicht, dass dort weiterhin Gespräche signalisiert werden? Sie können Ihr Telefon für die Anrufsignalisierung in einem Team oder in allen Teams sperren und zu einem späteren Zeitpunkt wieder freigeben. Das Freigeben oder Sperren erfolgt immer gleichzeitig in der Team-Anrufzuordnung Tag und Nacht. Sind Sie in einem Team gesperrt, werden an Ihrem Telefon keine weiteren Teamanrufe signalisiert.

Sind alle Teilnehmer in einer Team-Anrufzuordnung Tag und Nacht gesperrt, werden die Anrufe für dieses Team an den Endgeräten von Team 00 signalisiert. Ist auch im Team 00 kein Endgerät für die Anrufsignalisierung freigegeben, erhält der Anrufer Besetzt. In der Grundeinstellung sind im Team 00 die internen Rufnummern 10,11 und 20 in der Team-Anrufzuordnung Tag und Nacht eingetragen und freigegeben.

> Um ein Telefon in einem Team freizugeben oder zu sperren, muss die jeweilige interne Rufnummer dem entsprechenden Team fest zugewiesen sein.

Teilnehmer im Team freigeben (log in) / sperren (log out)

| <b>^</b> | * / #             | 943 |             | ~        | ×        |
|----------|-------------------|-----|-------------|----------|----------|
| Hörer    | Teilnehmer        |     | Team-Nummer | Pos.     | Hörer    |
| abheben  | freigeben/sperren |     | (0009)      | Quittung | auflegen |

### Teilnehmer in allen Teams freigeben (log in) / sperren (log out)

|         | */#               | 943* | ~        | *        |
|---------|-------------------|------|----------|----------|
| Hörer   | Teilnehmer        |      | Pos.     | Hörer    |
| abheben | freigeben/sperren |      | Quittung | auflegen |

## Team-Anrufzuordnung Tag und Nacht (Rufverteilung)schalten

In der Team-Anrufzuordnung Tag und Nacht wird festgelegt, welche internen Telefone bei einem externen Anruf klingeln sollen. Die Team-Anrufzuordnung Tag und Nacht ist eine Tabelle, in der die ankommenden Rufe internen Teilnehmern zugeordnet werden.

Sie möchten wichtige Anrufe für Ihr Home-Office (Heim-Büro) nach Feierabend automatisch auf einen Anrufbeantworter umleiten, damit Sie nicht gestört werden?

In der PC-Konfigurierung können Sie jedem Team zwei verschiedene Rufverteilungen (Team-Anrufzuordnung Tag und Nacht) zuweisen. In den Team-Anrufzuordnungen Tag und Nacht ist auch eine Anrufweiterschaltung zu einem externen Teilnehmer einrichtbar, damit Sie z.B. weiterhin erreichbar sind. Sie brauchen dann nur noch die Team-Anrufzuordnung von Tag auf Nacht umzuschalten und es klingelt dort, wo Sie es brauchen.

Die Team-Anrufzuordnung Tag und Nacht können Sie zu jeder Tages- oder Nachtzeit umschalten. Jeder berechtigte Teilnehmer kann die Umschaltung vornehmen (Grundeinstellung: kein Teilnehmer).

## Alle Anrufvarianten schalten

Sie können alle Team-Anrufvarianten gleichzeitig umschalten. Jeder berechtigte Teilnehmer kann die Umschaltung vornehmen.

#### Team-Anrufzuordnung Tag und Nacht für alle Teams schalten

| Â       | *93*          | oder | #93*          | ~        | →        |
|---------|---------------|------|---------------|----------|----------|
| Hörer   | Anrufvariante |      | Anrufvariante | Pos.     | Hörer    |
| abheben | »Tag«         |      | »Nacht«       | Quittung | auflegen |

Team-Anrufzuordnung Tag und Nacht für ein Team schalten

| Â       | *93       | oder | #93       |             | ~        | *        |
|---------|-----------|------|-----------|-------------|----------|----------|
| Hörer   | Anrufvar. |      | Anrufvar. | Team-Nummer | Pos.     | Hörer    |
| abheben | »Tag«     |      | »Nacht«   | (0009)      | Quittung | auflegen |

# Leistungsmerkmale ohne Bedienung

## SMS (Kurznachrichten)

SMS (Short Message Service) ermöglicht es Ihnen, Textnachrichten zu anderen SMS-fähigen Telefonen im Festnetz oder zu Mobiltelefonen (Handys) zu versenden oder von diesen zu empfangen.

Die Information für eine vorliegende SMS wird nach der Übermittlung im Display des entsprechenden Endgerätes angezeigt. Je nach Endgerät können vordefinierte oder selbst erstellte Kurznachrichten versendet werden. Die Eingabe einer Kurznachricht erfolgt über die Tastatur des Telefons. Die Länge einer SMS ist auf 160 Zeichen begrenzt. Bei der Übermittlung einer SMS fallen weitere Kosten an.

Das Versenden oder Empfangen von SMS ist nur möglich:

- Wenn Sie dieses Leistungsmerkmal für Ihren Anschluss angemeldet haben (Anrufen des SMS-Zentrums des Diensteanbieters und starten der Anmeldeprozedur).
- Wenn In der TK-Anlage die Rufnummer des SMS-Zentrum des Diensteanbieters gespeichert ist.
- Wenn der Absender seine Rufnummer übermittelt und diese Rufnummer beim Empfänger angezeigt wird.
- Sie können grundsätzlich allen Endgeräten die SMS-Berechtigung zuteilen.
- Innerhalb einer Team-Anrufzuordnung dürfen Sie nur ein Telefon mit SMS-Empfangsberechtigung eintragen, damit die SMS dieses Telefon gezielt erreichen kann.
- Sie können ein SMS-fähiges Telefon nur einer gehenden Rufnummer (MSN) zuordnen. Die Zuordnung erfolgt in der PC-Konfiguration im Abschnitt »Teilnehmer Intern« unter der Registerkarte »Rufnummer«. Über diese Rufnummer erfolgt die Anmeldung im SMS-Zentrum und der Empfang der SMS.
- Tragen Sie in der Team-Anrufzuordnung (im Abschnitt »Externe Rufnummern«) ein SMS-fähiges Telefon in mehrere Teams mit unterschiedlichen Mehrfachrufnummern ein, erfolgt der Empfang der SMS nur mit der als gehende Rufnummer eingetragenen Rufnummer des Telefons.

Bitte erkundigen Sie sich bei Ihrem Diensteanbieter, welche Kosten für das Versenden oder Empfangen von SMS anfallen.

## Informationen aus dem ISDN-Netz (MWI)

Mit dem Leistungsmerkmal MWI erhalten Sie von Ihrem Diensteanbieter eine Information, wenn neue Nachrichten für Sie vorliegen. Haben Sie zum Beispiel eine neue Nachricht auf Ihrer Mailbox oder bei Ihrem Email-Anbieter, kann Sie der jeweilige Diensteanbieter über das Leistungsmerkmal MWI darüber informieren. Die Anzeige oder Signalisierung dieser Informationen kann an Endgeräten erfolgen, die dieses Leistungsmerkmal unterstützen. Die MWI-Informationen werden von der TK-Anlage transparent durchgereicht.

Dieses Leistungsmerkmal müssen Sie für Ihren ISDN-Anschluss beauftragen. Dort wird man Sie auch über die verfügbaren Dienste informieren.

## Berechtigung für die externe Wahl automatisch umschalten

Sie möchten bestimmten Teilnehmern / Endgeräten an der TK-Anlage die externe Wahlberechtigung nach Dienstschluss entziehen? Sie können für jedes Telefon / Endgerät separat einstellen, ob die Berechtigung für externe Gespräche zu einer in einem Kalender festgelegten Zeit entzogen werden soll. Nach der automatischen Umschaltung der Berechtigung können diese Teilnehmer keine externen Gespräche führen.

Diese Funktion bedarf keiner Bedienung. In der PC-Konfigurierung können Sie für den Teilnehmer markieren, ob die Wahlberechtigung umgeschaltet werden soll. Nach welchem Kalender die Umschaltung durchgeführt werden soll, kann in der PC-Konfigurierung eingestellt werden.

Notrufe über die dafür eingerichteten Endgeräte oder Notrufnummern sind von der Berechtigungsumschaltung ausgenommen.

## Kalender

Sie haben eine feste Zeiteinteilung und befinden sich zu bestimmten Tageszeiten entweder im Büro oder in der Wohnung. Sonntags möchten Sie jedoch im Hobbyraum erreichbar sein.

Sie können in der Rufverteilung jedes Teams einen Kalender festlegen. Die beiden Team-Anrufzuordnungen Tag und Nacht werden dann entsprechend der Daten in dem Kalender automatisch umgeschaltet.

Sie möchten nach Feierabend für bestimmte Teilnehmer die Berechtigungen für externe Gespräche ändern?

In der PC-Konfigurierung können Sie für jeden Teilnehmer separat festlegen, ob die Berechtigung für Externgespräche automatisch umgeschaltet werden soll. Die Umschaltung erfolgt gemäß den Daten in dem zugewiesenen Kalender.

Über die PC-Konfigurierung können Sie in der TK-Anlage zwei voneinander unabhängige Kalender einrichten. Es ist möglich, zwischen einer Tag- und einer Nachtvariante zu einer von Ihnen gewünschten Uhrzeit automatisch umzuschalten. Für jeden Wochentag kann eine andere Tag-/Nachtumschaltzeit gewählt werden. Ein Kalender besteht aus 4 Schaltzeiten, die gezielt den einzelnen Wochentagen zugewiesen werden können.

> Ein zugewiesener Kalender ersetzt für diese Varianten die manuelle Umschaltung zwischen der Team-Anrufzuordnung Tag und Nacht.

#### **Beispiel:**

| Wochentag | Kalender 1 |         |              |       |              |       |              |       |
|-----------|------------|---------|--------------|-------|--------------|-------|--------------|-------|
|           | Schal      | tzeit 1 | Schaltzeit 2 |       | Schaltzeit 3 |       | Schaltzeit 4 |       |
|           | Tag        | Nacht   | Tag          | Nacht | Tag          | Nacht | Tag          | Nacht |
| Montag    | 09:30      |         |              | 18:00 | 18:45        |       |              | 24:00 |
|           |            |         |              |       |              |       |              |       |
| Freitag   |            | 14:00   | Ina          | ktiv  | Ina          | ktiv  | 23:00        |       |
| Sonnabend | 09:00      |         | Ina          | ktiv  | Ina          | ktiv  |              | 23:00 |

## Schutz der Datenverbindung

Sie versenden gerade einige Faxe. Am Anschluss Ihres Telefaxgerätes ist das Leistungsmerkmal »Anklopfen« eingerichtet. Wenn Sie zeitgleich den Anruf eines weiteren Telefaxes erhalten, wird die Übertragung durch den Anklopfton gestört oder ganz unterbrochen. Um jederzeit eine korrekte Datenübertragung sicherzustellen, wird für den analogen Anschluss des Telefaxgerätes »Anklopfen« unterbunden und damit ein möglicher Störton unterdrückt.

In der PC-Konfigurierung können Sie für die analogen Anschlüsse bestimmte Endgeräte-Typen einstellen. Sobald Sie eine andere Anschlussart als »Telefon« einstellen, z.B. »Modem« oder »Telefax Gruppe 3«, wird für diesen Anschluss das Anklopfen ausgeschaltet.

## Vorrang für Notrufe

Für den »Notfall«: Die »Notruf«-Funktion.

Der Fall der Fälle tritt ein und Sie müssen dringend Polizei, Feuerwehr oder eine andere Rufnummer telefonisch erreichen. Zu allem Überfluss sind beide B-Kanäle Ihres ISDN-Anschlusses belegt.

Sie haben jedoch Ihrer TK-Anlage die Rufnummern mitgeteilt, die im Notfall erreichbar sein müssen. Wählen Sie nun eine dieser Notrufnummern, wird dies von der TK-Anlage erkannt und automatisch ein B-Kanal für Ihren Notruf freigeschaltet.

Sie können bis zu sechs Notrufnummern in der PC-Konfigurierung eingeben. Notrufe unterliegen keiner konfigurierten Wahlberechtigung oder Wahlbereiche.

Bei »Telefonieren mit automatischer Amtsholung« wird der externe ISDN-Anschluss belegt und es kann gewählt werden. Sind die externen B-Kanäle bereits benutzt, wird ein B-Kanal freigeschaltet und die telefonierenden Teilnehmer hören den Besetztton. Ein bereits bestehender Notruf wird nicht unterbrochen.

Bei »Telefonieren ohne automatische Amtsholung« wird der interne Anschluss belegt und es kann intern gewählt werden. Zur externen Wahl muss vorab die »0« gewählt werden. Sind die externen B-Kanäle bereits benutzt, wird ein B-Kanal getrennt und die telefonierenden Teilnehmer hören den Besetztton. Ein bereits bestehender Notruf wird nicht unterbrochen.

## Wahlbereiche

Sie können in der Konfigurierung für bestimmte Endgeräte eine Einschränkung der externen Wahl festlegen.

In der Grundeinstellung sind die Wahlbereiche nicht eingeschaltet. Sie können in der PC-Konfigurierung jedes Endgerät einzeln dem Wahlbereich zuordnen.

Die in der Sperrwerk-Tabelle (Im Abschnitt »Sperrwerk«) eingetragenen Rufnummern können von den Endgeräten, die dem Wahlbereich unterliegen, nicht gewählt werden. Z. B. würde der Eintrag »0190« Verbindungen zu kostenintensiven Diensteanbietern verhindern. Mit den Einträgen in der Freiwerk-Tabelle (Im Abschnitt »Freiwerk«) können die Einschränkungen im Sperrwerk teilweise wieder aufgehoben werden. Wenn z. B. der Eintrag »0190123456« in der Freiwerk-Tabelle eingetragen wird, kann diese Rufnummer gewählt werden, auch wenn über das Sperrwerk alle »0190«-Rufnummern gesperrt sind.

Sind zwei gleiche Rufnummern (gleiche Ziffernfolge und gleiche Anzahl von Ziffern) in Sperr- und Freiwerk eingetragen, wird die Wahl der Rufnummer verhindert.

Wird vor einer über den Wahlbereich gesperrte Rufnummer die Vorwahl-Rufnummer eines anderen Netzanbieters gewählt, ist der Wahlbereich nicht wirksam.

Über das Freiwerk werden Teilnehmer, die keine externe Wahlberechtigung besitzen, zur externen Wahl dieser Rufnummern berechtigt.

Eine weitere Einstell-Möglichkeit sind die Regionsnummern. Der Teilnehmer kann keine nationalen und internationalen Gespräche führen. Für diese Wahlberechtigung lassen sich 10 Ausnahmerufnummern einrichten, über die eine nationale Wahl ermöglicht wird. Eine Ausnahmerufnummer kann aus vollständigen Rufnummern oder Teilen einer Rufnummer (z.B. die ersten Ziffern) bestehen.

## Uhrzeitübernahme

Sie können die Uhrzeitübernahme aus dem ISDN-Netz ein- und ausschalten. Sie benötigen dieses Leistungsmerkmal, wenn im ISDN-Netz die Uhrzeit nicht korrekt übertragen wird. Bei Stromausfall bleiben alle Speicherinhalte (Programm- und Anwenderdaten) der TK-Anlage ohne Änderungen erhalten. Die interne Uhr der TK-Anlage wird beim nächsten externen Gespräch automatisch aktualisiert (wenn eingerichtet). Das Schalten der Uhrzeitübernahme erfolgt über die PC-Konfigurierung.

## Telefonieren mit Mehreren

Während Sie ein Gespräch führen, können Sie

- einen weiteren Gesprächspartner anrufen (Rückfrage).
- ein zweites Gespräch während eines Gespräches entgegennehmen (Anklopfen).
- Gespräche weitergeben.
- Verbinden im Netz (ECT).
- einen anklopfenden Teilnehmer verbinden.
- Mit zwei Gesprächspartnern abwechselnd sprechen (Makeln).
- Mit zwei Gesprächspartnern gleichzeitig telefonieren (Dreierkonferenz).

Wenn Sie diese Funktionen am externen Mehrgeräteanschluss nutzen möchten, müssen Sie diese Dienste beauftragt haben. Auskunft darüber erhalten Sie bei Ihrem Netzbetreiber.

Die folgenden Abläufe und Kennziffern sind für die Nutzung von analogen Telefonen beschrieben.

#### Rückfrage

Während eines Gespräches können Sie jederzeit einen weiteren Gesprächspartner anrufen.

| )    | Sie führen ein Gespräch.<br>Sie möchten einen weiteren Gesprächspartner anrufen.                                                                                                    |
|------|----------------------------------------------------------------------------------------------------|
| R    | Betätigen Sie die R-Taste.<br>Sie hören den Internwählton im Hörer.                                                                                                    |
|      | Wenn Sie mit einem externen Gesprächspartner sprechen möchten, wählen Sie zuerst die 0.                                                                                                    |
|      | $H\"oremath{\ddot{o}} remains the set of the set of the set$ |
|      | Wählen Sie den gewünschten Gesprächspartner.<br>Sie hören den Freiton im Hörer.                                                                                                    |
|      | Der Gesprächspartner wird gerufen.<br>Der Gesprächspartner hebt den Hörer ab.                                                                                                    |
| )    | Führen Sie das Gespräch.                                                                                                    |
| oder |                                                                                                    |
| R 1  | Bei analogen Endgeräten muss erst die Kennziffer 🖪 🚹 gewählt werden, dann wird das bestehende Gespräch ausgelöst und Sie sind wieder mit dem ersten Teilnehmer verbunden.                                                                                                    |
| 2    | Sie führen das Gespräch weiter.                                                                                                    |

## Anklopfen

Während eines Gespräches können Sie jederzeit ein weiteres Gespräch annehmen, aber auch abweisen.

Bei internen und externen Anrufen auf analoge Telefone kann angeklopft werden.

## Gespräch annehmen (In Rückfrage gehen)

Sie führen ein Gespräch.
 Ein zweiter externer Gesprächspartner ruft Sie an.
 Sie hören den Anklopfton.
 R 2 Kennziffer wählen.

Sie sind mit dem anklopfenden Teilnehmer verbunden. Ihr erstes Gespräch wird gehalten (siehe »Rückfrage«). Weitere Vorgehensweise siehe auch »Makeln« oder »Dreierkonferenz«.

#### Gespräch abweisen

- Sie führen ein Gespräch. Ein zweiter Gesprächspartner ruft Sie an. Sie hören den Anklopfton.
  - Wählen Sie die Kennziffer, um das anklopfende Gespräch abzuweisen. Der Anrufer hört dann den Besetztton.

#### Gespräch annehmen

R 0

Sie können ein anklopfendes Gespräch auch entgegennehmen, indem Sie das erste Gespräch durch Auflegen des Hörers beenden. Wenn Sie dann erneut den Hörer abheben, sind Sie mit dem zuvor anklopfenden Teilnehmer verbunden.

#### Gespräche weitergeben

#### Gespräche ohne Ankündigung intern weitergeben

Sie können Gespräche weitergeben, wenn Sie die Rufnummer des internen Gesprächspartners wählen und den Hörer auflegen. Der Gesprächspartner wird gerufen und erhält nach Abheben des Hörers das Gespräch.

| ) | Sie führen ein Externgespräch.                                                                                                    |
|---|----------------------------------------------------------------------------------------------------|
| R | Betätigen Sie die R-Taste.<br>Sie hören den Internwählton im Hörer.                                                                                                    |
|   | Wählen Sie den gewünschten internen Gesprächspartner.                                                                                                    |
|   | Sie hören den Freiton im Hörer.<br>Der Gesprächspartner wird gerufen.                                                                                                    |
|   | Wenn Sie den Besetztton hören, betätigen Sie erneut die R-Taste, um das gehaltene Gespräch zurückzuholen.                                                                                                    |
| * | Legen Sie den Hörer auf. Der Gesprächspartner wird gerufen. Der angewählte Gesprächspartner hebt den Hörer ab und<br>führt das Externgespräch weiter. Hebt der angewählte Gesprächspartner den Hörer nicht ab, erfolgt nach ca. 30 Sekunden<br>ein Wiederanruf an Ihrem Telefon |

#### Gespräche mit Ankündigung weitergeben

Sie möchten ein Interngespräch oder ein Externgespräch an einen anderen Internteilnehmer weitergeben, aber vorher mit ihm sprechen.

| )                            | Sie führen ein Intern- oder Externgespräch. Sie möchten das Gespräch an einen anderen Gesprächspartner weitergeben.                                              |
|------------------------------|----------------------------------------------------------------------------------------------------|
| R                            | Betätigen Sie die R-Taste. Sie hören den Internwählton.                                                                                                    |
|                              | Wenn Sie den Besetztton hören, betätigen Sie erneut die R-Taste, um das Gespräch zurückzuholen.                                                                  |
|                              | Wählen Sie den gewünschten Gesprächspartner.<br>Sie hören den Freiton im Hörer.<br>Der Gesprächspartner wird gerufen.<br>Der Gesprächspartner hebt den Hörer ab. |
| )                            | Führen Sie das Interngespräch.<br>Kündigen Sie die Weitergabe des gehaltenen Teilnehmers Ihrem internen Gesprächspartner an.                                     |
| $\overset{\star}{\thicksim}$ | Legen Sie den Hörer auf.                                                                                                    |
|                              | Der angewählte Gesprächspartner führt das Gespräch weiter.                                                                                                    |
|                              |                                                                                                    |

## Verbinden (ECT)

Sie haben die Möglichkeit, während eines Gesprächs einen weiteren Anruf entgegenzunehmen oder ein weiteres Gespräch selbst einzuleiten. Der erste Teilnehmer wird während der Rückfrage gehalten. Sie können dann die beiden Teilnehmer miteinander verbinden, Sie selbst werden dann getrennt.

Im Professional Configurator können Sie für jeden Teilnehmer separat einstellen, ob ein externer Gesprächsteilnehmer in der TK-Anlage oder in der Vermittlungsstelle gehalten wird.

#### Verbinden in der TK-Anlage

Das Leistungsmerkmal »Halten in der TK-Anlage« muss eingerichtet sein.

Die beiden externen Gesprächsteilnehmer werden über die TK-Anlage miteinander verbunden. Ihre TK-Anlage ist während eines bestehenden extern vermittelten Gespräches für weitere externe Gespräche nicht mehr erreichbar.

#### Verbinden in der Vermittlungsstelle

Das Leistungsmerkmal »Halten in der Vermittlungsstelle« muss eingerichtet sein.

Die beiden externen Gesprächsteilnehmer werden in der Vermittlungsstelle miteinander verbunden. Ihre TK-Anlage bleibt während des bestehenden vermittelten Gespräches weiter vollständig (für zwei Verbindungen) erreichbar.

Diese Funktion können Sie nur nutzen, wenn das Leistungsmerkmal »ECT« für Ihren ISDN-Anschluss aktiviert ist. Auskunft darüber erhalten Sie bei Ihrem Netzbetreiber.

#### Verbinden

| )   | Sie führen ein Gespräch mit Teilnehmer 1.<br>Ein weiterer Anruf wird z.B. durch Anklopfen signalisiert.                                                   |
|-----|----------------------------------------------------------------------------------------------------|
| R 2 | Kennziffer wählen.<br>Teilnehmer 2 meldet sich, Sie können mit ihm sprechen. Teilnehmer 1 wird gehalten.                                                  |
| R 4 | Sie möchten die beiden Teilnehmer miteinander verbinden.<br>Kennziffer wählen.                                                                            |
|     | Die beiden Teilnehmer sind miteinander verbunden. Die Verbindungskosten gehen zu Lasten des Teilnehmers, der die<br>jeweilige Verbindung hergestellt hat. |

#### Makeln

Das Leistungsmerkmal Makeln ermöglicht ein Hin- und Herschalten zwischen internen und externen Gesprächspartnern. Die gehaltenen Teilnehmer hören, sofern programmiert, Wartemusik (Music on Hold). Bei analogen Telefonen kann zwischen zwei Gesprächspartnern hin- und hergeschaltet werden. Jedes der beiden Gespräche können Sie gezielt beenden. Sie können in der Konfigurierung der Anlage festlegen, ob das Halten in Ihrer TK-Anlage oder in der Vermittlungsstelle erfolgen soll.

Sie führen ein Gespräch und möchten mit einem weiteren Gesprächspartner sprechen, ohne dass Ihr erster Gesprächspartner das Gespräch mithört.

| R   | Betätigen Sie die R-Taste.<br>Sie hören den Internwählton im Hörer.                                                                                                    |
|-----|----------------------------------------------------------------------------------------------------|
|     | Wenn Sie mit einem externen Gesprächspartner sprechen möchten, wählen Sie zuerst die 0.                                                                                                    |
|     | Wählen Sie den gewünschten Gesprächspartner.<br>Sie hören den Freiton im Hörer.<br>Der Gesprächspartner wird gerufen.<br>Der Gesprächspartner hebt den Hörer ab.                                              |
| )   | Sie führen das Gespräch.<br>Das erste Gespräch wird gehalten.                                                                                                    |
| R 2 | Wählen Sie die Kennziffer, um zum ersten Gespräch zurückzukehren, das zweite Gespräch wird gehalten. Durch Betätigen<br>der Kennziffer können Sie zwischen den beiden Gesprächspartnern hin- und herschalten. |
|     |                                                                                                    |

oder
RO Sie können das gehaltene Gespräch beenden. Kennziffer wählen.
 Sie können das bestehende Gespräch beenden. Kennziffer wählen.
 Sie können das bestehende Gespräch beenden. Kennziffer wählen.
 Wenn Sie zwischen einem internen Gesprächspartner und einem externen Gesprächspartner makeln und den Hörer auflegen, ist Ihr Gespräch beendet und Ihre zwei Gesprächspartner sind miteinander verbunden!
 Wenn Sie zwischen zwei externen Gesprächspartnern makeln und den Hörer auflegen, wird das bestehende Gespräch beendet und das gehaltene Gespräch meldet sich mit »Wiederanruf«.

> • Wenn Sie beim Makeln die R-Taste betätigen und anschließend 4 wählen, werden die zwei externen Gesprächspartner miteinander verbunden und Ihr Gespräch mit den externen Gesprächspartnern ist beendet. Die Gesprächskosten für von Ihnen eingeleitete Gespräche tragen Sie.

## Dreierkonferenz

Die Dreierkonferenz können Sie mit externen und internen Gesprächspartnern herstellen.

Für eine Dreierkonferenz in der Vermittlungsstelle mit zwei externen Gesprächspartnern muss in der Konfigurierung das Leistungsmerkmal »Halten in der Vermittlungsstelle« eingerichtet sein. Bei zwei externen Gesprächspartnern wird nur ein B-Kanal des ISDN-Anschlusses belegt.

Für eine Dreierkonferenz in der TK-Anlage mit externen oder internen Gesprächspartnern muss in der Konfigurierung das Leistungsmerkmal »Halten in der TK-Anlage« eingerichtet sein. Bei zwei externen Gesprächspartnern werden beide B-Kanäle des ISDN-Anschlusses belegt.

Sie können einen »anklopfenden« oder »gehaltenen« Gesprächspartner in ein bestehendes Gespräch mit einbeziehen.

#### Dreierkonferenz einleiten

| )   | Sie führen ein Gespräch mit einem Gesprächspartner und möchten einen weiteren Gesprächspartner mit in das Gespräch einbeziehen.                      |
|-----|----------------------------------------------------------------------------------------------------|
| R   | Betätigen Sie die R-Taste.<br>Sie hören den Internwählton.                                                                                           |
|     | Wenn Sie mit einem externen Gesprächspartner sprechen möchten, wählen Sie zuerst die 0.                                                              |
| BEB | Wählen Sie den gewünschten Gesprächspartner.<br>Sie hören den Freiton. Der Gesprächspartner wird gerufen.<br>Der Gesprächspartner hebt den Hörer ab. |
| )   | Sie möchten den Gesprächspartner mit in das erste Gespräch einbeziehen.                                                                              |
| R 3 | Kennziffer wählen.                                                                                                    |
|     |                                                                                                    |

🔆 Sie führen das Konferenzgespräch.

Sie möchten den zuerst in die Konferenz genommenen Teilnehmer wieder aus der Konferenz ausschalten. Der Teilnehmer bleibt dann in der Rückfrage gehalten.

| R 2 | Kennziffer wählen.                                                           |
|-----|------------------------------------------------------------------------------|
| )   | Sie sprechen wieder mitdemzweiten Teilnehmer.DerersteTeilnehmerwirdgehalten. |

Die Konferenz wird beendet, wenn Sie den Hörer auflegen. Ein in die Konferenz aufgenommener Gesprächspartner kann jederzeit auflegen, dann führt der einleitende Teilnehmer das Gespräch mit dem verbleibenden Teilnehmer weiter.

# Offene Rückfrage

Sie führen ein Gespräch und möchten dieses zu einem Kollegen vermitteln. Leider wissen Sie nicht, wo dieser Kollege sich zur Zeit aufhält. Mit der »Offenen Rückfrage« wird der Gesprächspartner in der TK-Anlage gehalten. Sie können nun von Ihrem Telefon eine Durchsage durchführen, in der Sie Ihren Kollegen auf das wartende Gespräch hinweisen. Durch eine Kennziffer der offenen Rückfrage kann der Kollege das Gespräch an einem beliebigen Telefon annehmen.

Das Einleiten der »Offenen Rückfrage« erfolgt in Rückfrage. Der angerufene Teilnehmer geht in Rückfrage und wählt die Default-Kennziffer (**\*596**) oder eine von 4 auswählbaren Kennziffern aus dem Internrufnummernplan. Ist die gewählte Rufnummer noch nicht für eine andere offene Rückfrage genutzt, hört er einen positiven Quittungston und legt den Hörer auf. Hört er den negativen Quittungston, hebt er die Rückfrage auf und startet den Vorgang mit einer anderen, für die offene Rückfrage freigegebenen Internrufnummer. Der Externteilnehmer wird während der offenen Rückfrage anlagenintern gehalten und hört, wenn programmiert, Wartemusik (Music on Hold). Das Telefon ist jetzt für andere Bedienungen, z.B. eine Durchsage frei. Wird das gehaltene Gespräch nicht innerhalb einer bestimmten Zeit wieder von einem Teilnehmer angenommen, erfolgt ein Wiederanruf oder Anklopfen beim einleitenden Teilnehmer.

Die »Offene Rückrage« ist nur aus einem Intern- oder Externgespräch möglich. Je Kennziffer ist nur eine Rückfrage möglich. Wenn bereits eine Internrufnummer für die »Offene Rückfrage« genutzt wird, müssen Sie eine der ungenutzten Internrufnummern durch Probieren suchen. Nur mindestens halbamtsberechtigte Teilnehmer können ein Gespräch aus der »Offenen Rückfrage« eines gehaltenen / wartenden Externteilnehmers entgegen nehmen, alle anderen Teilnehmer hören den Besetztton.

# Offene Rückfrage einleiten

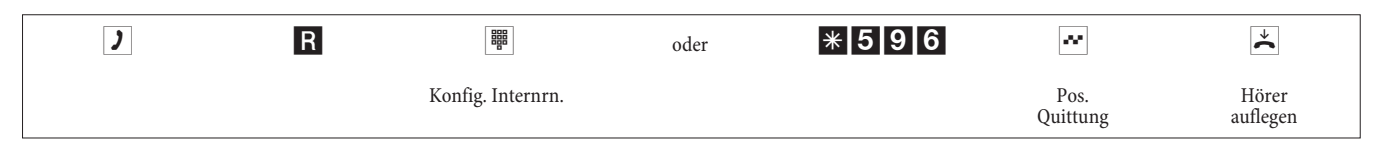

# Offene Rückfrage annehmen

| <b>↑</b>      |                   | oder | * 5 9 6 | )                    |
|---------------|-------------------|------|---------|----------------------|
| Hörer abheben | Konfig. Internrn. |      |         | Gespräöch übernehmen |

# Montage

# Montage der TK-Anlage

Überprüfen Sie den Inhalt der Verpackung auf Vollständigkeit, bevor Sie mit der Montage beginnen.

# Inhalt der Verpackung:

- 1 TK-Anlage
- 1 Steckernetzgerät
- 1 ISDN- Anschlussschnur (3 Meter)
- 1 USB- Anschlussschnur (3 Meter)
- 1 Bedienungsanleitung
- 1 Bohrschablone
- 1 CD-ROM für die Konfigurierung, Treiber und Software, Dokumentation im PDF-Format
- 1 Beipack mit: 3 Dübel und 3 Schrauben.

### Montageablauf

#### In diesem Abschnitt werden die Abläufe der Montage beschrieben. Halten Sie sich bitte an diesen Ablauf.

- Suchen Sie einen Montageort aus, der max. 1,5 Meter von einer 230V~ Netzsteckdose und dem NTBA (ISDN-Anschluss) sowie dem DSL-Anschluss des Netzbetreibers entfernt ist.
- Um eine gegenseitige Beeinträchtigung auszuschließen, montieren Sie die TK-Anlage nicht in unmittelbarer Nähe von elektronischen Geräten wie z.B. HiFi-Geräten, Bürogeräten oder Mikrowellengeräten. Vermeiden Sie auch einen Aufstellort in der Nähe von Wärmequellen, z.B. Heizkörpern oder in feuchten Räumen. Die Umgebungstemperatur muss zwischen 5°C und 40° C liegen.
- Wenn Sie den geeigneten Montageort festgelegt haben, halten Sie die Bohrschablone an die vorgesehene Montagestelle. Richten Sie die Bohrschablone senkrecht aus und halten Sie die Abstände, wie auf der Bohrschablone vorgegeben, ein.
- Markieren Sie die Bohrlöcher durch die Bohrschablone an der Wand.
- Überprüfen Sie die feste Auflage aller Befestigungspunkte der TK-Anlage an der Wand. Vergewissern Sie sich, dass im Bereich der markierten Bohrlöcher keine Versorgungsleitungen, Kabel o.ä. verlegt sind.
- Bohren Sie die drei Befestigungslöcher an den markierten Stellen. Bei Montage mit den Dübeln verwenden Sie einen 6 mm-Steinbohrer. Setzen Sie die Dübel ein.
- Schrauben Sie die zwei gleich langen Schrauben so in die beiden oberen Dübel in die Wand, dass zwischen Schraubenkopf und Wand noch ein Abstand von ca. 5 mm verbleibt.

Achtung! Sie könnten elektrostatisch aufgeladen sein. Bevor Sie die TK-Anlage öffnen, müssen Sie sich durch Berühren eines leitend mit »Erde« verbundenen Gegenstandes (z.B. Wasserleitung) entladen

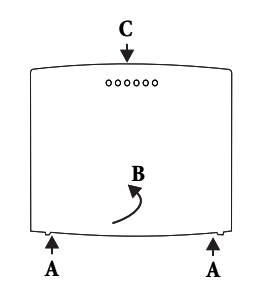

Öffnen der TK-Anlage: »C« ist die Vorderseite der TK-Anlage. Ziehen Sie die zwei gekennzeichneten Kunststoff-Federn »A« nach außen, bis der Deckel ausrastet. Heben Sie ihn »B« anschließend vorsichtig nach hinten ab. Anschließend lässt er sich leicht nach oben abheben. Unter dem Gehäusedeckel wird dann das Anschlussklemmenfeld sichtbar.

- Hängen Sie die TK-Anlage mit den rückseitigen Halterungen von oben in die Schraubenköpfe ein.
- Schrauben Sie anschließend die TK-Anlage mit der dritten Schraube an der gekennzeichneten Stelle fest.
- Installieren Sie die Anschlussdosen für analogen Endgeräte. Verbinden Sie die Installation der Anschlussdosen mit der TK-Anlage.
- Stecken Sie die Anschlüsse der Endgeräte in die Anschlussdosen.
- Möchten Sie Ihre TK-Anlage selbst über einen PC konfigurieren, ist das über den USB-Anschluss der TK-Anlage möglich.

Zur Konfigurierung über den PC-Anschluss verbinden Sie den PC-Anschluss der TK-Anlage über die mitgelieferte PC-Anschlussschnur mit der USB-Schnittstelle Ihres PC.

- Schließen Sie bitte das Gehäuse. Zum Schließen stecken Sie die Rasten (Rückseite des Gehäuseunterteils) in die Öffnung für die Raste im Gehäusedeckel der TK-Anlage. Drücken Sie dann den Gehäusedeckel an der Vorderseite nach unten, bis er einrastet.
- Verbinden Sie den Anschluss »S0:EXT« über die mitgelieferte ISDN-Anschlussschnur mit dem NTBA.

Der Netzstecker des NTBA muss für den Betrieb der TK-Anlage nicht gesteckt sein.

• Sie können die TK-Anlage in Betrieb nehmen.

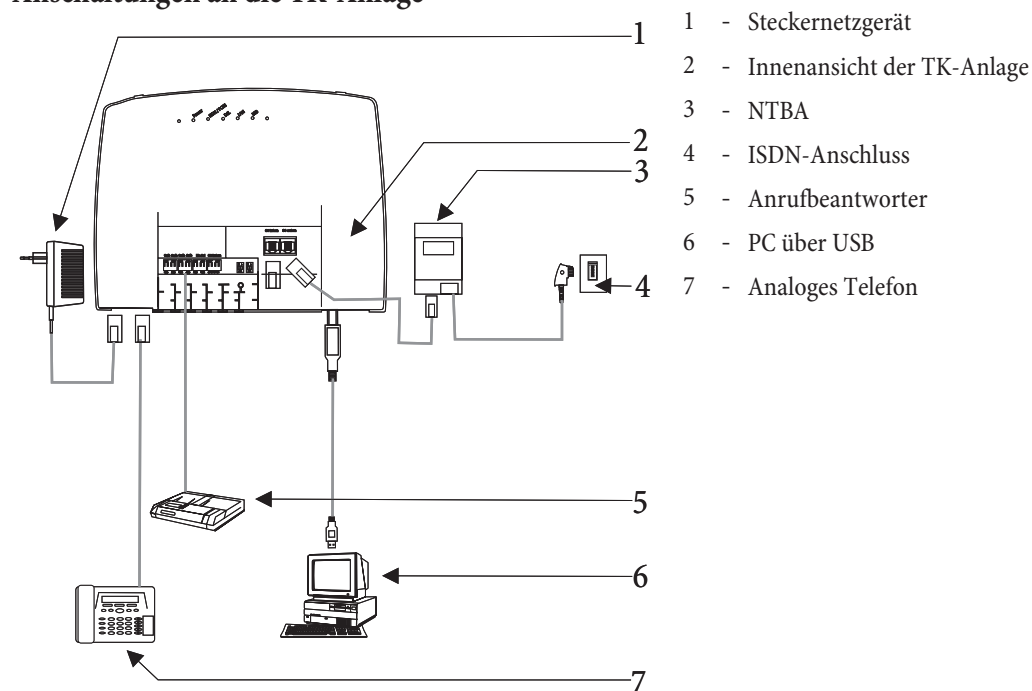

# Anschaltungen an die TK-Anlage

### Innenansicht der TK-Anlage

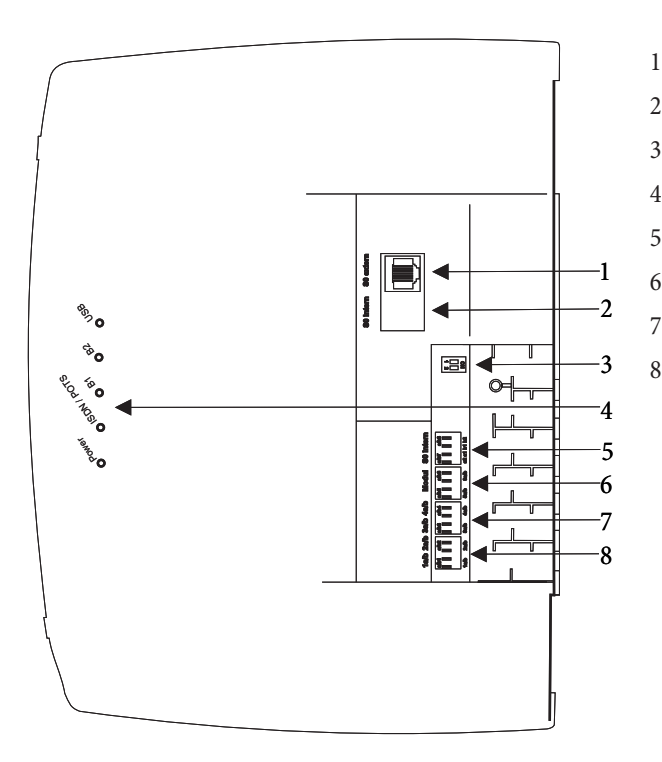

- 1 S0-extern-Anschluss RJ45
- 2 Nicht bestückt
  - Schalter Abschlusswiderstände extern
- 4 Leuchtdioden
- 5 a/b7,a/b8 Analoge Anschlüsse (Modul)
- 6 a/b5,a/b6 Analoge Anschlüsse
- 7 a/b3,a/b4 Analoge Anschlüsse
- 8 a/b1,a/b2 Analoge Anschlüsse

## Anschlüsse der TK-Anlage

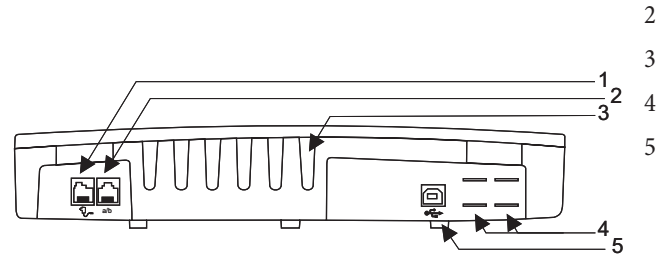

- 1 Steckernetzgerät
  - Analoge Anschlüsse a/b1, a/b2
- Kabeleinführungen
  - Durchbrüche für POTS-Anschluss
- USB-Anschluss

#### Analoge Anschlüsse

An die analogen Anschlüsse sollten nur analoge Endgeräte mit Tonwahl (MFV-Wahlverfahren) angeschlossen werden. Die R-Taste muss die Flash-Funktion ausführen. Mit diesen Endgeräten sind die in der Bedienung und Konfigurierung beschriebenen Funktionen ohne Einschränkungen zu nutzen.

Die Erkennung der Flash-Länge ist in der PC-Konfigurierung einstellbar.

Die TK-Anlage verfügt intern über zwei Anschlussarten:

- Vier Anschlüsse a/b1...a/b4 zur festen Verkabelung von Anschlussdosen. Wenn Sie ein Endgerät in die RJ12- Anschlussbuchsen gesteckt haben, dürfen Sie den dazugehörigen festen Anschluss a/b1 und a/b2 nicht benutzen.
- Die RJ12-Anschlussbuchse ermöglicht den Anschluss von zwei analogen Endgeräten über RJ12-Stecker.

## Belegung der RJ12-Anschlussbuchse

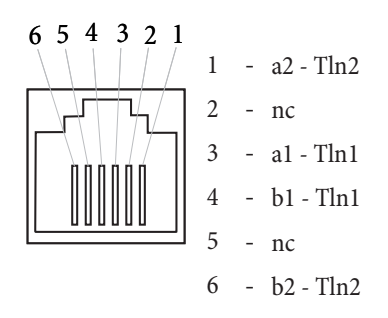

#### USB/PC-Schnittstelle

Die USB-Schnittstelle dient zum Anschluss eines PCs an die TK-Anlage.

Der USB-Anschluss der Telefonanlage besitzt die Funktion einer USB-Netzwerkkarte. Dadurch erfolgt die PC-Konfiguration des ISDN-Routers wie die einer Ethernet-Installation

Verwenden Sie zur Verbindung der TK-Anlage.mit dem PC die mitgelieferte USB-Anschlussschnur. Sollten Sie eine andere USB-Anschlussschnur benutzen, beachten Sie bitte, dass die Entfernung zwischen der TK-Anlage.und dem PC je nach Typ der verwendeten USB-Anschlussschnur nicht größer als fünf Meter sein darf.

Der USB-Anschluss der TK-Anlage.ist auf dem angeschlossenen PC betriebsbereit, wenn die Leuchtdiode »USB« leuchtet. PC-Anwendungen über den USB-Anschluss können gestartet werden. Die Leuchtdiode flackert, wenn auf dem angeschlossenen PC der USB-Treiber aktiv ist und Daten über den USB-Anschluss ausgetauscht werden.

# Module

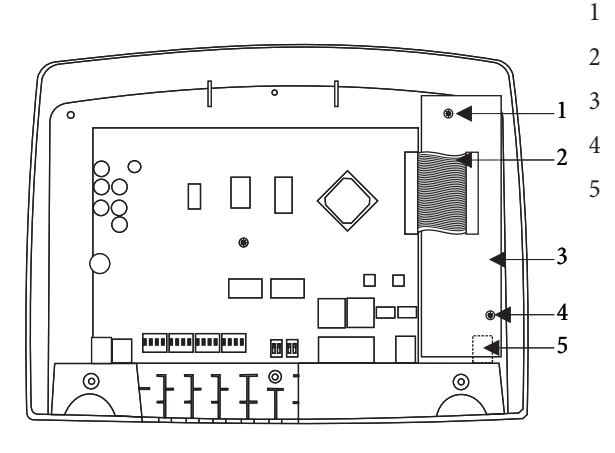

- Befestigungsschraube für das Modul
- Verbindungskabel zu den Modulen
- Modul elmeg M2 a/b oder Modul elmeg M2 POTS
- Befestigungsschraube für das Modul
- Externe analoger Anschluss für das Modul POTS

## Montage der Module

Die Module sind bereits in der TK-Anlage berücksichtigt. Wird vor der ersten Inbetriebnahme ein Modul montiert, werden die Rufnummern automatisch den Anschlüssen zugeordnet.

Verschiedene Module können für die TK-Anlagen genutzt werden. Sichern Sie zuerst die Anlagendaten, setzen Sie die TK-Anlage anschließend in die Grundeinstellung zurück (Telefonprozedur »999«. Schalten Sie die TK-Anlage aus, montieren Sie die Module und nehmen Sie die TK-Anlage wieder in Betrieb.

Trennen Sie alle Netz-, analogen-, TFE- und ISDN-Anschlüsse von der TK-Anlage. Achtung! Sie könnten elektrostatisch aufgeladen sein. Bevor Sie die TK-Anlage öffnen, müssen Sie sich durch Berühren eines leitend mit »Erde« verbundenen Gegenstandes (z.B. Wasserleitung) entladen.

Beachten Sie, dass in den TK-Anlagen auf jeden vorhandenen Steckplatz nur ein Modul gesteckt werden kann:

Steckplatz 2 = Modul elmeg M 1 POTS oder Modul elmeg M 2 a/b.

2

3

### Montage des Moduls elmeg M 1 POTS

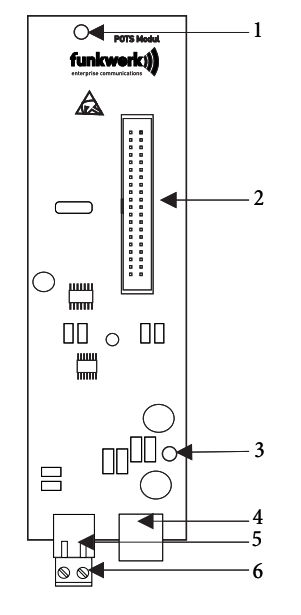

- 1 Befestigungsbohrung
  - Verbindungsstecker
  - Befestigungsbohrung
  - Externer POTS-Anschluss
  - Anschlussstecker für die Funktionserde
  - Anschlussbuchse für die Funktionserde

Die Verbindung zur TK-Anlage erfolgt über das mitgelieferte Flachbandkabel. Der Externe analoge Anschluss und der Anschluss der Funktionserde erfolgt über die Anschlüsse auf dem Modul. Dazu müssen die zwei markierten Durchbrüche im Gehäuse der TK-Anlage herausgetrennt werden. Da das Modul elmeg M 1 POTS über einen fest integrierten Feinschutz verfügt, muss eine Funktionserde angeschlossen werden! Der analoge Anschluss kann auch über die Anschlussklemme a/b5 / a/b6 an die Anschlüsse la und lb angeschaltet werden.

# **Externer POTS-Anschluss**

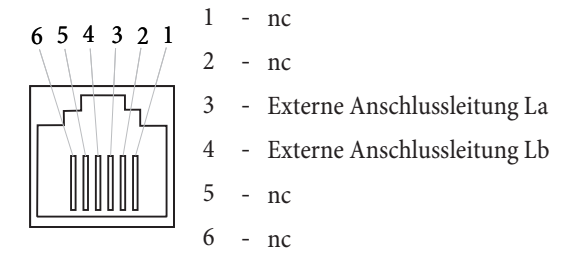

Die Anschlüsse La und Lb sind galvanisch von der Schaltung der TK-Anlage getrennt.

## Funktionserde

Da das Modul elmeg M 1 POTS über einen Funktionserde-Anschluss verfügt, sollte sich in der Nähe des Montageortes eine »Erdleitung« (Wasserleitung, Heizungsleitung oder Potentialausgleichsschiene der Hausinstallation) befinden. Dieser Anschluss wird bei Verwendung des Moduls POTS benötigt. Die Verbindung zur TK-Anlage muss mit einer Anschlussleitung mit min. 2,5 mm<sup>2</sup> erfolgen. Der Funktionserde-Anschluss an das Modul ist steckbar. Beide Funktionserde-Anschlüsse sind miteinander verbunden.

> Wenn Sie Endgeräte nutzen, die über USB oder RS232 mit der TK-Anlage verbunden sind, müssen Sie die Funktionserde installieren, da sonst »Brummschleifen entstehen können.

## Montage des Moduls elmeg M 2 a/b

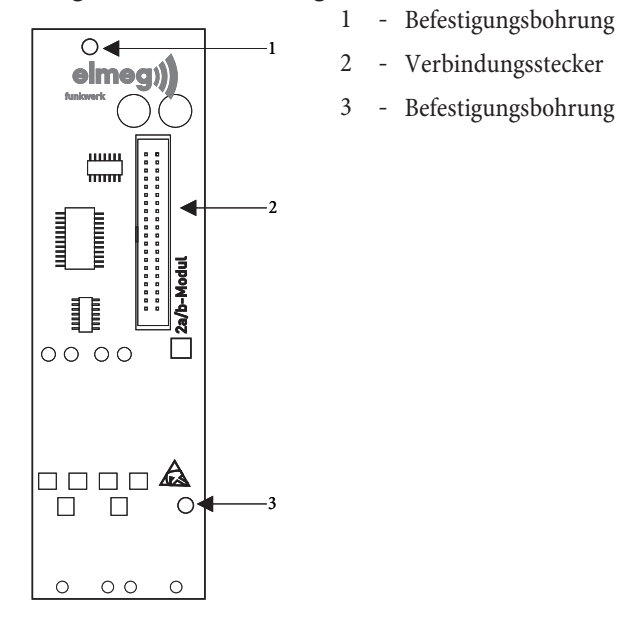

Die Verbindung zur TK-Anlage erfolgt über das mitgelieferte Flachbandkabel. Der Anschluss der zwei analogen Teilnehmer erfolgt an den Anschlussbuchsen a/b5 und a/b6 der TK-Anlage.

# Inbetriebnahme des Telefonteils

### Rufnummernplan

Wenn Sie Ihre TK-Anlage das erste Mal in Betrieb nehmen, sind einige Einstellungen bereits vorkonfiguriert. Dazu gehören auch die internen Rufnummern. Sie können somit sofort nach dem Einschalten der TK-Anlage telefonieren.

### Internrufnummern:

- Für die analogen Anschlüsse sind die internen Rufnummern 10...13, für die CAPI die Rufnummern 30...39 und für den DSL Router die Rufnummern 40...43 vorgesehen.
- Interne Service-Rufnummer: Als Service-Rufnummer ist die interne Rufnummer 55 eingetragen. Die Service-Rufnummer ermöglicht einem PC den Zugang zur TK-Anlage.
- Externe Service-Rufnummer: In der PC-Konfigurierung wird der internen Service-Rufnummer 55 eine Mehrfachrufnummer oder beim Anlagenanschluss eine Durchwahlrufnummer zugeordnet. Nur über diese »externe Service-Rufnummer« ist der Zugang von Extern für »Follow me« und »Raumüberwachung« möglich.
- Team 00: In der Grundeinstellung sind im Team 00 die internen Rufnummern 10, 11 und 20 in der Team-Anrufzuordnung Tag und Nacht eingetragen und freigegeben.

### Grundeinstellung

- Der externe ISDN-Anschluss ist auf Mehrgeräteanschluss eingestellt.
- Die 4stellige PIN1(Passwort) ist auf **0000** eingestellt.
- Die 6stellige PIN2 (Passwort) ist auf **00000** eingestellt.
- Die Belegung eines externen ISDN-Anschlusses erfolgt mit der **O**.
- Die Anrufvariante von Team 00 ist auf »Tagschaltung« eingeschaltet.
- · Der Sammelruf ist auf »gleichzeitig rufen« eingestellt.
- Die Schaltberechtigung für Teams ist für kein Endgerät eingerichtet.
- Alle Teilnehmer sind in Pick up Gruppe 00.
- Heranholen des Rufes ist für alle Endgeräte möglich.
- Alle Teilnehmer können das Telefonbuch nutzen.
- Kein Endgerät ist SMS-empfangsberechtigt.
- Die analogen Anschlüsse sind für Telefone mit MFV-Wahlverfahren und Flash-Taste (200 ms) eingerichtet.
- Die angeschalteten Endgeräte sind International berechtigt.
- Der Wahlbereich ist nicht eingerichtet.
- Die Rufnummer des Anrufenden wird angezeigt.
- Die B-Rufnummer wird zum Anrufenden übermittelt.
- Das Anklopfen für a/b-Endgeräte ist nicht eingerichtet.
- Kein Eintrag im Telefonbuch.
- Wartemusik: Sie hören die Melodie 1.
- Es sind keine aktuelle Daten für Uhrzeit und Datum gespeichert.

- Die Tarifeinheiten-Gesprächskostenzähler stehen auf 0.
- Bis zu 500 Verbindungsdatensätze werden für die Endgeräte gespeichert.
- Die Rufnummern in den Verbindungsdatensätzen werden ungekürzt dargestellt.
- Verbindungsdatensätze für ankommende Verbindungen werden nur bei Vergabe einer Projektnummer gespeichert.
- Die analoge Gebührenübermittlung ist ausgeschaltet.
- Die analoge Rufnummernübermittlung ist eingeschaltet.
- Die Keypad-Funktion für den externen ISDN-Anschluss ist für kein Endgerät freigegeben.
- Der Gebührenimpuls ist auf 16kHz eingestellt.
- Fernzugang kann von jedem Endgerät eingeleitet werden.
- Die Fernschalteberechtigung (Follow me extern) ist ausgeschaltet.
- In den Kalender sind für alle Wochentage die Umschaltzeiten wie folgt eingetragen: Umschaltung Nacht / Tag: 8:00 Uhr Umschaltung Tag / Nacht: 16:00 Uhr
- Den Team-Varianten ist kein Kalender zugewiesen.
- LCR ist nicht aktiv.
- Die Gesprächskostenerfassung ist für alle Teilnehmer ausgeschaltet.
- Grundeistellungen für den Router siehe Seite 55.

# Erste Inbetriebnahme (Telefonbetrieb)

Installieren Sie die TK-Anlage entsprechend den Vorgaben im Abschnitt »Montage«.

Stellen Sie alle Verbindungen einschließlich des 230 V~ Netzanschlusses her.

Wenn Sie die 230 V~ Stromversorgung einschalten, dürfen Sie diese in der Initialisierungsphase der TK-Anlage (ca. 20 Sekunden) nicht unterbrechen!

Im Grundzustand der TK-Anlage wird ein externer Anruf am analogen Endgerät mit der Rufnummer 20 signalisiert.

Damit Ihre weiteren angeschalteten Telefone und Endgeräte gezielt von Extern erreichbar sind, können jetzt Mehrfachrufnummern und Durchwahlrufnummern den Endgeräten über die PC-Konfigurierung zugeordnet werden.

Ist Ihre TK-Anlage zum Betrieb am Anlagenanschluss eingestellt, tragen Sie unbedingt in der PC-Konfigurierung im Abschnitt »Wahlbereiche« die Ortsnetzkennzahl ein. Nur dann sind Leistungsmerkmale wie »Anrufweiterschaltung« (Partial Rerouting) und »Automatischer Rückruf» möglich.

Ihre TK-Anlage verfügt über einen veränderbaren internen »Rufnummernplan« (siehe Seite 43). In der Grundeinstellung sind die internen Rufnummern festgelegt. Sie können die internen Rufnummern nach Ihren Erfordernissen über die Konfigurierung mit dem PC verändern.

Ihre TK-Anlage unterstützt bei den analogen Telefonen den Flash. Legen Sie daher den Hörer nie nur kurz auf oder betätigen Sie nie mit der Hand kurz den Gabelumschalter, sonst erkennt die TK-Anlage einen Flash anstelle des Auflegens.

# Konfigurierung über ein Telefon

#### Einstieg in die Konfigurierung über ein Telefon

Verschiedene Einstellungen sind über die PIN 1 der TK-Anlage geschützt. In der Grundeinstellung ist die PIN 1 auf 0000 eingestellt. Nach dem Einstieg in die Konfigurierung können Sie über die beschriebenen Kennziffern die Leistungsmerkmale einstellen. Das programmierende Telefon ist während der Konfigurierung der Anlage nicht erreichbar.

Ist eine Konfigurierung erfolgreich abgeschlossen, hören Sie den positiven Quittungston. Sie können dann das nächste Leistungsmerkmal konfigurieren. Falls Sie länger als 40 Sekunden zwischen den Eingaben warten, beendet die TK-Anlage die Konfigurierung und Sie hören den Besetztton. Alle bis dahin mit positivem Quittungston abgeschlossenen Eingaben werden nach Auflegen des Hörers gespeichert. Die Speicherung erfolgt für die Dauer von 10 Sekunden nach Auflegen des Hörers. Während dieser Zeit darf keine neue Konfigurierung der Anlage begonnen oder die Netzspannung der TK-Anlage unterbrochen werden.

Die nachfolgende Prozedur muss einmal zu Beginn der Konfigurierung durchgeführt werden:

| <b>↑</b> | * * | ~        | 0000     | ~        |
|----------|-----|----------|----------|----------|
| Hörer    |     | Pos.     | PIN 1    | Pos.     |
| abheben  |     | Quittung | eingeben | Quittung |

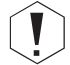

Dieses Symbol weist auf eine Konfigurierung hin. Sie müssen vor der Kennzifferneingabe den »Einstieg in die Konfigurierung « eingeben.

#### Folgende Leistungsmerkmale sind konfigurierbar:

- Datum und Uhrzeit einstellen (siehe Seite 47)
- Einstellungen zurücksetzen (siehe Seite47)
- Fernzugang freigeben oder sperren (siehe Seite 47)
- Kosten / Gesprächskostenkonto einrichten (siehe Seite 22, 47)
- Least Cost Routing (LCR) schalten (siehe Seite 49)
- PIN 1 oder PIN 2 ändern (siehe Seite 45)

## PIN 1 / PIN 2

Mit verschiedenen Sicherheitsfunktionen können Sie den Missbrauch Ihrer TK-Anlage durch andere verhindern. Die Einstellungen Ihrer TK-Anlage schützen Sie durch eine 4stellige PIN 1 (Geheimzahl). Der Zugang von Extern (Fernzugang) ist über eine 6stellige PIN 2 geschützt.

PIN 1 (4stellig): Sicherheitsvorkehrungen gegen den Missbrauch Ihrer TK-Anlage durch andere.

Die PIN 1 ist eine vierstellige Geheimzahl, die benötigt wird, wenn Sie Anlageneinstellungen vor unbefugtem Zugriff schützen wollen.

PIN 2 (6stellig): Sicherheit bei Einstellungen von externen Telefonen

Sie müssen bei den Einstellungen:

- Anrufweiterschaltung (Follow me) von Extern
- Raumüberwachung von Extern

verhindern, dass nicht berechtigte Teilnehmer Ihre TK-Anlage benutzen können. Erst nach Eingabe einer 6stelligen PIN 2 sind die Funktionen von externen Telefonen in Ihrer TK-Anlage zu nutzen.

Der Fernzugang über die 6stellige PIN 2 ist nur möglich, wenn diese PIN 2 individuell geändert wurde, d. h. dass die Grundeinstellung 000000 nicht mehr besteht.

# Ändern der PIN 1 / PIN 2

Beginnen Sie mit dem Einstieg in die Konfigurierung (siehe Seite 45).

| Û911             | oder | 9 1 2            |          |          | ~        |
|------------------|------|------------------|----------|----------|----------|
| PIN 1 (4stellig) |      | PIN 2 (6stellig) | neue PIN | neue PIN | Pos.     |
| ändern           |      | ändern           | eingeben | eingeben | Quittung |

Bitte hinterlegen Sie Ihre PIN an einem geschützten Ort, da bei Verlust der PIN1 die TK-Anlage von Ihnen nicht mehr konfiguriert werden kann. Hinweis: Sollten Sie Ihre PIN 1 vergessen haben, rufen Sie bitte das Service-Center Ihres Fachhändlers an, er setzt Ihre PIN 1 wieder auf die Grundeinstellung zurück.

# Kosten kontrollieren

#### Entgeltzähler für einen oder für alle Teilnehmer löschen

| 1850       | 🖷 oder 米                                                             | ~                |  |
|------------|----------------------------------------------------------------------|------------------|--|
| Kennziffer | interne Rufnummer (für einen) oder<br>* für alle internen Teilnehmer | Pos.<br>Quittung |  |

#### Gesprächskostenkonto einrichten / löschen

| Die Eingabe des Betra | ages muss mit 3 nachkommas | tellen erfolgen. Z.B.  |   |                  |
|-----------------------|----------------------------|------------------------|---|------------------|
| Betrag: 100 Euro      | Eingabe: 100 000           | U                      |   |                  |
| Betrag: 3,50 Euro     | Eingabe: 3 500             |                        |   |                  |
| 0830                  |                            |                        | # | ~                |
| Kennziffer            | interne Rufnummer          | Betrag<br>max_6stellig |   | Pos.<br>Quittung |

#### Gesprächskostenkonto löschen

| 0830       |                   | # | ~             |
|------------|-------------------|---|---------------|
| Kennziffer | interne Rufnummer |   | Pos. Quittung |

Wenn Sie das Gesprächskostenkonto löschen, ist externes Telefonieren mit dem Endgerät nicht möglich.

#### Gesprächskostenkonto ein- / ausschalten

| 0.890      |                   | * / #                     | ~             |
|------------|-------------------|---------------------------|---------------|
| Kennziffer | interne Rufnummer | einschalten / ausschalten | Pos. Quittung |

# Datum und Uhrzeit einstellen

Werden Datum und Uhrzeit vom Netzbetreiber nicht übertragen, können Sie diese auch manuell eingestellt werden.

| Û98               | 01    | 01  | 00   | 00     | 00     | ~                |
|-------------------|-------|-----|------|--------|--------|------------------|
| Uhr<br>einstellen | Monat | Tag | Jahr | Stunde | Minute | Pos.<br>Quittung |

## Fernzugang freigeben / sperren

Ihre TK-Anlage bietet Ihnen die Möglichkeit, die Leistungsmerkmale

- Anrufweiterschaltung Follow me
- Raumüberwachung

von Extern zu nutzen. Die Berechtigung zum Fernzugang können Sie für Ihre TK-Anlage einstellen.

#### Berechtigung für den Fernzugang freigeben / sperren

| ①780       | * / #                          | ~             |  |
|------------|--------------------------------|---------------|--|
| Kennziffer | Fernzugang freigeben / sperren | Pos. Quittung |  |

## Einstellungen zurücksetzen (Reset der TK-Anlage)

Ein Reset der TK-Anlage ermöglicht es Ihnen, Ihre Anlage wieder in einen definierten Ausgangszustand zu bringen. Dieses kann nötig sein, wenn unerwünschte Konfigurierungen zurückgenommen oder die TK-Anlage neu programmiert werden soll.

#### Einstellungen auf die Grundeinstellung zurücksetzen

| 0999       | ~             | ×              |  |
|------------|---------------|----------------|--|
| Kennziffer | Pos. Quittung | Hörer auflegen |  |

Es folgt ein automatischer Anlagen-Reset. Alle Anlagen- und Teilnehmereinstellungen werden in die Grundeinstellungen (Lieferzustand) zurückgesetzt.

#### Reset der Leistungsmerkmale für einen oder für alle internen Teilnehmer

Sie können die in der TK-Anlage eingerichteten Leistungsmerkmale eines oder aller Teilnehmer (z.B. Anrufweiterschaltung, Rückruf und Direktruf) löschen.

| 000 | ₩ oder <b>*</b>                                          | ~                |  |
|-----|----------------------------------------------------------|------------------|--|
|     | interne Rufnummer oder<br>* für alle internen Teilnehmer | Pos.<br>Quittung |  |

# Konfigurierung durch den Fachhändler

#### Fernzugang

Sie können sich Ihre TK-Anlage vom Service-Center eines Fachhändlers konfigurieren lassen. Rufen Sie das Service-Center an, dann können Sie sich beraten lassen und Ihre Konfigurationswünsche angeben. Das Service-Center des Fachhändlers konfiguriert dann Ihre TK-Anlage aus der Ferne. Die Rufnummer des Service-Centers teilt Ihnen Ihr Fachhändler mit.

Sie können selbst eine Fernzugangs-Verbindung zum Service-Center aufbauen oder Ihre TK-Anlage für die Einwahl des Service-Centers freigeben. Im gesperrten Zustand hat das Service-Center des Fachhändlers keinen Zugriff auf die Daten Ihrer TK-Anlage.

In den folgenden Abläufen wird ein Fernzugang von den analogen Endgeräten eingeleitet. Fernzugang mit Gesprächsverbindung zum Service-Center des Fachhändlers

Sie rufen z.B. vom analogen Telefon am Anschluss 1 (Internrufnummer 10) oder dem Telefon am Anschluss 2 (Internrufnummer 11) das Service-Center an. Sie sind mit einem Service-Techniker verbunden, der Ihnen den weiteren Ablauf erläutert. Nach Aufforderung durch den Service-Techniker betätigen Sie die R-Taste. Sie hören den Internwählton.

| )                               | R | * 7 9 2                            |  | # | ~                | )                   |
|---------------------------------|---|------------------------------------|--|---|------------------|---------------------|
| Gespräch mit Service-<br>Center |   | Rufnummer des Servi-<br>ce-Centers |  |   | Pos.<br>Quittung | Gespräch fortsetzen |

Danach sind Sie wieder mit dem Service-Techniker verbunden und können mit ihm sprechen.

Der Service-Techniker kann jetzt die Daten aus Ihrer TK-Anlage laden und die Konfigurierung nach Ihren Wünschen durchführen.

- Der Service-Techniker kann Ihr Passwort nicht einsehen oder verändern. Ein Rücksetzen in die Grundeinstellung (0000) ist aber möglich.
- Der Service-Techniker lädt die geänderten Daten wieder in Ihre TK-Anlage und beendet die Datenübertragung.

Bei diesem Fernzugang bestehen zwei kostenpflichtige Verbindungen zum Service-Center.

#### Fernzugang ohne Gesprächsverbindung zum Service-Center des Fachhändlers

Sie rufen das Service-Center an. Sie sind mit einem Service-Techniker verbunden, der Ihnen den weiteren Ablauf erläutert. Legen Sie anschließend den Hörer auf und leiten Sie den Fernzugang wie folgt ein.

| <b>↑</b>     | * 7 9 2                       |  | # |
|--------------|-------------------------------|--|---|
| Hörerabheben | Rufnummer des Service-Centers |  |   |

Wenn eine Verbindung zum Service-Center besteht, hören Sie die interne Wartemusik.

Sind die Daten übertragen, beendet das Service-Center die Verbindung. Sie hören den Besetztton. Legen Sie den Hörer auf.

Wenn Sie während der Verbindung zum Service-Center den Hörer auflegen, wird diese Verbindung sofort beendet.

### Freischalten der TK-Anlage für die Einwahl des Service-Centers

Sie können Ihre TK-Anlage für die Einwahl des Service-Centers freischalten. Dann kann der Service-Techniker aus der Ferne die Konfiguration durchführen. Die Freischaltung für den Fernzugang erfolgt für ca. 30 Minuten.

| <b>↑</b> | * 7 8 2 | ~        | *        |
|----------|---------|----------|----------|
| Hörer    |         | Pos.     | Hörer    |
| abheben  |         | Quittung | auflegen |

Die TK-Anlage ist jetzt für die Einwahl des Service-Centers freigegeben.

Der Service-Techniker hat jetzt die Möglichkeit, sich in Ihre TK-Anlage einzuwählen, die Konfigurationsdaten auszulesen, zu ändern und wieder in die TK-Anlage zu übertragen.

Während Ihre TK-Anlage für die Einwahl des Service-Centers freigegeben ist, sind keine weiteren kommenden Datenverbindungen möglich.

Möchten Sie den Fernzugang der TK-Anlage wieder sperren, gehen Sie dazu bitte vor, wie unter »Fernzugang sperren« beschrieben.

#### Ständiges Freischalten der TK-Anlage für die Einwahl des Service-Centers

Sie können Ihre TK-Anlage auch ständig für die Einwahl des Service-Centers freischalten. Diese Freischaltung können Sie nur über den Professional Configurator der WIN-Tools einrichten. Um die ständige Freischaltung zu aktivieren, müssen Sie mindestens 1 Rufnummer (max. 3 Rufnummern) festlegen, mit der die Einwahl in die TK-Anlage erlaubt ist.

#### Beenden einer aktiven kommenden Fernzugangs-Verbindung

Eine vom Service-Center aufgebaute Verbindung können Sie mit der folgenden Prozedur beenden.

| Â            | # 7 9 2 | ~            | *             |
|--------------|---------|--------------|---------------|
| Hörerabheben |         | Pos.Quittung | Hörerauflegen |

#### Fernzugang sperren

| <b>↑</b>     | # 7 9 9 | ~            | *             |
|--------------|---------|--------------|---------------|
| Hörerabheben |         | Pos.Quittung | Hörerauflegen |

Eine bereits bestehende Verbindung zu einem Service-Center wird nicht beendet.

# TK-Anlage und PC

In der Verpackung Ihrer TK-Anlage befindet sich eine CD mit dem Windows- Konfigurationsprogrammen, sowie weiteren Anwendungsprogrammen und Treiber.

# Inhalt der CD-ROM

In dieser Bedienungsanleitung geben wir Ihnen einen kurzen Überblick über die im Lieferumfang enthaltene Software. Die Softwareprogramme selbst sind nicht in dieser Bedienungsanleitung beschrieben. Sollten während der Anwendung der Programme Fragen oder Probleme auftreten, können Sie in der Online-Hilfe der einzelnen Anwendungen nachlesen. Die Programme verfügen über eine ausführliche Online-Hilfe.

# Programme zur Einrichtung der TK-Anlage

# **Professional Configurator:**

Die Einstellungen der einzelnen Leistungsmerkmale in Ihrer TK-Anlage erfolgt über die Konfiguration der TK-Anlage. Sie können Ihre externen Mehrfachrufnummern (MSN) einrichten und einzelnen internen Teilnehmern oder einem Team aus mehreren internen Teilnehmern diese Rufnummern zuweisen. Für jeden internen Teilnehmer können Sie einen Namen zuweisen und die verschiedenen Leistungsmerkmale (z.B. einzelne Berechtigungen, Amtsholung, Kostenerfassung, ...) separat einrichten oder die Einstellung eines Teilnehmers auf einen anderen Teilnehmer übertragen. Weiterhin werden über die Konfiguration die Kalender, die Rufnummern der Wahlbereich (Freiwerk, Sperrwerk), Notruf- oder Direktrufnummern eingerichtet. Sie können auch allgemeine Einstellungen der TK-Anlage, der Verbindungsdatenerfassung oder des Fernzugangs in der TK-Anlage vornehmen.

## Gebühren-Manager:

Mit dem Programm Gebühren-Manager werden die in der TK-Anlage gespeicherten Verbindungsdatensätze und teilnehmerspezifische Summenzähler ausgelesen oder gelöscht. Die ausgelesenen Verbindungsdatensätze können über verschiedene Sortier- und Filterfunktionen ausgewertet oder zur Weiterverarbeitung in andere Programme exportiert werden.

Zum Beispiel: Die Sortierfunktionen ermöglichen das Zusammenfassen von Datensätzen nach internen Teilnehmern, Projektnummern oder gewählten / übermittelten Rufnummern. Über die Filterfunktionen können Datensätze mit bestimmten individuellen Eigenschaften angezeigt werden. Diese Filteroptionen können Sie selbst einstellen.

# **Telefonbuch-Manager:**

Die TK-Anlage verfügt über ein internes Telefonbuch. Sie können bis zu 500 Rufnummern mit den dazugehörigen Namen speichern. Mit den analogen Telefonen können Sie über Kennziffer 000...499 diese Kurzwahlziele wählen. Der Name des Telefonbucheintrages wird an den Telefonen nicht angezeigt. Auf das Telefonbuch der TK-Anlage können Sie mit allen Telefonen zugreifen. Über den Telefonbuch-Manager der CD-ROM fügen Sie dem Telefonbuch Einträge hinzu. Die Import-/ Exportfunktion des Telefonbuch-Managers ermöglicht das Importieren oder Exportieren von Daten zur Weiterbearbeitung in anderen Programmen.

## **ControlCenter:**

Das Control Center überwacht die Aktivitäten des Routers für den Auf und Abbau einer Verbindung. Es zeigt z.B. an: den Provider über den die derzeitige Verbindung besteht, den Weg der Verbindung, die IP-Adresse, die Dauer der bestehende Verbindung, den Port, die Übertragungsvolumen für den Down- und Upload. Weiterhin kann eine bestehende Verbindung beendet oder eine neue aufgebaut werden.

## **Download-Manager:**

Mit diesem Programm können Sie eine neue Anlagensoftware über Ihren PC in die TK-Anlage laden. Das Laden einer neuen Software ist über die integrierte USB-Schnittstelle Ihrer TK-Anlage möglich.

# **TAPI-Configurator:**

Mit der TAPI-Konfiguration können Sie den TAPI-Treiber an ein Programm, das diesen Treiber nutzt, anpassen. Sie können überprüfen, welche MSN einem Endgerät zugeordnet ist, können einen neuen Leitungsnamen festlegen und die Wählparameter einstellen.

Konfigurieren Sie zuerst Ihre TK-Anlage. Anschließend müssen Sie die TAPI Schnittstelle konfigurieren. Benutzen Sie das Programm »TAPI-Konfiguration« im Startmenü.

### LCR Professional

In diesem LCR-Verfahren können sowohl Provider-, als auch Routing-Tabellen individuell erstellt und editiert werden. Die Konfiguration diesers LCR-Verfahrens erfolgt über ein im Lieferumfang enthaltenes webbasierendes PC\_Programm.

Das LCR-Verfahren kann sowohl über den »Profesional Configurator«, als auch über einen Kennziffern-Prozedur vom Telefon ein- und ausgeschaltet werden.

# Anwendungsprogramme

#### Adobe Acrobat Reader:

Programm zum Ansehen und Drucken von PDF-Dokumenten.

# Treiber

#### USB-Treiber (Universal Serial Bus):

Erkennung und Steuerung der TK-Anlage nach dem Anschluss an den USB-Port des PC. Der USB-Treiber wird als virutelle Netzwerkkarte mit TCP/IP-Protokoll installiert.

# **TAPI im LAN:**

Für Ihr Netzwerk wird Ihnen eine Programm »TAPI im LAN« mitgeliefert. Dieses Programm kann auf jedem PC im Netzwerk installiert werden. Damit haben Sie die Möglichkeit, Ihre TAPI-Anwendung zentral über die USB-Schnittstelle, die TK-Anlage, zu betreiben. Beachten Sie, dass die verwendete Software für die TAPI-Anwendung bestimmten Lizenzvereinbarungen mit dem Hersteller der Software bedarf. Das Programm »TAPI im LAN« ist lizenzfrei.

#### CAPI im LAN:

Für Ihr Netzwerk wird Ihnen eine Programm »CAPI im LAN« mitgeliefert. Dieses Programm kann auf jedem PC im Netzwerk installiert werden. Damit haben Sie die Möglichkeit, Ihre CAPI-Anwendung zentral über eineUSB- Schnittstelle, die TK-Anlage, zu betreiben. Beachten Sie, dass die verwendete Software für die CAPI-Anwendung bestimmten Lizenzvereinbarungen mit dem Hersteller der Software bedarf. Das Programm »CAPI im LAN« ist lizenzfrei.

#### Installatonshinweis für Windows 98

Wenn auf in Ihrem PC das Betriebssystem Windows 98 installiert ist, müssen Sie die folgenden Installationshinweise für den USB-Treiber beachten. Halten Sie bitte die original Microsoft Windows 98 CD bereit.

#### Neuinstallation

Verbinden Sie den PC über die USB-Anschlussschnur mit der USB-Buchse Ihrer TK-Anlage und nehmen Sie beide in Betrieb. Legen Sie die elmeg CD-ROM in das Laufwerk. Der »Hardware-Assistent« von Windows 98 wird gestartet.

#### Treiber installieren:

- Es wird ein »Composite USB-Gerät« erkannt.
- Betätigen Sie den Button »Weiter«
- Wählen Sie »Nach dem besten Treiber für das Gerät suchen (empfohlen)« aus und betätigen Sie den Button »Weiter«
- Wählen Sie das »CD-ROM-Laufwerk« aus und betätigen Sie den Button »Weiter«
- · Wählen Sie »Aktualisierten Treiber (empfohlen)« aus

- Wählen Sie »elmeg Txxx USB Remote NDIS Network Device« aus und betätigen Sie den Button »Weiter«
- Zum installieren des USB Treibers betätigen Sie den Button »Weiter« nochmals .
- · Betätigen Sie den Button »Fertigstellen«

Nach korrekter Installation befindet sich im Gerätemanager unter Netzwerkkarten der Eintrag: »elmeg Txxx USB Remote NDIS Network Device«.

#### Standardtreiber entfernen

Haben Sie nicht den elmeg USB-Treiber installiert, wird von Windows der Standardtreiber für »Composite USB-Gerät« installiert. Sie erkennen das an einem Eintrag im Gerätemanager unter »Universeller serieller Bus Controller«. Dieser Standardtreiber muss erst entfernt werden, anschließend können Sie den neuen elmeg USB-Treiber wie unter »Installation« beschrieben installieren.

- Treiber deinstallieren:
- Öffnen Sie den »Gerätemanager«
- Entfernen Sie den Eintrag »Composite-Gerät« unter »Universeller serieller Bus Controller«
- Entfernen Sie die Einträge »elmeg « unter »Andere Komponenten«
- Ziehen Sie anschließend den USB Stecker vom Gerät ab und stecken ihn erneut. Das Gerät wird neu erkannt
- Installieren Sie den neuen Treiber

**CAPI-Treiber** (Common ISDN Application Programming Interface): Anbindung der TK-Anlage an Programme, die Datenkommunikationsdienste zur Verfügung stellen.

#### Wichtiger Hinweis zur Installation des CAPI-Treiber

#### Der CAPI-Treiber ist für den Zugang in das Internet nicht erforderlich.

Vor der Installation der neuen Treiber müssen evtl. vorhandene CAPI-Treiber (z.B. die Treiber einer installierten ISDN-Karte) entfernt werden, da Windows nur eine installierte CAPI unterstützt.

Nähere Informationen zum Entfernen der Treiber finden Sie in der Bedienungsanleitung des entsprechenden Gerätes oder des Betriebssystems.

Sie können auch andere Programme verwenden, die auf den CAPI-Treiber der TK-Anlage zugreifen. Lesen Sie dazu bitte in den Bedienungsanleitungen der entsprechenden Softwarepakete nach.

Unter besonderen Umständen ist es notwendig, dass neben dem Entfernen der Treiber die gesteckte ISDN-Karte aus dem PC entfernt werden muss.

TAPI-Treiber (Telephony Application Programming Interface)

Anbindung an Programme, die computerunterstützte Telefonie ermöglichen. Z. B. Windows Wählhilfe

> Möchten Sie die Konfigurations-Software über den USB-Anschluss der TK-Anlage nutzen, müssen keine besonderen Treiber installiert werden.

## Installation der Programme von der CD-ROM

#### Welchen PC benötigen Sie:

• IBM oder 100% kompatibler PC

- Pentium Prozessor oder vergleichbarer Prozessor mit min. 233 MHz Taktfrequenz
- min. 64 MB Arbeitsspeicher (RAM)
- VGA-Grafikkarte, ca. 65000 Farben, mindestens 1024x768 Bildpunkte
- CD-ROM Laufwerk
- freier USB-Anschluss
- Betriebssystem Windows 98 / ME / XP / 2000
- min. 130 MB freier Speicherplatz für die Installation

#### Installation starten:

- Starten Sie Ihren PC.
- Legen Sie die mitgelieferte CD-ROM in das CD-ROM-Laufwerk Ihres PC.
- Warten Sie einen Augenblick, bis das Programm automatisch gestartet wird. Sollte bei Ihrem PC der Autostart ausgeschaltet sein, starten Sie die Datei »setup.exe« direkt aus dem Hauptverzeichnis der CD-ROM im Windows-Explorer (Doppelklick auf die Datei) oder über die Option »Ausführen« im Start-Menü von Windows.

Nach dem Ausführen der Datei sehen Sie den Eröffnungsbildschirm der CD-ROM.

# Konfigurieren mit dem PC

• Verbinden Sie den USB-Anschluss Ihrer TK-Anlage mit dem USB-Anschluss Ihres PC über die mitgelieferte USB-Anschlussschnur. Zur Konfiguration der TK-Anlage über den USB-Anschluss benötigen Sie ein USB-unterstützendes Windows-Betriebssystem.

(Stand 08/2002: Windows 98 / ME / XP/ 2000).

### **Professional Configurator**

Mit diesem Programm können Sie die Leistungsmerkmale Ihrer TK-Anlage nach Ihren Wünschen einrichten. Mit der Konfiguration der TK-Anlage haben Sie die Möglichkeit, zuerst die Einrichtung der TK-Anlage, die Sie mit dem »Web-Konfigurator« erstellt haben, auszulesen. Diese Einstellungen können Sie dann Schritt für Schritt vervollständigen und in die TK-Anlage übertragen. Die Konfiguration sollten Sie auch in Ihrem PC speichern.

# Beschreibung der Routerfunktion

Die TK-Anlage stellt alle Funktionen für einen leistungsfähigen Internetzugang eines einzelnen PC ISDN zur Verfügung. Dabei sorgt eine in die TK-Anlage integrierte Firewall zusammen mit NAT (network address translation) für die nötige Sicherheit, die Funktionen DHCP-Server und DNS-Proxy sorgen dafür, dass der Konfigurationsumfang sowohl der TK-Anlage als auch an Ihren PCs minimal ist.

Der Internetzugang für alle an der TK-Anlage angeschlossenen PCs wird über eine einzige Verbindung hergestellt (SUA-single user account), es wird nur ein Satz Zugangsdaten ihres Internet Service Providers (ISP) benötigt. Sie können mehrere ISP konfigurieren.

### Systemvoraussetzungen für Windows

#### Welchen PC benötigen Sie:

- IBM oder 100% kompatibler PC
- Pentium Prozessor oder vergleichbarer Prozessor mit min. 233 MHz Taktfrequenz
- min. 64 MB Arbeitsspeicher (RAM)
- VGA-Grafikkarte, ca. 65000 Farben, mindestens 1024x800 Bildpunkte
- CD-ROM Laufwerk
- freier USB-Anschluss
- Betriebssystem Windows 98 / ME / XP / 2000
- min. 130 MB freier Speicherplatz für die Installation

## Erste Inbetriebnahme und Minimalkonfiguration

An die TK-Anlage kann ein PC über USB angeschlossen werden.

Nachdem Sie Ihren PC mit der TK-Anlage verbunden haben, müssen Sie einen ISP auswählen und ggf. Ihre Zugangsdaten konfigurieren. Und schon sind Sie im Internet.

#### Anschluss eines PC über USB

Für den Anschluss eines PC an die TK-Anlage über den USB-Anschluss werden derzeit nur Mircosoft Windows Betriebssysteme unterstützt.

Verbinden Sie den PC mit der TK-Anlage über das USB-Kabel aus dem Lieferumfang der TK-Anlage. Sind beide (TK-Anlage und PC) eingeschaltet, erkennt der PC die angeschaltete TK-Anlage und die Installation eines Gerätetreibers wird gestartet. Folgen Sie hierbei bitte den Hinweisen, die auf dem Bildschirm des PC gegeben werden.

Sind der Anschluss und die Konfiguration erfolgreich, leuchtet die mit »USB« bezeichnete LED der TK-Anlage, findet Datenverkehr über die USB-Schnittstelle statt, flackert die LED im Rhythmus des Datenverkehrs.

Der mitgelieferte USB-Treiber (RNDIS) bindet sich in den Geräte-Manager der Windows Systemsteuerung als virtueller Netzwerkadapter ein. Die Kommunikation zwischen der TK-Anlage und dem über USB angeschlossenen PC erfolgt über das TCP-IP Protokoll.

Bitte halten Sie zur Installation der Gerätetreiber die WIN-Tools CD-ROM der TK-Anlage bereit.

# Konfiguration der PC

#### **IP-Adressen**

Nach dem Anschluss eines PC müssen die IP-Adressen zugewiesen werden. Dabei ist darauf zu achten, das den PCs und der TK-Anlage IP-Adressen zugewiesen werden, die zum gleichen IP-Netzwerk gehören. Das gilt auch, wenn Sie mit mehreren PC in einem LAN gemeinsam Ressourcen nutzen wollen (z. B freigegebene Verzeichnisse, Netzwerklaufwerke, Netzwerkdrucker). Alle im Netzwerk befindlichen PCs benötigen eine IP-Adresse.

Im Grundzustand ist die TK-Anlage auf die IP-Adresse 192.168.1.250 konfiguriert und der in der TK-Anlage integrierte DHCP-Server ist aktiviert, so dass angeschlossene PC so eingestellt werden müssen, dass sie ihre IP-Adresse automatisch beziehen. Diese Betriebsart wird empfohlen, da somit die umständliche manuelle Konfiguration der IP-Adressen der PC entfällt.

Sollten Sie bereits ein Netzwerk verwenden und die TK-Anlage als DHCP-Server verwenden wollen, so kann es erforderlich sein, weitere Parameter über DHCP an die PC übertragen zu lassen.

Bitte verändern Sie diese Parameter nur, wenn Ihr bestehendes Netzwerk dieses Änderungen zwingend vorschreibt. Wahllos geänderte Parameter können zu einem vollständigen Ausfall der Netzwerkfunktionen führen.

#### Folgende Parameter können konfiguriert werden:

#### Default TTL

Sollten Sie bestimmte Ziele im Internet nicht erreichen können (ein »ping« wird mit der Meldung »destination unreachable« beantwortet), kann es sinnvoll sein, den Parameter »TTL« zu erhöhen (Default ist 64) und alle über DHCP konfigurierten PC zu veranlassen, sich erneut die Konfiguration vom DHCP-Server zuweisen zu lassen (im einfachsten Fall starten Sie den PC neu).

#### **DHCP** lease time

Die Lease Time ist die Zeit in Sekunden, für die ein LAN-Client eine zugeteilte IP-Adresse behält, ehe sie wieder in den Adressen-Pool des DHCP-Servers zurückgeholt wird. Ein LAN-Client kann die Lebensdauer für sich automatisch verlängern

#### **Default Gateway**

Als »Default Gateway« sollte 0.0.0.0 (Platzhalter für die IP-Adresse der TK-Anlage) eingetragen sein, wenn der Internetzugang über die TK-Anlage realisiert werden soll.

#### **Domain Suffixes**

Die Parameter »Domain Names« und »DNS-Server« sollten nur dann konfiguriert werden, wenn Sie einen DNS-Server im LAN betreiben.

#### **Netbios Name Servers**

Der Parameter »Netbios Nameserver« dient der Namensauflösung von Windows-PC, wenn ein WINS-Server im LAN verwendet wird. Dieser Parameter sollte nur dann konfiguriert werden, wenn sie einen WINS-Server im LAN betrieben.

#### **Time Servers**

Der Parameter »Time Servers« dient der Bekanntgabe der IP-Adresse des »Zeitlieferanten«, wenn Ihre PC das NTP (Network Time Protocol) beherrschen (Windows XP, Linux).

#### **DNS Servers**

DNS Anfragen von Rechnern im LAN leitet der DNS Proxy in der Regel an einen oder mehrere externe DNS Server weiter. Die Adressen der externen DNS Server können dynamisch bezogen oder fest im Router konfiguriert sein. Um Online-Zeiten zu reduzieren, können drei DNS Server Adressen eingegeben werden.

#### DHCP-Server und IP-Adressvergabe

Über DHCP (Dynamic Host Configuration Protocol) können PC mit einem wesentlichen Teil der für LAN- und Internetzugang erforderlichen Konfiguration versehen werden. Der in der TK-Anlage integrierte DHCP-Server ist in der Lage, bis zu 100 PC (Clients) mit der entsprechenden Konfiguration zu versorgen. Die IP-Adressen werden den Clients dynamisch zugeordnet. Der DHCP-Server-Dienst der TK-Anlage ist im Grundzustand eingeschaltet. Die Konfiguration des integrierten DHCP-Servers können Sie unter »Netzwerk-Adresszuordnung« vornehmen.

Die erste IP-Adresse, die vom DHCP-Server vergeben wird, können Sie konfigurieren. Entsprechend der Anzahl der zu vergebenen IP-Adressen werden diese in aufsteigender Reihenfolge an die PC (DHCP-Clients) vergeben. Für PC, die über Bluetooth (siehe Seite ) oder RAS (siehe Seite 59) in das lokale Netzwerk eingebunden sind, sind immer 11 zusätzliche IP-Adressen für den DHCP-Server reserviert. Ist der integrierte DHCP-Server eingeschaltet, werden für RAS-Clients immer die 11 IP-Adressen verwendet, die auf den eingerichteten DHCP-Adressbereich folgen.

Bei ausgeschaltetem DHCP-Server werden immer die 11 IP-Adressen, die auf die eingestellte DHCP-Start-Adresse folgen, für RAS-Clients verwendet.

Sollten Sie eine Konfiguration wählen, in der einige PC ihre IP-Adresse per DHCP zugeordnet bekommen, andere jedoch feste (manuell konfigurierte) IP-Adressen verwenden (z. B. Server), so müssen folgende Kriterien erfüllt sein:

• Alle IP-Adressen müssen zu einem IP-Netzwerk gehören. Das bedeutet, dass der Netzwerk-Teil der IP-Adresse (und damit auch die Netzmaske) gleich sein muss. Beispiel:

| • IP-Adresse der TK-Anlage:                                                                     | 192.168.1.250                       |
|-------------------------------------------------------------------------------------------------|-------------------------------------|
| • IP-Netzmaske der TK-Anlage:                                                                   | 255.255.255.0                       |
| • Netzwerkteil der IP-Adressen:                                                                 | 192.168.1.xxx                       |
| • Erste verwendbare IP-Adresse:192.168.1.1                                                      |                                     |
| • (Netzmaske: 255.255.255.0)                                                                    |                                     |
| • Letzte verwendbare IP-Adresse:                                                                | 192.168.1.254                       |
| • (Netzmaske:                                                                                   | 255.255.255.0)                      |
| • Erste IP-Adresse per DHCP:                                                                    | 192.168.1.50 (gemäss Konfiguration) |
| • Letzte IP-Adresse per DHCP:                                                                   | 192.168.1.69 (gemäss Konfiguration) |
| • Anzahl der IP-Adressen per DHCP:                                                              | 20                                  |
| • IP-Adressen für RAS per DHCP (11 Stück reserviert)<br>erste IP-Adresse:<br>letzte IP-Adresse: | 192.168.1.70<br>192.168.1.80        |

• Keine IP-Adresse darf zur gleichen Zeit von mehr als einem Client verwendet werden, das bedeutet bezogen auf obiges Beispiel, dass die IP-Adressen 192.168.1.2 bis 192.168.1.49 sowie 192.168.1.81 bis 192.169.1.249 sowie 192.168.1.251 bis 192.169.1.254 für PC verwendet werden können, die eine manuell konfigurierte IP-Adresse besitzen.

Die zusätzlich durch Betätigen der Schaltfläche »Erweitert« konfigurierbaren Parameter des DHCP-Servers sollen die Möglichkeit geben, den integrierten DHCP-Server auch in bestehenden LAN-Umgebungen zu verwenden.

#### Konfiguration des Internet Service Providers (ISP)

Ein Internet Service Provider stellt die »Eintrittstür« in das Internet zur Verfügung. Es wird unterschieden zwischen ISPs, mit denen Sie einen Vertrag schließen (z. B. T-Online) und Internet-by-Call Providern, die über Ihre Telefonrechnung abgerechnet werden (z. B. Freenet).

Die Art des Zuganges ist unabhängig von der Tariffierung, diese kann z. B. zeitlich, volumenabhängig oder als Flatrate ausgebildet sein.

Sie können mit Ihrer TK-Anlage die Verbindung ins Internet auf folgende Arten herstellen:

• Über ISDN-Wählverbindungen (mittels PPP-Protokoll, mit einem oder zwei ISDN B-Kanälen, also mit 64 kBit/s oder 128 kBit/s).

Für diese Verbindungen benötigen Sie als Zugangsdaten die anzuwählende Rufnummer, den Benutzernamen (Username) und das Kennwort (Password) und ggf. weitere Angaben wie IP-Adresse des Nameservers und Angaben über verwendete Datenkompression (VJH).

#### Internet-by-Call

Der Professional Configurator der TK-Anlage beinhaltet eine Liste von Internet-by-Call ISPs, aus der Sie auswählen können. Der Vorteil ist, dass Sie ohne einen Vertrag geschlossen zu haben, sofort eine Internetverbindung herstellen können. (die erforderlichen Zugangsdaten sind in der Konfigurationssoftware für die gelisteten Internet-by-Call ISPs bereits enthalten). Sie können diese Konfigurierung ändern, wenn Sie sich z. B. dafür entschieden haben, mit einem Provider einen Vertrag abzuschließen (zurzeit ist das z. B: für alle DSL-Provider erforderlich).

- Fallback-Konfiguration mehrerer ISPs »Internet geht immer«
- Sie können in ihrer TK-Anlage mehrere ISPs konfigurieren.
- Sie verwenden einen Provider, der nicht immer erreichbar ist (einige Internet-by-Call Provider haben sehr günstige Tarife, ihre Zugangsknoten sind allerdings wegen des starken Andrangs in Spitzenzeiten überlastet). In diesem Fall konfigurieren Sie einfach mehrere Internet-by-Call Provider, die TK-Anlage wird automatisch versuchen, zu einem der konfigurierten ISPs eine Verbindung herzustellen.

Die Reihenfolge, in der über die konfigurierten ISPs die Verbindung in das Internet hergestellt werden soll, ist leicht änderbar (»Fallback Reihenfolge« nach unten / nach oben). Sie können auch die Anzahl und den Abstand der Versuche zur Herstellung der Internetverbindung für jeden konfigurierten ISP einstellen. Nach Ablauf der Wartezeit zwischen den Versuchen und wenn die konfigurierte Anzahl der Versuche erreicht ist, wird der nächste ISP aus der Liste herangezogen.

Die Verbindung ins Internet wird von der TK-Anlage automatisch hergestellt, immer wenn ein Datenpaket in das Internet gesendet wird. Das erfolgt automatisch, wenn Sie in Ihren Browser z. B. http://www.Funkwerk-ec.com eingeben.

Die Abrechnung der Kosten erfolgt über die Telefonrechnung Ihres Netzbetreibers.

#### Internet-Verbindung abbauen

- Klicken Sie auf das in der Taskleiste befindliche Symbol des »ControlCenters« und wählen Sie »Verbindung zum Provider trennen«.
- Die Verbindung wird automatisch nach einer einstellbare Zeitspanne, während der keine Daten in das Internet transportiert wurden, abgebaut. Diese Funktion können Sie in der Konfiguration ein- oder ausschalten.

Wenn Sie den Parameter »Abbau nach Inaktivität« zu hoch einstellen, können bei zeitabhängiger Tariffierung erhebliche Kosten entstehen.

Haben Sie einen Flatrate-Tarif bei Ihrem ISP gewählt, so können Sie den Parameter »Abbau nach Inaktivität« auf 0 stellen. In diesem Fall wird die TK-Anlage die Internetverbindung nicht automatisch abbauen, aber bei Bedarf (z. B: nach Trennung der Verbindung durch den ISP) wieder herstellen. Wenn Sie mehrere ISPs konfiguriert haben achten Sie bitte darauf, dass Sie diese Einstellung auch beim richtigen ISP-Eintrag in der ISP-Liste vornehmen.

#### Anwendungsfall des Fallback

Sie besitzen einen DSL-Anschluss der Deutschen Telekom AG und haben T-Online als Ihren ISP ausgewählt.

#### Sie konfigurieren drei ISPs:

- 1. Internetzugang über ISDN (XXXX). Die TK-Anlage verwendet eine ISDN-Wählverbindung (und das Protokoll PPP). Tragen Sie die gleichen Zugangsdaten ein (ISP in Liste markieren, Feld »Bearbeiten«, feld »Zugangsdaten T-Online«).
- 2. Internetzugang über ISDN (YYYY). Die TK-Anlage verwendet eine ISDN-Wählverbindung (und das Protokoll PPP). Tragen Sie die gleichen Zugangsdaten ein (ISP in Liste markieren, Feld »Bearbeiten«, feld »Zugangsdaten T-Online«).
- 3. Internetzugang über einen Internet-by-Call Provider. Die TK-Anlage verwendet eine ISDN-Wählverbindung (und das Protokoll PPP). Wenn Sie einen Internet-by-Call Provider aus der vorbereiteten Liste wählen, sind die entsprechenden Parameter (»Zugangsdaten«, »Rufnummer«) bereits konfiguriert.

Der Abstand der Versuche wird mit dem Parameter Verbindungsversuche-Zeitspanne im Konfigurationspunkt Netzwerk Internet eingestellt. Die Anzahl der Verbindungsversuche und deren Abstand ist für jeden konfigurierten ISP separat einstellbar. Danach versucht die TK-Anlage die Verbindungsherstellung mit dem nächsten konfigurierten ISP.

Wird die Verbindung unterbrochen und soll später erneut hergestellt werden, so wird dieser Zyklus beginnend mit dem ersten Eintrag in der Liste erneut gestartet.

## Firewall

Die an der TK-Anlage angeschlossenen PC sind durch die Verwendung von NAT bereits gut gegen Angriffe aus dem Internet geschützt.

Sollten Sie zusätzliche Sicherheit wünschen, so können Sie die integrierte Packet Filter Firewall verwenden. Eine Firewall stellt eine logische Mauer für Datenpakete zwischen dem Internet und dem LAN dar, die für bestimmte Pakete »Löcher« (Firewall-Regeln, auch als Filter bezeichnet) enthält und damit gewünschte Datenpakete passieren lässt. Im Grundzustand ist die Firewall so konfiguriert, dass alle Daten in das Internet passieren dürfen, die in Richtung Internet versendet werden.

Eine Ausnahme stellt das Filter »Netbios-Filter« dar: Es verhindert die Weiterleitung von Netbios-Namensabfragen von Windows-PC in das Internet. Da die Namen der im LAN befindlichen Windows-PC im Internet nicht bekannt sind, hat ein Aufbau der Internetverbindung zur Weiterleitung der Namenabfrage keinen Sinn (es würden ggf. erhebliche Kosten erzeugt, da diese Namensabfragen häufig stattfinden und damit die Internetverbindung niemals abgebaut werden würde).

Die Filter werden beschrieben durch Regeln, deren Konfiguration Expertenwissen über die TCP/IP-Protokollfamilie voraussetzt. Die Firewall ihrer TK-Anlage kann aber sehr leicht durch einen Filter Wizard konfiguriert werden, bei dem Sie lediglich angeben müssen, ob Sie bestimmten, durch Klartextbeschreibung benannten Applikationen den Internetzugang ermöglichen wollen.

Klicken Sie zum Start des Filter Wizard im Konfigurationspunkt »Netzwerk-Filter« auf die Schaltfläche »Filter Wizard«. Nach einer Warnung, dass durch Start des Filter Wizard alle bisher konfigurierten Filter gelöscht werden, wird folgende Maske angezeigt:

| Mird automa                                                                                       | tisch erzeugt und sten                         | t innen zur weiteren Erganzung zur verrugun                                                                                          | ig.                                              |
|---------------------------------------------------------------------------------------------------|------------------------------------------------|----------------------------------------------------------------------------------------------------|--------------------------------------------------|
| System sichern (privillegierte Ports)                                                             |                                                | Active FTP                                                                                                    |                                                  |
| Sperit die Firewall gegen kritische<br>Verbindungsaufbauten<br>(Hackerangriffe) aus dem Internet. | € [ein [Vorgabe]<br>C aus                      | Ermöglicht "Active FTP" - hat keine<br>Auswirkung auf Downloads per<br>Browser, diese verwenden ggf.<br>"Passive FTP".               | ⊂ein<br>∙ aus (Vorgabe)                          |
| P-Spoofing-Sperre                                                                                 |                                                | Passive FTP                                                                                                    |                                                  |
| Sperrt IP-Pakete mit gefälschten<br>Absenderadressen - dient der Abwehr<br>von Hackerangriffen.   | <ul> <li>ein (Vorgabe)</li> <li>aus</li> </ul> | Ermöglicht Datei-Downloads per FTP<br>z. B. mittels Browser.                                                                         | <ul> <li>ein (Vorgabe)</li> <li>⊂ aus</li> </ul> |
| DNS                                                                                               |                                                |                                                                                                    |                                                  |
| Ermöglicht die Auflösung von<br>Webadressen in IP-Adressen<br>(unbedingt einschalten!).           | ein (Vorgabe)     G aus                        | Ermöglicht Surfen im Internet und http-<br>Downloads auch über Proxies (Port<br>8080). Der Filter "DNS" muss auch<br>aktiviert sein! | ∈ ein (Vorgabe)<br>⊂ aus                         |

Der Filter Wizard kann jederzeit erneut gestartet werden, um eine geänderte Konfiguration in die TK-Anlage zu laden. Zur Übertragung und Aktivierung der Filter betätigen Sie bitte die Schaltflächen Senden der Konfigurationsdaten. Nach dem Senden der Daten wird die neue Konfiguration in der TK-Anlage aktiviert, wobei eine bestehende Internetverbindung unterbrochen wird.

Die Verbindung wird jedoch wieder aufgebaut, sobald ein Datenpaket in das Internet geleitet werden muss, das die Firewall entsprechend ihrer Konfiguration passieren lässt.

## Hinweise:

Beachten Sie bitte, das nach Betätigen der Schaltfläche Senden die gesamte Konfiguration der TK-Anlage überschrieben wird. Daher empfiehlt es sich dringend, vor Änderung der Filterkonfiguration die Konfiguration der TK-Anlage auszulesen und in einer Datei zu speichern!

Es wird empfohlen, den Vorgaben des Filter Wizard zu folgen, es sei denn Sie stellen fest, dass eine der von Ihnen verwendeten Applikationen keine Internetverbindung herstellen kann. In diesem Fall prüfen Sie bitte, ob der Filter Wizard einen passenden Filter bereit hält. Elmeg erstellt in regelmäßigen Abständen eine aktualisierte Datenbasis für den Filter Wizard, die auf der Website www.Funkwerk-ec.com bereit gestellt wird.

Beachten Sie bitte, dass alle Filter, die mit dem Filter Wizard erzeugt werden, darauf beruhen, dass alle Pakete verworfen werden außer denen, für die eine passende Regel existiert. Je mehr Filter Sie für die TK-Anlage konfigurieren, desto mehr Rechenzeit wird für die Bearbeitung der Filter benötigt. Es kann daher vorkommen, dass der maximal erzielbare Datendurchsatz durch die TK-Anlage in geringem Maße abnimmt.

Hinweise zur manuelle Konfiguration der Firewall-Filterregeln entnehmen Sie bitte der Online-Hilfe und der auf der CD befindlichen Dokumentation.

### Verbindungskosten für Internetverbindungen

Die TK-Anlage speichert bis zu 500 Verbindungsdatensätze. Diese Daten werden auch bei Stromausfall nicht gelöscht.

Die TK-Anlage erzeugt auch für die Verbindungen des Routers einen Verbindungsdatensatz. In den Verbindungsdatensätzen werden detaillierte Informationen über das Gespräch gespeichert. Z.B.: Datum und Uhrzeit, Gesprächsdauer, Rufnummer des Anrufers und des Angerufenen, Art der Verbindung, Gesprächskosten und mögliche Projektnummern.

Beachten Sie bitte, dass für eine verbindliche Verbindungs-/Gesprächskostenerfassung nur der Netzbetreiber zuständig ist.

Für Ihre persönliche Datensicherheit sollten Sie auf allen LAN-Clients auch einen Virenscanner nutzen. Zum Schutz persönlicher Daten ist der Einsatz einer solchen Software unerlässlich.

### **Einwahl ins LAN (RAS)**

Der Remote Access Server (RAS) ermöglicht es, z.B. einem Außendienstmitarbeiter von Extern auf ein lokales Netzwerk und über das Netzwerk auf das Internet zuzugreifen. Der Zugriff von Extern kann über einen ISDN Anschluss erfolgen.

Der externe Zugang ist über einen Benutzernamen und ein Passwort geschützt. Wird die Verbindung nur von einem externen Ziel ausgeführt, kann die Rufnummer als zusätzlicher Schutz überwacht werden. Für bis zu 8 Benutzer kann der Zugang freigeschaltet werden. Für jeden Benutzer kann eine Windows-Freigabe (Zugriff auf Computer, Dateien oder Drucker) und eine Internet-Freigabe eingerichtet werden.

Beachten Sie, dass dieser Zugang nicht über eine Firewall geschützt ist!

Einem PC, der sich über RAS in das lokale Netzwerk einwählt, wird vom integrierten DHCP-Server automatisch eine IP-Adresse zugewiesen.

# Anhang

# Problemlösungen

Nicht bei jeder Störung handelt es sich um einen tatsächlichen Defekt der TK-Anlage. Bitte prüfen Sie anhand des folgenden Abschnitts Ihre Installation.

| Beschreibung der Funk-<br>tionsstörung                                  | Mögliche Ursachen                                                                                                    | Abhilfe                                                                                                    |
|-------------------------------------------------------------------------|----------------------------------------------------------------------------------------------------|----------------------------------------------------------------------------------------------------|
| Nach Abheben des Hörers<br>kein Wählton.                                | Die TK-Anlage ist nicht korrekt an<br>das Stromnetz angeschlossen.                                                    | 230V~ -Steckdose prüfen (z.B. durch Einstecken einer Lampe)                                                                                                    |
|                                                                         | Steckernetzgerät / Netzstecker<br>nicht korrekt gesteckt                                                              | Verbindung zwischen TK-Anlage und 230V~Steckdose prüfen                                                                                                    |
|                                                                         | Endgerät defekt                                                                                                    | Endgerät austauschen / an einem anderen Anschluss prüfen                                                                                                    |
|                                                                         | Telefonanschluss defekt, Installati-<br>on fehlerhaft                                                                 | Anschlüsse der TK-Anlage / Anschlussdosen prüfen                                                                                                    |
|                                                                         | Einstellungen der TK-Anlage ge-<br>stört, Programmierung der<br>TK-Anlage unklar                                      | Steckernetzgerät aus- und einstecken. TK-Anlage in den Auslieferzustand zurücksetzen.                                                                                              |
| Es kommen keine Intern-<br>gespräche an.                                | Ruhe vor dem Telefon (Anruf-<br>schutz) ist aktiviert.                                                                | Ruhe vor dem Telefon (Anrufschutz) ausschalten.                                                                                                    |
|                                                                         | Anrufweiterschaltung zu einer an-<br>deren Rufnummer ist eingeschal-<br>tet (Sonderwählton im Hörer des<br>Telefons). | Anrufweiterschaltung löschen.                                                                                                    |
| Es kommen keine Extern-<br>gespräch an.                                 | - Gleiche Ursachen und Abhilfen möglich wie bei »Es kommen keine Interngespräche an«.                                 |                                                                                                    |
|                                                                         | Die TK-Anlage ist nicht korrekt<br>mit dem NTBA Ihres Netzbetrei-<br>bers verbunden.                                  | Verbindung der TK-Anlage zum NTBA prüfen.                                                                                                    |
|                                                                         | Die Rufnummer (MSN) ist nicht<br>korrekt in der TK-Anlage eingetra-<br>gen oder zugeordnet.                           | Prüfen Sie die PC-Konfigurierung der TK-Anlage.                                                                                                    |
| Hinweis: Prüfen Sie bitte,                                              | ob Ihr ISDN-Anschluss korrekt funk<br>Sie sich o                                                                      | tioniert oder ob dieser von Ihrem Netzbetreiber möglicherweise noch nicht freigeschaltet wurde. Setzen<br>dazu ggf. mit Ihrem Netzbetreiber in Verbindung.                         |
| Es sind keine gehenden<br>Externverbindungen<br>möglich.                | Keine Berechtigung für Externver-<br>bindungen.                                                                       | Teilnehmer-Einstellungen in der PC-Konfigurierung der TK-Anlage prüfen.                                                                                                    |
| Es sind keine gehenden<br>Externverbindungen<br>möglich.                | Gesprächskostenlimit erreicht (Ta-<br>schengeldkonto).                                                                | Teilnehmer-Einstellungen in der PC-Konfigurierung der TK-Anlage prüfen. Kostenlimit erhöhen oder<br>Summenzähler löschen                                                           |
|                                                                         | Externe Rufnummer befindet sich<br>im Sperrwerk des Wahlbereiches.                                                    | Einstellungen des Wahlbereiches in der PC-Konfigurierung der TK-Anlage prüfen                                                                                                    |
| Zu einigen Gegenstellen<br>sind keine Externverbin-<br>dungen möglich.  | Externe Rufnummern befinden<br>sich im Sperrwerk des Wahlberei-<br>ches.                                              | Einstellungen des Wahlbereiches in der PC-Konfigurierung der TK-Anlage prüfen                                                                                                    |
| Übergabe eines externen<br>Gespräches (Rückfrage)<br>ist nicht möglich. | Die Rückfrage-Taste am Telefon<br>ist falsch konfiguriert.                                                            | Einstellungen der Rückfrage-Taste Ihres Telefons prüfen: »Flash-Taste«, Flashzeit 80-120 ms.<br>Achtung: Bei Telefonen mit IWV-Wahlverfahren ist keine Rückfrage möglich.          |
| Wird die TK-Anlage an                                                   | den USB-Anschluss des PC gesteckt u<br>USB-Anschlüsse des PC nich                                                     | ind von dem PC erkannt, leuchtet die USB-Leuchtdiode der TK-Anlage. Ist das nicht der Fall, sind die<br>t aktiviert / fehlerhaft oder die Treiber der TK-Anlage nicht installiert. |
|                                                                         | Gleiche Ursachen und Abhilfen                                                                                         | möglich, wie bei den zuvor beschriebenen Problemen (keine Intern-/ Externverbindungen möglich).                                                                                    |

| Beschreibung der Funk-<br>tionsstörung                                                                    | Mögliche Ursachen                                                                                                    | Abhilfe                                                                                                    |
|----------------------------------------------------------------------------------------------------|----------------------------------------------------------------------------------------------------|----------------------------------------------------------------------------------------------------|
| Über den USB-Anschluss<br>der TK-Anlage lassen sich<br>keine Verbindungen auf-<br>bauen.                  | Die USB-Anschlüsse des PC sind<br>nicht aktiviert oder arbeiten feh-<br>lerhaft.                                                            | Kontrollieren Sie in der Systemsteuerung (Ordner »System« - »Geräte-Manager«), ob die USB- An-<br>schlüsse Ihres PC aktiviert sind.                                                                                                    |
|                                                                                                    | Die Treiber der TK-Anlage wur-<br>den nicht korrekt geladen.                                                                                | Kontrollieren Sie in der Systemsteuerung (Ordner »System« - »Geräte-Manager«), ob die TK-Anlage<br>korrekt installiert ist. Ein Fragezeichen vor dem Eintrag der TK-Anlage weist auf fehlerhaft installierte /<br>geladene Treiber hin.<br>Stecken Sie den USB-Anschluss der TK-Anlage erneut an den PC oder starten Sie den PC neu. |
| Der automatische Rückruf<br>extern ist nicht möglich.                                                     | Sie haben beim Anlagenanschluss<br>die Anlagenrufnummer nicht ein-<br>getragen.                                                             | In der PC-Konfigurierung unter Externen Rufnummern eintragen.                                                                                                    |
|                                                                                                    |                                                                                                    |                                                                                                    |
| Die Kostenabrechnung<br>Ihres Gebühren-Managers<br>ist um einen festen Faktor<br>zu hoch oder zu niedrig. | Für Ihren ISDN-Anschluss ist an-<br>stelle der Übertragung der Tarifin-<br>formationen die Übertragung des<br>Währungsbetrages eingestellt. | Beaufragen Sie das für Sie gewünschte Verfahren oder ändern Sie den Tarifeinheitenfaktor im Gebüh-<br>ren-Manager und im Professional Configurator (siehe auch Seite 35).                                                                                                    |

# Technische Daten

# TK-Anlage:

| MaßeBxHxT:                  | 260 x 192 x 40 mm            |
|-----------------------------|------------------------------|
| Gewicht ca.:                | 0,7 kg ohne Steckernetzgerät |
| Temperaturbereich:          | 5° C40° C                    |
| Netzspannung:               | 230 V~                       |
| Nennleistungsaufnahme       |                              |
|                             | ca. 8 VA                     |
| Maximale Leistungsaufnahme: | 25 VA                        |
| Frequenz:                   | 50 Hz                        |
| Schutzklasse:               | II                           |
| Länge der Anschlussschnur:  | ca. 2 Meter                  |

# ISDN-Anschlüsse:

| Länge der ISDN-Anschlussschnur:                     | ca. 3 Meter                                                             |
|-----------------------------------------------------|-------------------------------------------------------------------------|
| Externer ISDN-Anschluss:                            | Protokoll DSS1, Mehrgeräteanschluss<br>Protokoll DSS1, Anlagenanschluss |
| ISDN-Leitungslängen bei 0,6 mm<br>Drahtdurchmesser: | Kurzer passiver Bus: max. 120 Meter                                     |

# Analoge Schnittstellen:

| Speisung (TK-Anlage):                                                            | symmetrisch, 25 mA an 600 Ohm                                                   |
|----------------------------------------------------------------------------------|---------------------------------------------------------------------------------|
| Max. Leitungslängen zu den<br>Telefonen bei Anschluss<br>mit Installationskabel: | 0,4 mm Aderdurchmesser = 200 m<br>0,6 mm Aderdurchmesser = 350 m                |
| Wahlverfahren:                                                                   | Mehrfrequenzwahlverfahren<br>Impulswahlverfahren<br>(eingeschränkte Funktionen) |
| Zeichendauer:                                                                    | > 40 ms und < 100 ms                                                            |
| Pausendauer:                                                                     | 80 ms                                                                           |
| Rufspannung:                                                                     | U eff. ca. 35 V~                                                                |
| Ruffrequenz:                                                                     | $50 \text{ Hz} \pm 8\%$                                                         |
| Flashzeit einstellbar:                                                           | 100ms bis 1000ms in 100ms Schritten<br>(Grundzustand 200ms)                     |

# **USB-Anschluss:**

| Länge der USB- Anschlussschnur: | ca. 3 Meter           |
|---------------------------------|-----------------------|
| Endgerät:                       | Self powered Endgerät |
| Geschwindigkeitsklasse:         | Full Speed            |

# Stichwortverzeichnis

# A

| Adobe Acrobat Reader                                      |
|-----------------------------------------------------------|
| Amtsberechtigung                                          |
| Analoge Anschlüsse                                        |
| Analoge Endgeräte                                         |
| Ändern von PIN 1 / PIN 2                                  |
| Anforderungen an den PC                                   |
| Anklopfen                                                 |
| Anklopfen eines weiteren Gespräches zulassen/sperren . 14 |
| Anklopfendes Gespräch                                     |
| entgegennehmen                                            |
| Anklopfton                                                |
| Anlagenanschluss                                          |
| Anruf                                                     |
| entgegennehmen                                            |
| Anrufbeantworter                                          |
| Anrufschutz                                               |
| Anrufvarianten für Teams schalten                         |
| Anrufvarianten schalten                                   |
| Anrufweiterschaltung                                      |
| von einem anderen Telefon (Follow me) 22                  |
| Anrufzuordnung 27                                         |
| Ansage                                                    |
| Anschlüsse der TK-Anlage                                  |
| analoge Anschlüsse                                        |
| PC-Anschluss (USB)                                        |
| Anzeigen                                                  |
| Aufstellort                                               |
| Automatische Amtsholung                                   |
| Automatischer Rückruf                                     |
| bei Besetzt                                               |
| bei Nichtmelden14                                         |
| einrichten                                                |
| löschen                                                   |
|                                                           |

# B

| Berechtigung für die externe Wahl automatisch<br>umschalten2   | 29 |
|----------------------------------------------------------------|----|
| Beschreibung der Routerfunktion 5                              | 64 |
| Besetzt bei Besetzt für Team-Anrufzuordnungen<br>Tag und Nacht | 27 |
| Besetztton                                                     | 9  |

| Blockwahl (Österreich). |  | • |  | • |       | • | • |  |  | 25 |
|-------------------------|--|---|--|---|-------|---|---|--|--|----|
| Bündel                  |  | • |  | • | <br>• | • | • |  |  | 14 |

# С

| CAPI im LAN                      |
|----------------------------------|
| CAPI-Treiber                     |
| Installation (wichtiger Hinweis) |
| CD-ROM                           |
| Inhalt50                         |
| Installationsreihenfolge         |
| CE-Zeichen                       |
| CLIP                             |
| CLIR                             |
|                                  |

# D

| Datenverbindung schützen     |
|------------------------------|
| Datum und Uhrzeit einstellen |
| Default Gateway              |
| DHCP lease time              |
| DHCP-Server                  |
| Direktruf                    |
| DNS Server                   |
| Domain Suffixes              |
| Download-Manager50           |
| Dreierkonferenz              |
| Durchsage                    |
|                              |

# E

| ECT (Vermitteln eines Gespräches)                    |
|------------------------------------------------------|
| Eigene Rufnummer                                     |
| für das nächste Gespräch festlegen 16                |
| temporär nicht mitsenden16                           |
| Einstellung auf die Grundeinstellung zurücksetzen 47 |
| Einwahl ins LAN 59                                   |
| Entgeltzähler                                        |
| Erste Inbetriebnahme                                 |
| Extern telefonieren mit Vorwahlziffer                |
| Externanruf                                          |
| Externen ISDN-Anschluss vormerken 16                 |
| Externer POTS-Anschluss                              |
| Externer Rückruf                                     |
| Externwählton                                        |
|                                                      |

# F

| Fallback                                 |
|------------------------------------------|
| Fangen (Feststellen böswilliger Anrufer) |
| Fernzugang                               |
| Feststellen böswilliger Anrufer (Fangen) |
| Firewalls                                |
| Flash                                    |
| Flash-Taste                              |
| Follow me (Anrufweiterschaltung)         |
| Berechtigung für Follow me von extern 47 |
| von extern einrichten                    |
| von extern löschen                       |
| von intern einrichten                    |
| von intern löschen 22                    |
| Freiton                                  |
| Freiwerk                                 |
| Funktionserde                            |
|                                          |

# G

| Gateway                     |
|-----------------------------|
| Gebührenimpuls16kHz / 12kHz |
| Gebühren-Manager            |
| Gerätetyp                   |
| Gespräche weitergeben       |
| Gesprächskostenkonto        |
| Gewicht                     |
| Grundeinstellung            |
| für alle Teilnehmer         |
| für einen Teilnehmer        |
| wiederherstellen            |

# Н

| Heranholen           |
|----------------------|
| vom Anrufbeantworter |
| von Anrufen          |
| Hörtöne              |

# I

| Impulswahlverfahren                      |
|------------------------------------------|
| Inbetriebnahme der TK-Anlage             |
| Informationen aus dem ISDN-Netz (MWI) 29 |
| Installation                             |
| der Programme von der CD-ROM 52          |
| des CAPI-Treibers52                      |

| Starten                       |
|-------------------------------|
| Internanruf                   |
| Interner Freiton              |
| Interner Rückruf              |
| Internet Service Provider     |
| Internet-by-Call              |
| Internet-verbindung abgebauen |
| Internwählton9                |
| IP-Adressen                   |
| IP-Adressvergabe              |
| IP-Netzmaske                  |
| ISP                           |
| IWV                           |
| IWV-Wahlverfahren             |
| ÎWV-Wahlverfahren             |
|                               |

# K

| Kalender                             |
|--------------------------------------|
| Keypad (Netz-Direkt)                 |
| Kombigerät                           |
| Konferenz                            |
| Konfigurieren mit dem PC             |
| Konfigurierung durch den Fachhändler |
| Konfigurierung über ein Telefon      |
| Konformitätserklärung2               |
| Kosten kontrollieren                 |
| Gesprächskostenkonto                 |
| Kosten kontrollieren einrichten 46   |
| Kostenlimit                          |
| Kurzbedienungsanleitung              |
| Kurzwahl                             |
|                                      |

# L

| LCR (Least Cost Routing)         |
|----------------------------------|
| LCR-Verfahren einschalten        |
| Leistungsmerkmale im ISDN-Netz 6 |
| Leistungsmerkmale ohne Bedienung |
| Leuchtdioden der TK-Anlage       |

# М

| Makeln                           |   | • | •   |  |  | • |   | • | • | 34 |
|----------------------------------|---|---|-----|--|--|---|---|---|---|----|
| Maße der TK-Anlage               |   |   | •   |  |  |   |   |   | • | 62 |
| Mehrere Telefone rufen (Teamruf) | • |   | • • |  |  |   | • |   | • | 15 |
| Mehrgeräteanschluss              |   |   | •   |  |  |   |   |   | • | 62 |

| Melodie                                                                    |
|----------------------------------------------------------------------------|
| MFV 5                                                                      |
| Mit zwei Gesprächspartnern abwechselnd sprechen 34                         |
| Mit zwei Gesprächspartnern gleichzeitig sprechen 35                        |
| $Modul \ elmeg \ M \ 1 \ POTS \ \ \ldots \ \ \ \ \ \ \ \ \ \ \ \ \ \ \ \ $ |
| Modul elmeg M 2 a/b                                                        |
| Montage                                                                    |
| Montage der Module $\ldots \ldots \ldots \ldots \ldots \ldots \ldots 41$   |
| Montageablauf                                                              |
| $Multifunktionsport \ . \ . \ . \ . \ . \ . \ . \ . \ . \ $                |
| MWI (Informationen aus dem ISDN-Netz) 29                                   |

# N

| Nahbereich                |
|---------------------------|
| Negativer Quittungston    |
| Netbios                   |
| Netbios Name Server       |
| Netbios-Filter            |
| Netbios-Namensabfragen 58 |
| Netzausfall               |
| Netz-Direkt (Keypad)      |
| Netzmaske                 |
| Notrufe (Vorrang)         |
| Notrufnummern             |

# 0

| Offene Rückfrage |  | • | • | • | • | • | • | • | • |  | • |  |  |  | • | • | 36 |
|------------------|--|---|---|---|---|---|---|---|---|--|---|--|--|--|---|---|----|
| Ortsnetzkennzahl |  |   | • |   | • | • | • | • |   |  | • |  |  |  | • | • | 45 |

# Р

| Partial Rerouting                                                                                                    |
|----------------------------------------------------------------------------------------------------|
| PC-Anforderungen                                                                                                    |
| PC-Programme auf der CD-ROM                                                                                                    |
| Adobe Acrobat Reader                                                                                                    |
| PC-Schnittstelle                                                                                                    |
| Pick up                                                                                                    |
| PIN 1                                                                                                    |
|                                                                                                    |
| Sicherheit gegen den Missbrauch durch andere 46                                                                                                    |
| Sicherheit gegen den Missbrauch durch andere 46<br>PIN 1 / PIN 2                                                                                                    |
| Sicherheit gegen den Missbrauch durch andere         46           PIN 1 / PIN 2         46           PIN 1 / PIN 2         46                                                                                                    |
| Sicherheit gegen den Missbrauch durch andere 46<br>PIN 1 / PIN 2                                                                                                    |
| Sicherheit gegen den Missbrauch durch andere 46<br>PIN 1 / PIN 2                                                                                                    |
| Sicherheit gegen den Missbrauch durch andere 46<br>PIN 1 / PIN 2                                                                                                    |
| Sicherheit gegen den Missbrauch durch andere       46         PIN 1 / PIN 2.       46         PIN 1 / PIN 2 ändern       46         PIN 2       46         Sicherheit für Einstellungen von extern       46         Positiver Quittungston       9         Potentialausgleichsschiene       42 |

| Problemlösungen           | 51 |
|---------------------------|----|
| Professional Configurator | 50 |
| Projektnummern zuweisen   | 19 |

# Q

| Quittungston | Juittungston |  |  |  |  |  |  |  |  |  |  |  |  |  |  |  |  |  |  |  |  |  |  |  |  | • |  | 9 |
|--------------|--------------|--|--|--|--|--|--|--|--|--|--|--|--|--|--|--|--|--|--|--|--|--|--|--|--|---|--|---|
|--------------|--------------|--|--|--|--|--|--|--|--|--|--|--|--|--|--|--|--|--|--|--|--|--|--|--|--|---|--|---|

# R

| RAS                                            |
|------------------------------------------------|
| Raumüberwachung                                |
| Berechtigung für Raumüberwachung von extern 47 |
| Regionsnummern                                 |
| Reset                                          |
| für Einstellungen aller Teilnehmer 47          |
| für Einstellungen eines Teilnehmers 47         |
| Reset der TK-Anlage                            |
| Richtungsausscheidung                          |
| R-Taste                                        |
| Rückfrage                                      |
| Rückfrage offen                                |
| Rückruf (automatisch)                          |
| bei Besetzt                                    |
| bei Nichtmelden14                              |
| einrichten                                     |
| löschen                                        |
| Rufnummer                                      |
| für das nächste Gespräch festlegen             |
| temporär nicht mitsenden16                     |
| Rufnummernplan                                 |
| Ruftakte                                       |
| Rufverteilung                                  |

# S

| Sammelruf                |
|--------------------------|
| Service-Rufnummer        |
| Sicherheitshinweise 5,6  |
| SMS (Kurznachrichten) 29 |
| Sonderwählton            |
| Sperrwerk                |
| Steckplatz 2             |
| Symbole                  |
| Systemvoraussetzungen    |
| Т                        |

 TAPI im LAN
 51

65

| $TAPI\text{-}Konfiguration  \dots  \dots  \dots  \dots  50$              |
|--------------------------------------------------------------------------|
| $TAPI\text{-}Treiber. \ \ldots \ \ldots \ \ldots \ \ldots \ \ldots \ 52$ |
| Taschengeldkonto                                                         |
| T-DSL                                                                    |
| Teamruf                                                                  |
| $Teamruf \ aufbauend \ . \ . \ . \ . \ . \ . \ . \ . \ . \ $             |
| Teams                                                                    |
| Anrufzuordnung Tag und Nacht /Rufverteilung schalten                     |
| Besetzt bei Besetzt                                                      |
| Freigeben/Sperren von Team-Teilnehmern 27                                |
| Technische Daten                                                         |
| Telefonbuch auslesen / laden                                             |
| Telefonbuch der TK-Anlage                                                |
| Telefonbuch-Manager                                                      |
| Telefonieren                                                             |
| extern                                                                   |
| intern                                                                   |
| Temperaturbereich                                                        |
| TK-Anlage einstellen                                                     |
| TK-Anlage und PC 50                                                      |
| $TK-Anlagen-Beschreibung\ \ldots\ \ldots\ \ldots\ 5$                     |
| $TK-Anlagen-Telefonbuch\ \ldots\ \ldots\ \ldots\ 17$                     |
| Treiber auf der CD-ROM                                                   |
| TTL                                                                      |

# U

| Uhrzeitübernahme | <br> | 31 |
|------------------|------|----|
| USB-Anschluss    | <br> | 40 |
| USB-Treiber      | <br> | 51 |
| V                |      |    |

| Verbinden im Netz (ECT)                       |
|-----------------------------------------------|
| Verbindungsdaten                              |
| Verbindungskosten für Internetverbindungen 59 |
| Vermitteln                                    |
| in der TK-Anlage                              |
| in der Vermittlungsstelle                     |
| Vorrang für Notrufe                           |
| Vorwahlziffer                                 |

# W

| Wahlberechtigung             |
|------------------------------|
| Wahlbereiche                 |
| Wahlkontrolle                |
| Wahlverfahren                |
| Wartemusik                   |
| Weitergeben eines Gespräches |
| Wiederanruf                  |
| Windows-Einrichter           |
|                              |

# Kurzbedienungsanleitung

| Heranholen des Rufes             |                                                                            |  |  |  |
|----------------------------------|----------------------------------------------------------------------------|--|--|--|
| <u>^</u> * 0 )                   | Heranholen des Rufes                                                       |  |  |  |
| Intern telefonieren              |                                                                            |  |  |  |
| ▲ ● ノ ★ ● ノ                      | Intern anrufen<br>Intern anrufen bei Automatischer Belegung                |  |  |  |
| Extern telefonieren              |                                                                            |  |  |  |
|                                  | Extern anrufen<br>Extern anrufen bei Automatischer Belegung                |  |  |  |
| <b>☆</b> #8109♥ <i>)</i>         | MSN gezielt mitsenden<br><b>O 9</b> MSN-Index                              |  |  |  |
| Eigene Rufnummer temporär nicht  | mitsenden (CLIR)                                                           |  |  |  |
| ▲ * 5 9 4  ノ                     | Eigene Rufnummer temporär nicht mitsenden (CLIR)                           |  |  |  |
| Rufnummer aus dem Telefonbuch v  | vählen                                                                     |  |  |  |
| <b>☆ * #</b> oder <b># * ■ )</b> | Rufnummer über Kurzwahlkennziffer aus dem Telefonbuch der TK-Anlage wählen |  |  |  |
| Gespräch weitergeben (Verbinden) |                                                                            |  |  |  |
|                                  | Gespräch mit Ankündigung intern weitergeben                                |  |  |  |
|                                  | Gespräch ohne Ankündigung intern weitergeben                               |  |  |  |
| ) R 🕮 )                          | Rückfrage                                                                  |  |  |  |
| JRJ                              | Rückfrage bei analogen Endgeräten beenden                                  |  |  |  |
| ) R 4 📩                          | Externteilnehmer verbinden                                                 |  |  |  |
| Makeln                           |                                                                            |  |  |  |
| ) R 🕮 )                          | Makeln (Rückfrage)                                                         |  |  |  |
| ) R 2 )                          | Makeln zwischen den Teilnehmern                                            |  |  |  |
| Rückruf                          |                                                                            |  |  |  |
| <b>☆  * 4 0 ~ </b> ★             | Automatischen Rückruf anfordern                                            |  |  |  |
| <b>★</b> # 4 0 <b>* ★</b>        | Automatischen Rückruf löschen                                              |  |  |  |
| Dreierkonferenz                  |                                                                            |  |  |  |
|                                  | Rückfrage                                                                  |  |  |  |
| J R 3 X                          | Dreierkonferenz                                                            |  |  |  |
| ¥ R 2                            | Zurück zum Makeln                                                          |  |  |  |
| Anklopfen                        |                                                                            |  |  |  |
| JR2J                             | Anklopfendes Gespräch übernehmen. Gehaltene Verbindung wird gehalten       |  |  |  |
|                                  | Anklopfendes Gespräch annehmen Gehaltene verbindung wird getrennt          |  |  |  |
| J R 0                            | Anklopfendes Gespräch ablehnen                                             |  |  |  |

# Kurzbedienungsanleitung

| Durchsage                                      |                                                |
|------------------------------------------------|------------------------------------------------|
| ☆ * 5 4 0 ₱ ノ                                  | Durchsage zu einem Teilnehmer                  |
| Anrufvarianten                                 |                                                |
| <b>∴ * 9 * ~ </b>                              | Alle Anrufvarianten Tag einschalten            |
| <u>↑</u> # 9 * <b>~</b> <del>×</del>           | Alle Anrufvarianten Nacht einschalten          |
| Team-Anrufvarianten                            |                                                |
| <b>∴</b> *9430009**                            | Freigeben eines Teilnehmers in einem Team      |
| <b>☆</b> #94300,,09**                          | Sperren eines Teilnehmers in einem Team        |
| <b>∴</b> * 9 3 * <b>··</b> ×                   | Anrufvariante Tag für alle Teams ein           |
| <u>↑</u> #93* <b></b> ~×                       | Anrufvariante Nacht für alle Teams ein         |
| Anrufweiterschaltung                           |                                                |
| <b>∴ * 6 1 ®</b> # <b>·· ∴</b>                 | Anrufweiterschaltung »sofort« einschalten      |
| <u>^</u> * 6 2 ₩ # ··· <del>`</del>            | Anrufweiterschaltung »nach Zeit« einschalten   |
| <b>∴</b> * 6 3 👼 # ·· <b>∴</b>                 | Anrufweiterschaltung »bei Besetzt« einschalten |
| <b>☆ # 6 1 ~ </b> ★                            | Anrufweiterschaltung »sofort« löschen          |
| <u>↑</u> # 6 2 ···                             | Anrufweiterschaltung »nach Zeit« löschen       |
| <b>▲ # 6 3 ~ </b> ★                            | Anrufweiterschaltung »bei Besetzt« löschen     |
| Follow me                                      |                                                |
| <b>∴ *</b> 6 4  # <b>·· ≿</b>                  | Intern Follow me einrichten                    |
| £#64₩#≈≿                                       | Intern Follow me löschen                       |
| Raumüberwachung                                |                                                |
| <b>▲ *</b> 5 9 3 ···                           | Raumüberwachung freigeben                      |
|                                                | Raumüberwachung von intern                     |
| Anrufschutz                                    |                                                |
| ▲ * 5 7 0 ··· ★                                | Interne und externe Anrufe ausschalten         |
| <u>^</u> * 5 7 1 ··· <del>`</del>              | Externe Anrufe ausschalten                     |
| ▲ * 5 7 2 ··· ★                                | Interne Anrufe ausschalten                     |
| ▲ # 5 7 0                                      | Alle Anrufe wieder einschalten                 |
| Fangen                                         |                                                |
| )*51**                                         | Fangen                                         |
| Projektnummern                                 |                                                |
| ▲ * 5 0 學 # ** 學 )                             | Projektnummer eingeben                         |
| ☞ <mark>Հ ) R * 5 0</mark><br>♥ # ~ R <b>)</b> | Projektnummer für einen externen Anruf         |

| Anrufbeantworter               |                                                                                                    |
|--------------------------------|----------------------------------------------------------------------------------------------------|
| <b>*</b> #0)                   | Heranholen des Anrufbeantwortergespräches                                                           |
| Kombigerät                     |                                                                                                    |
| ▲ * 7 7 3 學 丿                  | Kombigerät: Telefax Gruppe 3                                                                        |
| Keypad-Funktionen              |                                                                                                    |
| <u>↑08</u> * ¥ R#9₽            | Keypad-Funktionen einleiten<br>Die Funktionen entnehmen Sie bitte den Unterlagen des Netzbetreibers |
| Offene Rückfrage               |                                                                                                    |
| ) R 👼 oder <b>* 5 9 6 **</b> 📩 | Offene Rückfrage einleiten                                                                          |
| ∴ 🖗 oder <b>* 5 9 6 7</b>      | Offene Rückfrage annehmen                                                                           |

Kurzbedienungsanleitung
| <b>Telekc</b><br>De<br>Declaration de ec                                                                                      | Konformitätserklärung g<br>ommunikationsendeinrichtun<br>elaration of Conformity appropriate te<br>Dire<br>onformité selon la loi sur les èquipements l                 | gemäß dem Gesetz üh<br>gen (FTEG) und der<br>o the law of radio and telece<br>eive 1999/5/EC (R&TTE)<br>tertziens et les équipements te<br>1999/5/CE (R&TTE) | Der Funkanlagen und<br>Richtlinie 1999/5/EG (R&TTE)<br>om terminal equipment (FTEG) and<br>rminaux de télécommunication (FTEG) et la directive |
|----------------------------------------------------------------------------------------------------|----------------------------------------------------------------------------------------------------|----------------------------------------------------------------------------------------------------|----------------------------------------------------------------------------------------------------|
| Hersteller /V<br><i>Kommunika</i><br>Manufacturer /<br>Fabricant / persor                                                     | erantwortliche Person:<br><i>tionstechnik</i><br>responsible person :<br>me responsable :                                                                               | Funkwerk Enterpri                                                                                                    | ise Communications GmbH                                                                                                    |
| erklärt, dass die Produkte Type:<br>deelares that the products :<br>déelare que les type de produits :                        |                                                                                                    | elmeg T240 inkl. Module                                                                                                    |                                                                                                    |
| Telekommunikations(Tk-)endeinrichtung<br>telecommunications terminal equipment<br>Equipement de terminal de télécommunication |                                                                                                    | TK-Anlage zum Anschluss an das EURO-ISDN<br>(DSSI-Protokoll, S0-Schnittstelle, Mehrgerüte-Anlagenanschluss)                                                  |                                                                                                    |
| Verwendung                                                                                                    | szweck, intended purpose, Le but por                                                                                                    | ursuivi                                                                                                    |                                                                                                    |
| bei bestimmu<br>einschlägiger<br>complies with t<br>when used for it<br>est conforme aux                                      | Ingsgemäßer Verwendung den<br>n Bestimmungen des FTEG (A:<br>he appropriate essential requirements o<br>is intended purpose.<br>exigences fondamentales du paragraphe 3 | grundlegenden Anford<br>rtikel 3 der R&TTE) e<br>of the FTEG (Article 3 of th<br>du FTEG (article 3 du R&TT)                                                 | derungen des § 3 und den übrigen<br>ntspricht.<br>he R&TTE) and the other relevant provisions.<br>E) et des autres clauses s'y rapportant.     |
| Gesundheit<br>Health and Sal<br>Santé et sécurit                                                                              | und Sicherheit gemäß § 3 (1) 1<br>(ety requirements contained in § 3 (1)<br>é conformes au paragraphe 3 (1) 1 (Article                                                  | . (Artikel 3 (1) a))<br>1. (Article 3 (1) a))<br>3 (1) a))                                                                                                   |                                                                                                    |
| harmonisierte Normen<br>harmonised standards<br>Normes harmonisées                                                            |                                                                                                    | EN60950-1:2001                                                                                                    | (NSR 73/23/EWG & 93/68/EWG)<br>(LVD 73/23/EC & 93/68/EC)<br>(Directive Basse Tension 73/23/CE & 93/68/CE)                                      |
| Schutzanfor<br>Protection requests                                                                                            | rderungen in Bezug auf die elek<br>uirements with respect to electromagn<br>rotection concernant la comparibilité élect                                                 | ktromagn. Verträglich<br>compatibility § 3 (1) 2. (A<br>tromagnétique, paragraphe 3 (                                                                        | keit § 3 (1) 2, Artikel 3 (1) b))<br>rricle 3 (1) b))<br>1) 2, article 3 (1) b))                                                               |
| harmonisierte Normen                                                                                                    |                                                                                                    | EN 55024 (1998)                                                                                                    | (EMV-RL 89/336/EWG)                                                                                                    |
| harmonised standards<br>Normes harmonisées                                                                                    |                                                                                                    | EN 55022 (1998)                                                                                                    | (EMCD 89/336/EC)<br>(Directive EMC 89/336/CE)                                                                                                  |
| Anschrift<br>address<br>Adresse                                                                                               | Anschrift Funkwerk Enterprise Communications GmbH<br>address Werderstr. 45<br>Adresse D-31224 Peine                                                                     |                                                                                                    |                                                                                                    |
| fon:                                                                                                    | +49 5171 909-0                                                                                                    |                                                                                                    |                                                                                                    |
| fax:<br>c-mail                                                                                                    | +49 5171 909-333<br>entwicklung@elmeg.de                                                                                                    |                                                                                                    |                                                                                                    |
|                                                                                                    |                                                                                                    |                                                                                                    |                                                                                                    |
| <b>N</b> 1 01 0-                                                                                                    | 2005                                                                                                    | He Munan                                                                                                    |                                                                                                    |
| Peine, 01.07.2005                                                                                                    |                                                                                                    | DiplIng. Peter Schumann, Konformitatsbeauffrägter                                                                                                    |                                                                                                    |
| Place & date of issue                                                                                                    |                                                                                                    | Name and onferson Name and signature                                                                                                    |                                                                                                    |
| Lieu et date                                                                                                    |                                                                                                    | -                                                                                                    |                                                                                                    |

Form: Reg TP 317 B-155.0 -2 / 24. Mai 2000 d/e/f Dok.: TEZ 3 KE 0455 / 07.05

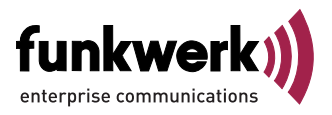

Reparaturservice

**Tonfunk GmbH** Reparaturservice Unternehmenspark 2 / Halle D Woltorfer Str. 77 31224 Peine

> Endkunden-Hotline 0900 1510 110 pro Minute 0,62 EURO

Mo. - Fr. 08.00 Uhr bis 17.00 Uhr

Funkwerk Enterprise Communications GmbH Südwestpark 94 D-90449 Nürnberg http://www.funkwerk-ec.com

Änderungen vorbehalten

5116 000000.0 / 270705